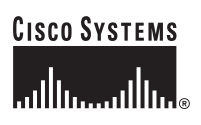

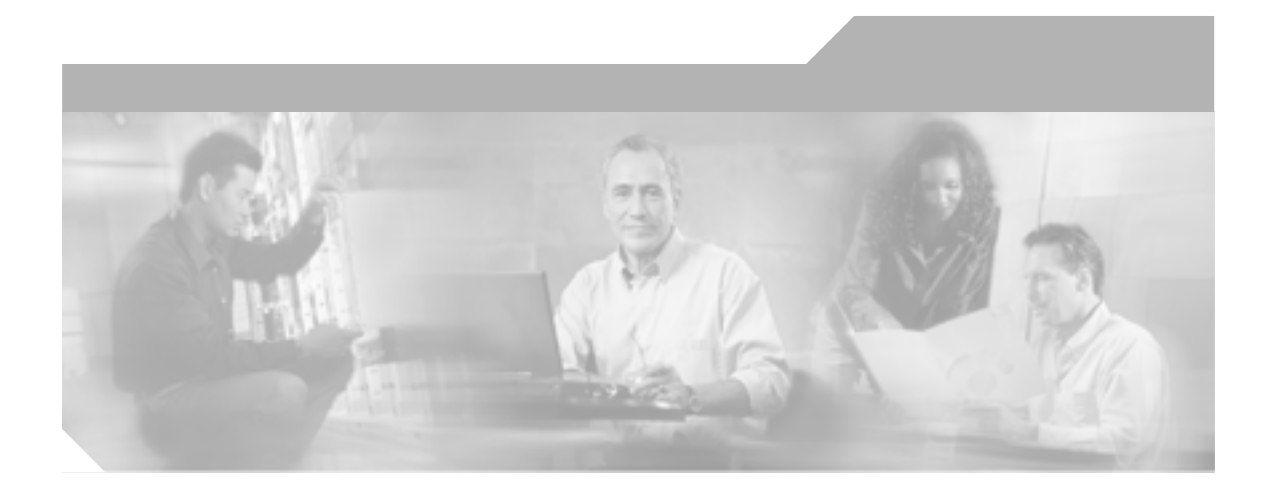

# Cisco IP Phone 7970G/7971G-GE アドミニストレーション ガイド for Cisco CallManager Release 4.1

Cisco IP Phone 7970 シリーズ

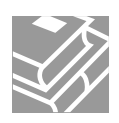

Text Part Number: OL-4314-03-J

このマニュアルに記載されている仕様および製品に関する情報は、予告なしに変更されることがあります。このマニュアルに記載されて いる表現、情報、および推奨事項は、すべて正確であると考えていますが、明示的であれ黙示的であれ、一切の保証の責任を負わないも のとします。このマニュアルに記載されている製品の使用は、すべてユーザ側の責任になります。

対象製品のソフトウェア ライセンスおよび限定保証は、製品に添付された『Information Packet』に記載されています。見当たらない場 合には、代理店にご連絡ください。

以下の情報は Class A 装置の FCC 適合に関するものです。この装置はテスト済みであり、FCC ルールの Part 15 に記載されている Class A デジタル装置の制限に準拠していることが確認済みです。この制限により、Class A デジタル装置を商業施設で作動させた場合、有害 な干渉が起きないようになっています。この装置は、無線周波エネルギーを発生、使用し、また放射することもあります。取り扱い説明 書に従って設置または使用しなかった場合には、無線通信に有害な干渉を起こすことがあります。また、この装置を住居で使用する場合 には有害な干渉を起こすことがあり、ユーザ側の費用で干渉防止措置を講じなければならない場合があります。

以下の情報は Class B 装置の FCC 適合に関するものです。このマニュアルで解説している装置は、無線周波エネルギーを発生し、また 放射することもあります。シスコのインストレーションに関する指示に従って設置されない場合には、ラジオやテレビの受信に干渉を起 こす可能性があります。この装置は、テスト済みであり、FCC ルールの Part 15 に記載されている仕様に基づく Class B デジタル装置の 制限に準拠していることが確認済みです。この仕様では、住居に設置した場合にこのような干渉が起きないようになっています。ただ し、特定の設置条件で干渉が起きないことを保証するものではありません。

シスコによる書面での認可なしに装置に対して変更を行うと、Class A または Class B デジタル装置に要求される FCC への適合ができな い可能性があります。この場合、装置の使用権限は FCC 規制によって制限され、ユーザ側の費用でラジオまたはテレビへの干渉防止措 置を講じなければならない場合があります。

装置の電源を切ることによって、装置が干渉の原因であるかどうかを判断できます。干渉がなくなれば、シスコの装置またはその周辺装 置が原因になっていると考えられます。装置がラジオまたはテレビ受信に干渉する場合には、次の方法で干渉が起きないようにしてくだ さい。

・干渉がなくなるまでテレビまたはラジオのアンテナの向きを変えます。

・テレビまたはラジオの左右どちらかの側に装置を移動します。

・テレビまたはラジオから離れた場所に装置を移動します。

・テレビまたはラジオとは別の回路にあるコンセントに装置を接続します(装置とテレビ / ラジオがそれぞれ別個のブレーカーまたは ヒューズで制御されるようにします)。

シスコより認められていない変更をこの製品に対して行った場合には、FCC 認定が無効になり、さらに製品を操作するユーザの権限を 失うことになります。

シスコが採用している TCP ヘッダー圧縮機能は、UNIX オペレーティング システムの UCB (University of California, Berkeley) パブリック ドメイン バージョンとして、UCB が開発したプログラムを最適化したものです。All rights reserved.Copyright © 1981, Regents of the University of California.

ここに記載されている他のいかなる保証にもよらず、すべてのマニュアルおよび上記各社のソフトウェアは、障害も含めて「現状のま ま」として提供されます。シスコおよび上記各社は、商品性や特定の目的への適合性、権利を侵害しないことに関する、または取り扱い、使用、または取り引きによって発生する、明示されたまたは黙示された一切の保証の責任を負わないものとします。

いかなる場合においても、シスコおよびその代理店は、このマニュアルの使用またはこのマニュアルを使用できないことによって起こる 制約、利益の損失、データの損傷など間接的で偶発的に起こる特殊な損害のあらゆる可能性がシスコまたは代理店に知らされていても、 それらに対する責任を一切負いかねます。 CCSP, CCVP, the Cisco Square Bridge logo, Follow Me Browsing, and StackWise are trademarks of Cisco Systems, Inc.; Changing the Way We Work, Live, Play, and Learn, and iQuick Study are service marks of Cisco Systems, Inc.; and Access Registrar, Aironet, BPX, Catalyst, CCDA, CCDP, CCIE, CCIP, CCNA, CCNP, Cisco, the Cisco Certified Internetwork Expert logo, Cisco IOS, Cisco Press, Cisco Systems, Cisco Systems Capital, the Cisco Systems logo, Cisco Unity, Enterprise/Solver, EtherChannel, EtherFast, EtherSwitch, Fast Step, FormShare, GigaDrive, GigaStack, HomeLink, Internet Quotient, IOS, IP/TV, iQ Expertise, the iQ logo, iQ Net Readiness Scorecard, LightStream, Linksys, MeetingPlace, MGX, the Networkers logo, Networking Academy, Network Registrar, *Packet*, PIX, Post-Routing, Pre-Routing, ProConnect, RateMUX, ScriptShare, SlideCast, SMARTnet, The Fastest Way to Increase Your Internet Quotient, and TransPath are registered trademarks of Cisco Systems, Inc. and/or its affiliates in the United States and certain other countries.

All other trademarks mentioned in this document or Website are the property of their respective owners. The use of the word partner does not imply a partnership relationship between Cisco and any other company. (0601R)

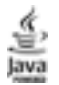

The Java logo is a trademark or registered trademark of Sun Microsystems, Inc. in the U.S. or other countries.

Cisco IP Phone アドミニストレーション ガイド for Cisco CallManager 4.1 Copyright © 2005 Cisco Systems, Inc. All rights reserved.

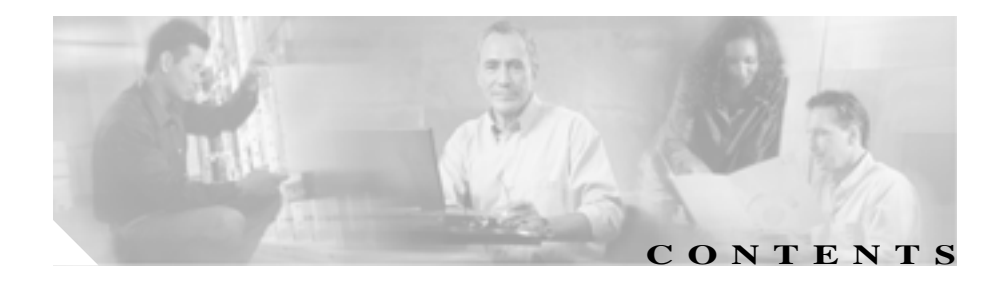

このマニュアルについて viii 概要 xiii 対象読者 xiv マニュアルの構成 χv 関連マニュアル xvi 技術情報の入手方法 xvii Cisco.com xvii Documentation DVD(英語版) xviii マニュアルの発注方法(英語版) xviii シスコシステムズマニュアルセンター xix シスコ製品のセキュリティの概要 XX シスコ製品のセキュリティ問題の報告 хх テクニカル サポート xxii Cisco Technical Support Web サイト xxii Japan TAC Web サイト xxiii サービス リクエストの発行 xxiii サービス リクエストのシビラティの定義 xxiv その他の資料および情報の入手方法 xxv 表記法 xxvii

CHAPTER 1

#### \_\_\_\_ Cisco IP Phone の概要 1-1

Cisco IP Phone 7970 シリーズの概要 1-3

使田すろネットワーク プロトコル 1-6 Cisco IP Phone 7970 シリーズでサポートされる機能 1-9 機能の概要 1-9 テレフォニー機能の設定 1-10 Cisco IP Phone を使用したネットワーク パラメータの設定 1-11 ユーザへの機能情報の提供 1-11 Cisco IP Phone のヤキュリティ機能の概要 1-12 サポートされるセキュリティ機能の概要 1-14 暗号化および認証されたコールの識別 1-17 ヤキュリティに関する制約事項 1-18 Cisco IP Phone 7970 シリーズを設置および設定するための要件 の概要 1-19 Cisco IP Phone の MAC アドレスの特定 1-22 Cisco IP Phone をネットワークに設置するための準備 2-1 CHAPTER 2 他の Cisco IP テレフォニー製品との相互対話の概要 2-3 Cisco IP Phone と Cisco CallManager 間の相互対話の概要 2-3 Cisco IP Phone と VLAN 間の相互対話の概要 2-4 電話機への電源供給 2-6 電源に関するガイドライン 2-6 電話機の消費電力とディスプレイの明るさ 2-7 電源の詳細情報の入手 2-8 電話機の設定ファイルの概要 2-9 電話機の起動プロセスの概要 2-10 Cisco CallManager データベースへの電話機の追加 2-13

自動登録による電話機の追加 2-13

| 自動登録と TAPS による電話機の追加 2-15                                                 |
|---------------------------------------------------------------------------|
| Cisco CallManager Administration による電話機の追加<br>2-16                        |
| BAT による電話機の追加 2-16                                                        |
| Cisco IP Phone 7914 拡張モジュールをサポートするための Cisco<br>IP Phone 7970 シリーズの設定 2-18 |
| - Cisco IP Phone のセットアップ 3-1                                              |
| 始める前に 3-2                                                                 |
| ネットワーク要件 3-2                                                              |
| Cisco CallManager の設定 3-2                                                 |
| ネットワーク ポートとアクセス ポート 3-3                                                   |
| ハンドセット 3-4                                                                |
| スピーカフォン 3-4                                                               |
| ヘッドセット 3-4                                                                |
| ユーザの主観 3-5                                                                |
| ヘッドセットの接続 3-5                                                             |
| ヘッドセットの無効化 3-5                                                            |
| 安全に関する注意 3-6                                                              |
| Cisco IP Phone の設置 3-8                                                    |
| Cisco IP Phone の配置の調節 3-11                                                |
| 机上における Cisco IP Phone の配置の調節 3-11                                         |
| 壁面への電話機の取り付け 3-11                                                         |
| 電話機の起動プロセスの確認 3-14                                                        |
| 起動時のネットワーク設定値の設定 3-16                                                     |
| Cisco IP Phone でのセキュリティの設定 3-17                                           |
|                                                                           |

| CHAPTER 4 | - Cisco IP Phone の設定値の設定 4-1        |
|-----------|-------------------------------------|
|           | Cisco IP Phone 7970 シリーズの設定メニュー 4-2 |
|           | 設定メニューの表示 <b>4-3</b>                |
|           | オプションのロック解除とロック 4-4                 |
|           | 値の編集 4-5                            |
|           | 電話機から設定できるオプションの概要 4-6              |
|           | ネットワークの設定メニュー 4-8                   |
|           | デバイス設定メニュー 4-18                     |
|           | CallManager の設定メニュー 4-18            |
|           | HTTP の設定メニュー 4-20                   |
|           | ロケールの設定メニュー 4-22                    |
|           | UIの設定メニュー 4-23                      |
|           | メディアの設定メニュー 4-23                    |
|           | Power Save Configuration メニュー 4-24  |
|           | イーサネットの設定メニュー 4-25                  |
|           | セキュリティ設定メニュー 4-26                   |
|           | QoSの設定メニュー 4-28                     |

CHAPTER 5

### 機能、テンプレート、サービス、およびユーザの設定 5-1

電話機で使用できるテレフォニー機能 5-2
 社内ディレクトリとパーソナル ディレクトリの設定 5-9
 社内ディレクトリの設定 5-9
 パーソナル ディレクトリの設定 5-10
 電話ボタン テンプレートの変更 5-11
 ソフトキー テンプレートの設定 5-12
 サービスの設定 5-13
 Cisco CallManager へのユーザの追加 5-14

ユーザ オプション Web ページに表示されるオプションの指定 5-15

| CHAPTER 6 | Cisco IP Phone のカスタマイズ 6-1                                   |
|-----------|--------------------------------------------------------------|
|           | カスタム電話呼出音の作成 6-2                                             |
|           | RingList.xml ファイル形式の要件 6-2                                   |
|           | カスタム呼出音タイプ用の PCM ファイルの要件 6-3                                 |
|           | カスタム電話呼出音の設定 6-4                                             |
|           | カスタム背景イメージの作成 6-5                                            |
|           | List.xml ファイル形式の要件 6-5                                       |
|           | カスタム背景イメージ用の PNG ファイルの要件 6-6                                 |
|           | 背景イメージの設定 6-7                                                |
|           | アイドル表示の設定 6-9                                                |
|           | Cisco IP Phone のタッチスクリーンの自動的な無効化 6-11                        |
|           |                                                              |
| CHAPTER 7 | <br>Cisco IP Phone でのセキュリティ情報、モデル情報、ステータス、<br>および統計情報の表示 7-1 |
|           | セキュリティ設定メニュー 7-3                                             |
|           | CTL ファイル画面 7-4                                               |
|           | 信頼リスト画面 7-5                                                  |
|           | モデル情報画面 7-7                                                  |
|           | ステータス メニュー 7-8                                               |
|           | ステータス メッセージ画面 7-8                                            |
|           | ネットワーク統計画面 7-17                                              |
|           | ファームウェア バージョン画面 7-19                                         |
|           | 拡張モジュール画面 7-20                                               |
|           | コールの統計画面 7-22                                                |

| CHAPTER 8 | Cisco IP Phone のリモート モニタ 8-1 |    |
|-----------|------------------------------|----|
|           | 電話機の Web ページへのアクセス 8         | -3 |
|           | Web ページへのアクセスの無効化 8-         | 5  |
|           | デバイス情報 8-6                   |    |
|           | ネットワークの設定 8-7                |    |
|           | ネットワーク統計 8-13                |    |
|           | デバイスログ 8-16                  |    |
|           | ストリームの統計 8-17                |    |

CHAPTER 9

### - トラブルシューティングおよびメンテナンス 9-1

記動時の問題の解決 9-2 症状:Cisco IP Phone が通常の起動プロセスを実行しない 9-2 症状: Cisco IP Phone を Cisco CallManager に登録できない 9-3 エラー メッセージの特定 9-4 ネットワーク接続の確認 9-4 TFTP サーバ設定の確認 9-4 IP アドレッシングおよびルーティングの確認 9-5 DNS 設定の確認 9-5 Cisco CallManager の設定の確認 9-6 Cisco CallManager および TFTP サービスが動作していな 11 9-6 新しい設定ファイルの作成 9-7 Cisco CallManager への電話機の登録 9-8 症状: Cisco IP Phone が IP アドレスを取得できない 9-9 Cisco IP Phone の突然のリセット 9-10 物理的な接続の確認 9-10

断続的なネットワークの停止の特定 9-10 DHCP の設定の確認 9-11 固定 IP アドレスの設定の確認 9-11 ボイス VIAN の設定の確認 9-11 電話機が意図的にリヤットされていないことの確認 9-12 DNS エラーまたはその他の接続エラーの除去 9-12 雷源の接続の確認 9-13 Cisco IP Phone のヤキュリティのトラブルシューティング 9-14 一般的なトラブルシューティングのヒント 9-15 Cisco IP Phone 7914 拡張モジュールの一般的なトラブルシュー ティングのヒント 9-18 Cisco IP Phone のリヤットまたは復元 9-19 基本リヤットの実行 9-19 工場出荷時の状態へのリヤットの実行 9-20 Quality Report Tool の使用方法 9-22 詳細なトラブルシューティング情報の入手先 9-23 Cisco IP Phone のクリーニング 9-23

#### APPENDIX $\mathbf{A}$

Web サイトを使用したユーザへの情報提供 A-1

ユーザが Cisco IP Phone のサポートを受ける方法 A-2 ユーザが電話機からオンライン ヘルプ システムにアクセスする 方法 A-2 ユーザが Cisco IP Phone のマニュアルを入手する方法 A-3 ユーザがサービスに登録する方法と電話機能を設定する方法 A-4 ユーザがボイス メッセージ システムにアクセスする方法 A-5 ユーザがパーソナル ディレクトリを設定する方法 A-5

#### 

電話ボタンへの言語ボタン シールの追加 B-2 Cisco IP Telephony Locale Installer のインストール B-3

APPENDIX C 技術仕様 C-1 物理仕様と動作環境仕様 C-2 ケーブル仕様 C-3 ネットワーク ポートとアクセス ポートのピン割り当て C-3

Cisco IP Phone 7970G/7971G-GE アドミニストレーション ガイド for Cisco CallManager Release 4.1

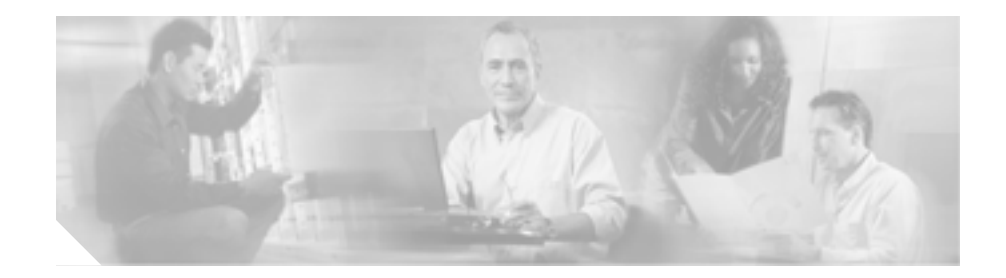

# このマニュアルについて

# 概要

<sup>®</sup> Cisco IP Phone 7970G/7971G-GE アドミニストレーション ガイド for Cisco CallManager 4.1』では、Cisco IP Phone 7970 シリーズの電話機を理解するために 必要な情報とともに、Voice-over-IP(VoIP)ネットワーク上でのこれらの電話機 の設置、設定、管理、およびトラブルシューティングに必要な情報を提供します。

IP テレフォニー ネットワークは複雑なため、このマニュアルでは、Cisco CallManager アプリケーションまたはその他のネットワーク デバイスを実行する 手順のすべてについては説明していません。

# 対象読者

このマニュアルは、ネットワーク技術者、システム管理者、または電気通信技術 者を対象としており、ネットワーク上に Cisco IP Phone 7970 シリーズを適切に セットアップするための必要な手順について説明しています。

このマニュアルで説明している作業は、管理レベルの作業であり、電話機のエンドユーザを対象にしたものではありません。作業の多くは、ネットワーク設定値の指定に関するもので、これらの値はネットワーク上の電話機の機能に影響を及ぼします。

Cisco IP Phone は Cisco CallManager と密接に関連しているため、このマニュアル で説明している多くの作業を行うには、Cisco CallManager についてもよく理解し ている必要があります。

Cisco IP Phone 7970G/7971G-GE アドミニストレーション ガイド for Cisco CallManager Release 4.1

# マニュアルの構成

このマニュアルは、次の章で構成されています。

| 第1章「Cisco IP Phone の概要」     | Cisco IP Phone の概要を説明しています。                     |
|-----------------------------|-------------------------------------------------|
| 第2章「Cisco IP Phone をネットワーク  | Cisco IP Phone と他の主要な IP テレフォニー コンポーネント         |
| に設置するための準備」                 | との相互対話について説明しています。また、Cisco IP Phone             |
|                             | の設置前に必要な作業についても説明しています。                         |
| 第3章「Cisco IP Phone のセットアップ」 | Cisco IP Phone をネットワーク上に正しく安全に設置および             |
|                             | 設定する方法について説明しています。                              |
| 第4章「Cisco IP Phoneの設定値の設定」  | Cisco IP Phone のネットワーク設定値の設定、ステータスの             |
|                             | 確認、およびグローバルな変更を行う方法について説明して                     |
|                             | います。                                            |
| 第5章「機能、テンプレート、サービ           | テレフォニー機能の設定、ディレクトリの設定、電話ボタン                     |
| ス、およびユーザの設定」                | テンプレートとソフトキー テンプレートの設定、サービスの                    |
|                             | セットアップ、および Cisco CallManager へのユーザの追加に          |
|                             | 必要な手順の概要を説明しています。                               |
| 第6章「Cisco IP Phone のカスタマイズ」 | 電話機の呼出音、背景イメージ、および電話機のアイドル時                     |
|                             | の表示をサイトでカスタマイズする方法について説明して                      |
|                             | います。                                            |
| 第 7 章「Cisco IP Phone でのセキュリ | Cisco IP Phone で、モデル情報、ステータス メッセージ、ネッ           |
| ティ情報、モデル情報、ステータス、           | トワーク統計情報、およびファームウェア情報を表示する方                     |
| および統計情報の表示」                 | 法について説明しています。                                   |
| 第8章「Cisco IP Phone のリモート モニ | Cisco IP Phone および Cisco IP Phone 7914 拡張モジュールの |
| <b>夕</b> 」                  | トラブルシューティングに関するヒントを記載しています。                     |
| 第9章「トラブルシューティングおよ           | Cisco IP Phone のトラブルシューティングに関するヒントを             |
| びメンテナンス」                    | 記載しています。                                        |
| 付録 A「Web サイトを使用したユーザ        | Cisco IP Phone に関する重要な情報をユーザに提供するため             |
| への情報提供」                     | の Web サイトをセットアップする際に役立つ情報を記載し                   |
|                             | ています。                                           |
| 付録 B「各言語ユーザのサポート」           | 英語以外の環境に電話機をセットアップする方法について                      |
|                             | 説明しています。                                        |
| 付録C「技術仕様」                   | Cisco IP Phone の技術仕様について説明しています。                |

# 関連マニュアル

Cisco IP Phone または Cisco CallManager の詳細については、次の資料を参照して ください。

#### Cisco IP Phone 7970 シリーズ

- Cisco IP Phone 7970 Series Guide
- Regulatory Compliance and Safety Information for the Cisco IP Phone7900 Series
- Web での Cisco IP Phone のカスタマイズ

#### **Cisco CallManager Administration**

- Cisco CallManager アドミニストレーション ガイド
- Cisco CallManager システム ガイド
- Cisco CallManager Serviceability アドミニストレーション ガイド
- Cisco CallManager Serviceability システム ガイド
- Bulk Administration Tool User Guide for Cisco CallManager

#### Cisco IP Phone のサービスと機能

• Cisco CallManager 機能およびサービス ガイド

### セキュリティ機能

• Cisco CallManager セキュリティ ガイド

#### Cisco IP Phone 7914 拡張モジュール

• Cisco IP Phone 7914 拡張モジュール電話ガイド

#### IP テレフォニー ネットワーク デザイン

 Cisco IP テレフォニー ソリューション リファレンス ネットワーク デザイン (SRND) Cisco CallManager 4.0

# 技術情報の入手方法

シスコの製品マニュアルやその他の資料は、Cisco.com でご利用いただけます。 また、テクニカル サポートおよびその他のリソースを、さまざまな方法で入手 することができます。ここでは、シスコ製品に関する技術情報を入手する方法に ついて説明します。

### Cisco.com

次の URL から、シスコ製品の最新資料を入手することができます。

http://www.cisco.com/univercd/home/home.htm

シスコの Web サイトには、次の URL からアクセスしてください。

http://www.cisco.com

また、シスコ Web サイトの各国語版へは、次の URL からアクセスできます。

http://www.cisco.com/public/countries\_languages.shtml

シスコ製品の最新資料の日本語版は、次の URL からアクセスしてください。

http://www.cisco.com/jp

このマニュアルには、日本語化されたマニュアル名と英語版 URL が併記された 箇所があります。日本語版マニュアルを参照する場合は、次の URL にアクセス してください。

http://www.cisco.com/japanese/warp/public/3/jp/service/manual\_j/index\_ipt.shtml

### Documentation DVD (英語版)

シスコ製品のマニュアルおよびその他の資料は、製品に付属の Documentation DVD パッケージでご利用いただけます。Documentation DVD は定期的に更新さ れるので、印刷資料よりも新しい情報が得られます。Documentation DVD パッ ケージは1回単位で入手できます。

Cisco.com 登録ユーザ (Cisco Direct Customers)の場合、Ordering ツールまたは Cisco Marketplace から Cisco Documentation DVD (Product Number DOC-DOCDVD=)を発注できます。

Cisco Ordering ツール:

http://www.cisco.com/en/US/partner/ordering/

Cisco Marketplace :

http://www.cisco.com/go/marketplace/

## マニュアルの発注方法(英語版)

英文マニュアルの発注方法については、次の URL にアクセスしてください。

http://www.cisco.com/univercd/cc/td/doc/es\_inpck/pdi.htm

シスコ製品の英文マニュアルは、次の方法で発注できます。

 Cisco.com 登録ユーザ (Cisco Direct Customers)の場合、Ordering ツールから シスコ製品の英文マニュアルを発注できます。次の URL にアクセスしてく ださい。

http://www.cisco.com/en/US/partner/ordering/

• Cisco.com に登録されていない場合、製品を購入された代理店へお問い合せ ください。

### シスコシステムズマニュアルセンター

シスコシステムズマニュアルセンターでは、シスコ製品の日本語マニュアルの最 新版を PDF 形式で公開しています。また、日本語マニュアル、および日本語マ ニュアル CD-ROM もオンラインで発注可能です。ご希望の方は、次の URL にア クセスしてください。

http://www2.hipri.com/cisco/

また、シスコシステムズマニュアルセンターでは、日本語マニュアル中の誤記、 誤植に関するコメントをお受けしています。次の URL の「製品マニュアル内容 不良報告」をクリックすると、コメント入力画面が表示されます。

http://www2.hipri.com/cisco/

なお、技術内容に関するお問い合せは、この Web サイトではお受けできませんので、製品を購入された各代理店へお問い合せください。

# シスコ製品のセキュリティの概要

シスコでは、オンラインの Security Vulnerability Policy ポータル(英文のみ)を 無料で提供しています。URL は次のとおりです。

http://www.cisco.com/en/US/products/products\_security\_vulnerability\_policy.html

このサイトは、次の目的に利用できます。

- シスコ製品のセキュリティ脆弱性を報告する。
- シスコ製品に伴うセキュリティ事象についてサポートを受ける。
- シスコからセキュリティ情報を受け取るための登録をする。

シスコ製品に関するセキュリティ勧告および注意事項の最新のリストには、次の URL からアクセスできます。

http://www.cisco.com/go/psirt

勧告および注意事項がアップデートされた時点でリアルタイムに確認する場合 は、次の URL から Product Security Incident Response Team Really Simple Syndication (PSIRT RSS)フィードにアクセスしてください。

http://www.cisco.com/en/US/products/products\_psirt\_rss\_feed.html

### シスコ製品のセキュリティ問題の報告

シスコでは、セキュアな製品を提供すべく全力を尽くしています。製品のリリー ス前には内部でテストを行い、すべての脆弱性を早急に修正するよう努力してい ます。万一、シスコ製品に脆弱性が見つかった場合は、PSIRT にご連絡ください。

- 緊急の場合: security-alert@cisco.com (英語のみ)
- 緊急でない場合: psirt@cisco.com(英語のみ)

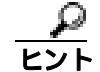

シスコに機密情報をお送りいただく際には、PGP(Pretty Good Privacy)または互 換製品を使用して、暗号化することをお勧めします。PSIRT は、PGP バージョ ン 2.x から 8.x と互換性のある暗号化情報に対応しています。

無効になった、または有効期限が切れた暗号鍵は、絶対に使用しないでください。PSIRTに連絡する際に使用する正しい公開鍵は、次の公開鍵サーバのリストで作成日が最新の鍵です。

http://pgp.mit.edu:11371/pks/lookup?search=psirt%40cisco.com&op=index&exact=on

緊急の場合は、電話で PSIRT に連絡することもできます。

- 1877 228-7302 (英語のみ)
- 1 408 525-6532 (英語のみ)

# テクニカル サポート

シスコと正式なサービス契約を交わしているすべてのお客様、パートナー、および代理店は、Cisco Technical Support の 24 時間テクニカル サポートを利用することができます。Cisco.com の Cisco Technical Support Web サイトでは、多数のサポート リソースをオンラインで提供しています。また、Cisco Technical Assistance Center (TAC)のエンジニアが電話でのサポートにも対応します。シスコと正式なサービス契約を交わしていない場合は、代理店にお問い合せください。

### Cisco Technical Support Web サイト

Cisco Technical Support Web サイトでは、シスコ製品やシスコの技術に関するト ラプルシューティングにお役立ていただけるように、オンラインでマニュアルや ツールを提供しています。この Web サイトは、24 時間 365 日、いつでも利用可 能です。URL は次のとおりです。

http://www.cisco.com/techsupport

Cisco Technical Support Web サイトのツールにアクセスするには、Cisco.com の ユーザ ID とパスワードが必要です。サービス契約が有効で、ユーザ ID またはパ スワードを取得していない場合は、次の URL にアクセスして登録手続きを行っ てください。

http://tools.cisco.com/RPF/register/register.do

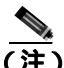

E) Web または電話でサービス リクエストを発行する前に、Cisco Product Identification (CPI) ツールを使用して製品のシリアル番号を確認してください。 CPI ツールには、Cisco Technical Support Web サイトから、Documentation & Tools の下の Tools & Resources リンクをクリックするとアクセスできます。アルファ ベット順の索引ドロップダウン リストから Cisco Product Identification Tool を選 択するか、Alerts & RMAs の下の Cisco Product Identification Tool をクリッ クします。CPI ツールには、3 つの検索オプションがあります。製品 ID またはモ デル名による検索、ツリー表示による検索、show コマンド出力のコピーアンド ペーストによる特定製品の検索です。検索結果では、製品が図示され、シリアル 番号ラベルの位置が強調表示されます。ご使用の製品でシリアル番号ラベルを確 認し、その情報を記録してからサービス コールをかけてください。

### Japan TAC Web サイト

Japan TAC Web サイトでは、利用頻度の高い TAC Web サイト (http://www.cisco.com/tac)のドキュメントを日本語で提供しています。 Japan TAC Web サイトには、次の URL からアクセスしてください。

http://www.cisco.com/jp/go/tac

サポート契約を結んでいない方は、「ゲスト」としてご登録いただくだけで、Japan TAC Web サイトのドキュメントにアクセスできます。Japan TAC Web サイトに アクセスするには、Cisco.com のログイン ID とパスワードが必要です。ログイン ID とパスワードを取得していない場合は、次の URL にアクセスして登録手続き を行ってください。

http://www.cisco.com/jp/register

### サービス リクエストの発行

オンラインの TAC Service Request Tool を使用すると、S3 と S4 のサービス リク エストを短時間でオープンできます(S3:ネットワークに軽微な障害が発生し た、S4:製品情報が必要である)。状況を入力すると、その状況を解決するため の推奨手段が検索されます。これらの推奨手段で問題を解決できない場合は、 Cisco TAC のエンジニアが対応します。TAC Service Request Tool には、次の URL からアクセスできます。

http://www.cisco.com/techsupport/servicerequest

S1 または S2 のサービス リクエストの場合、またはインターネットにアクセスで きない場合は、Cisco TAC に電話でお問い合せください (S1:ネットワークがダ ウンした、S2:ネットワークの機能が著しく低下した)。S1 および S2 のサービ ス リクエストには、Cisco TAC のエンジニアがすぐに割り当てられ、業務を円滑 に継続できるようサポートします。

Cisco TAC の連絡先については、次の URL を参照してください。

http://www.cisco.com/techsupport/contacts

### サービス リクエストのシビラティの定義

シスコでは、報告されるサービス リクエストを標準化するために、シビラティ を定義しています。

シビラティ1(S1): ネットワークが「ダウン」した状態か、業務に致命的な損 害が発生した場合。お客様およびシスコが、24 時間体制でこの問題を解決する 必要があると判断した場合。

シビラティ2(S2):既存のネットワーク動作が著しく低下したか、シスコ製品 が十分に機能しないため、業務に重大な影響を及ぼした場合。お客様およびシス コが、通常の業務中の全時間を費やして、この問題を解決する必要があると判断 した場合。

シビラティ3(S3):ネットワークの動作パフォーマンスが低下しているが、ほとんどの業務運用は継続できる場合。お客様およびシスコが、業務時間中にサービスを十分なレベルにまで復旧させる必要があると判断した場合。

シビラティ 4(S4):シスコ製品の機能、インストレーション、コンフィギュレー ションについて、情報または支援が必要な場合。業務の運用には、ほとんど影響 がありません。

# その他の資料および情報の入手方法

シスコの製品、テクノロジー、およびネットワーク ソリューションに関する情報について、さまざまな資料をオンラインおよび印刷物で入手できます。

 Cisco Marketplace では、シスコの書籍やリファレンスガイド、ロゴ製品を数 多く提供しています。購入を希望される場合は、次の URL にアクセスして ください。

http://www.cisco.com/go/marketplace/

Cisco Press では、ネットワーク全般、トレーニング、および認定資格に関する出版物を幅広く発行しています。これらの出版物は、初級者にも上級者にも役立ちます。Cisco Press の最新の出版情報などについては、次の URL からアクセスしてください。

http://www.ciscopress.com

『Packet』はシスコシステムズが発行する技術者向けの雑誌で、インターネットやネットワークへの投資を最大限に活用するために役立ちます。本誌は季刊誌として発行され、業界の最先端トレンド、最新テクノロジー、シスコ製品やソリューション情報が記載されています。また、ネットワーク構成およびトラブルシューティングに関するヒント、コンフィギュレーション例、カスタマーケーススタディ、認定情報とトレーニング情報、および充実したオンラインサービスへのリンクの内容が含まれます。『Packet』には、次のURLからアクセスしてください。

http://www.cisco.com/packet

日本語版『Packet』は、米国版『Packet』と日本版のオリジナル記事で構成 されています。日本語版『Packet』には、次のURLからアクセスしてください。

http://www.cisco.com/japanese/warp/public/3/jp/news/packet/

・『iQ Magazine』はシスコシステムズの季刊誌で、成長企業が収益を上げ、業務を効率化し、サービスを拡大するためには技術をどのように利用したらよいかを学べるように構成されています。本誌では、実例とビジネス戦略を挙げて、成長企業が直面する問題とそれを解決するための技術を紹介し、読者が技術への投資に関して適切な決定を下せるよう配慮しています。『iQ Magazine』には、次の URL からアクセスしてください。

http://www.cisco.com/go/iqmagazine

 『Internet Protocol Journal』は、インターネットおよびイントラネットの設計、 開発、運用を担当するエンジニア向けに、シスコが発行する季刊誌です。 『Internet Protocol Journal』には、次の URL からアクセスしてください。

http://www.cisco.com/ipj

シスコは、国際的なレベルのネットワーク関連トレーニングを実施しています。最新情報については、次のURLからアクセスしてください。

http://www.cisco.com/en/US/learning/index.html

Cisco IP Phone 7970G/7971G-GE アドミニストレーション ガイド for Cisco CallManager Release 4.1

このマニュアルは、次の表記法を使用しています。

| 表記法             | <b>説</b> 明                                                                         |
|-----------------|------------------------------------------------------------------------------------|
| 太字              | コマンドおよびキーワードは、 <b>太字</b> で示しています。                                                  |
| イタリック体          | ユーザが値を指定する引数は、 <i>イタリック体</i> で示しています。                                              |
| []              | 角カッコの中の要素は、省略可能です。                                                                 |
| { x   y   z }   | 必ずどれか1つを選択しなければならない必須キーワードは、波カッコで<br>囲み、縦棒で区切って示しています。                             |
| [ x   y   z ]   | どれか1つを選択できる省略可能なキーワードは、角カッコで囲み、縦棒<br>で区切って示しています。                                  |
| ストリング           | 引用符を付けない一組の文字。ストリングの前後には引用符を使用しませ<br>ん。引用符を使用すると、その引用符も含めてストリングとみなされます。            |
| screen フォント     | システムが表示する端末セッションおよび情報は、 <sub>screen</sub> フォントで示し<br>ています。                         |
| 太字の screen フォント | ユーザが入力しなければならない情報は、太字の screen フォントで示し<br>ています。                                     |
| イタリック体の screen  | ユーザが値を指定する引数は、イタリック体の screen フォントで示して                                              |
| フォント            | います。                                                                               |
| ٨               | ^ 記号は、Ctrl キーを表します。たとえば、画面に表示される ^D という<br>キーの組み合せは、Ctrl キーを押しながら D キーを押すことを意味します。 |
| < >             | パスワードのように出力されない文字は、山カッコで囲んで示していま<br>す。                                             |

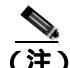

) 「注釈」です。役立つ情報や、このマニュアル以外の参照資料などを紹介しています。

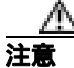

「要注意」の意味です。機器の損傷またはデータ損失を予防するための注意事項 が記述されています。

警告は、次のように表しています。

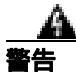

#### 安全上の重要な注意事項

「危険」の意味です。人身事故を予防するための注意事項が記述されています。 装置の取り扱い作業を行うときは、電気回路の危険性に注意し、一般的な事故防 止策をとるよう努めてください。警告の各国語版を参照するには、各注意事項の 番号と、装置に付属の「Translation Safety Warnings」の番号を照らし合せてく ださい。ステートメント 1071

これらの注意事項を保管しておいてください。

Cisco IP Phone 7970G/7971G-GE アドミニストレーション ガイド for Cisco CallManager Release 4.1

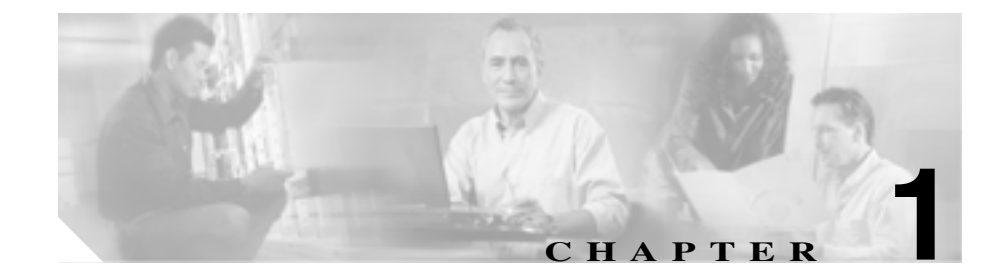

# Cisco IP Phone の概要

Cisco IP Phone 7970 シリーズは、Internet Protocol (IP; インターネット プロトコ ル)ネットワーク上で音声通信を行うための機能をすべて備えた電話機です。従 来のアナログ電話機と同じように機能するため、コールの発信および受信のほ か、ミュート、保留、コール転送、短縮ダイヤル、自動転送などの機能も使用で きます。また、Cisco IP Phone はデータネットワークに接続されるため、ネット ワーク情報とサービス、およびカスタマイズ可能な機能とサービスにアクセスす るなど、強化された IP テレフォニー機能を使用できます。さらに、ファイル認 証、デバイス認証、シグナリング暗号化、およびメディア暗号化といったセキュ リティ機能がサポートされています。

Cisco IP Phone 7970 シリーズには、カラー タッチスクリーン、最大 8 つの回線番 号または短縮ダイヤル番号のサポート、ボタンや機能に対応した文脈依存オンラ イン ヘルプ、およびその他の多彩で高度な機能が用意されています。

Cisco IP Phone は、他のネットワーク デバイスと同様に、設定と管理を行う必要 があります。電話機では、G.711、G.729、G.729a、G.729b、G.729ab、およびワ イドバンド (16 ビット、16 kHz) オーディオ圧縮がサポートされています。

この章は、次の項で構成されています。

- Cisco IP Phone 7970 シリーズの概要 (P.1-3)
- 使用するネットワーク プロトコル (P.1-6)
- Cisco IP Phone 7970 シリーズでサポートされる機能(P.1-9)
- Cisco IP Phone のセキュリティ機能の概要(P.1-12)
- Cisco IP Phone 7970 シリーズを設置および設定するための要件の概要 (P.1-19)

• Cisco IP Phone の MAC アドレスの特定 (P.1-22)

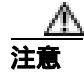

Cisco IP Phone の非常に近くで携帯電話、GSM 電話、または双方向ラジオを使用 すると、干渉が起こる場合があります。詳細については、干渉するデバイスの製 造元のマニュアルを参照してください。

# Cisco IP Phone 7970 シリーズの概要

図 1-1 は、Cisco IP Phone 7970 シリーズの主要コンポーネントを示しています。

1-1 Cisco IP Phone

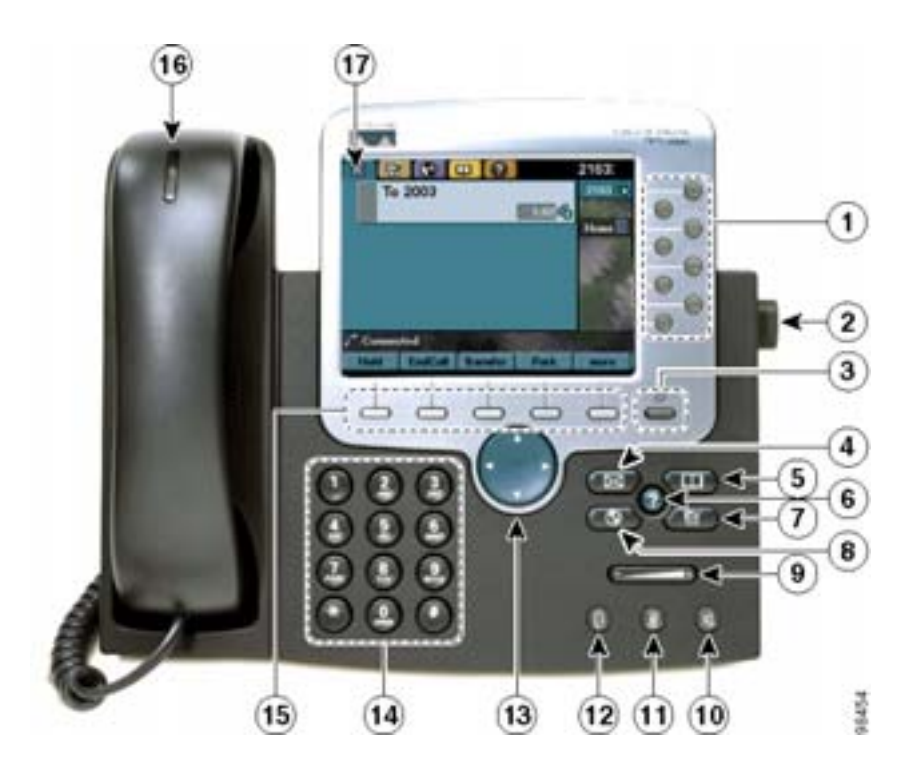

| 1 | プログラマブル ボタン  | 設定に応じて、プログラマブル ボタンから次に示す項目にアクセスで                           |
|---|--------------|------------------------------------------------------------|
|   |              | C & Y .                                                    |
|   |              | <ul> <li>別個の電話回線または内線番号(回線ボタン)</li> </ul>                  |
|   |              | <ul> <li>頻繁にダイヤルする電話番号(短縮ダイヤルボタン)</li> </ul>               |
|   |              | • Web ベースの電話サービス ( サービス ボタン )                              |
|   |              | • 特殊な電話機能(プライバシー ボタン)                                      |
|   |              | 表示されるボタンの色によって、回線の状態が次のように示されま<br>す。                       |
|   |              | <ul> <li>緑、点灯:この回線のコールはアクティブです(オフフック)。</li> </ul>          |
|   |              | • 緑、点滅:この回線のコールは保留状態です。                                    |
|   |              | • オレンジ、点灯:プライバシー機能が有効です。                                   |
|   |              | <ul> <li>オレンジ、点滅:この回線で着信コールが鳴っています。</li> </ul>             |
|   |              | • 赤:共有回線で、現在使用中です。                                         |
|   |              | <ul> <li>色なし:この回線にコールのアクティビティはありません(オン)</li> </ul>         |
|   |              | フック)。                                                      |
| 2 | フットスタンド調節ノブ  | 電話機の角度を調節します。                                              |
| 3 | ディスプレイ ボタン   | タッチスクリーンをスリープ モードから解除します。また、タッチス<br>クリーンをクリーニングのために無効にします。 |
|   | _            | さらに、タッチスクリーンの状態が次のように示されます。                                |
|   |              | <ul> <li>色なし:タッチスクリーンは入力可能な状態です。</li> </ul>                |
|   |              | • 緑、点滅:タッチスクリーンは無効です。                                      |
|   |              | <ul> <li>緑、点灯:タッチスクリーンとバックライトは無効です。</li> </ul>             |
| 4 | メッセージ ボタン    | 通常、ボイス メッセージ システムに自動ダイヤルします。                               |
|   |              |                                                            |
| 5 | ディレクトリボタン    | [ディレクトリ]メニューを開閉します。このメニューでは、履歴(不                           |
|   | τ <b>μ</b>   | 在履歴、着信履歴、および発信履歴)および社内ディレクトリ(使用                            |
|   |              | 可能な場合)にアクセスできます。                                           |
| 6 | ヘルブ ボタン<br>⑦ | オンライン ヘルブにアクセスできます。                                        |

| 7  | 設定ボタン                               | [設定]メニューを開閉します。このメニューでは、ユーザ設定、ネットワーク設定、デバイス設定、および電話機に関する情報にアクセスできます。                                |
|----|-------------------------------------|----------------------------------------------------------------------------------------------------|
| 8  | サービス ボタン                            | [サービス]メニューを開閉します。このメニューでは、割り当て済<br>みのサービスや登録済みのサービスなど、電話サービスにアクセスで<br>きます。                          |
| 9  | 音量ボタン                               | コールの音量(オフフック)と呼出音の音量(オンフック)を制御し<br>ます。また、コントラストと明るさの設定を調節します。                                       |
| 10 | スピーカ ボタン<br>@                       | スピーカフォン モードのオン / オフを切り替えます。                                                                         |
| 11 | ミュート ボタン<br>②                       | ミュート機能のオン / オフを切り替えます。                                                                              |
| 12 | ヘッドセット ボタン<br>🕕                     | ヘッドセット モードのオン / オフを切り替えます。                                                                          |
| 13 | ナビゲーション ボタン                         | メニューのスクロールや項目の強調表示に使用します。ソフトキーと<br>一緒に使用すると、強調表示された項目がアクティブになります。                                   |
| 14 | キーパッド                               | 機能は従来の電話機のキーパッドと同じです。                                                                               |
| 15 | ソフトキー                               | LCD の該当するタブに表示される機能を実行できます。ソフトキー<br>は、LCD スクリーンの下部に表示される機能オプションに対応してい<br>ます。ソフトキーは、電話機の状態に応じて変化します。 |
| 16 | ハンドセット(メッセー<br>ジ受信インジケータのラ<br>ンプ付き) | 機能は従来のハンドセットと同じです。ハンドセットの上部にあるラ<br>イト ストリップは、電話機の呼出音が鳴ると点滅し、新しいボイス<br>メッセージが着信すると点灯したままになります。       |
| 17 | タッチスクリーン                            | Cisco IP Phone 7970 シリーズトのカラー ディスプレイ。                                                               |

# 使用するネットワーク プロトコル

Cisco IP Phone では、音声通信に必要な複数の業界標準ネットワーク プロトコル およびシスコ ネットワーク プロトコルがサポートされています。表 1-1 は、Cisco IP Phone 7970 シリーズでサポートされているネットワーク プロトコルの概要を 示しています。

表 1-1 Cisco IP Phone でサポートされているネットワーク プロトコル

| ネットワーク<br>プロトコル                                    | 目的                                                                                                    | 使用上の注意                                                                                                    |
|----------------------------------------------------|----------------------------------------------------------------------------------------------------|----------------------------------------------------------------------------------------------------|
| ブートストラップ<br>プロトコル(BootP)                           | BootP を使用すると、Cisco IP Phone な<br>どのネットワーク デバイスは、IP アド<br>レスなどの起動情報を検出できます。                                                                                                | Cisco IP Phone への IP アドレスの割り<br>当てに BootP を使用している場合、電<br>話 機 の ネ ッ ト ワ ー ク 設 定 に あ る<br>[ BOOTP サーバ ]オプションには「 Yes 」<br>が表示されます。                                                                                                    |
| シスコ検出プロトコ<br>ル(CDP)                                | CDPは、すべてのシスコ製の機器で動<br>作するデバイス検出プロトコルです。<br>CDPを使用すると、デバイスは、ネッ<br>トワーク内の他のデバイスに自身の存<br>在を通知し、それらのデバイスに関す<br>る情報を受信することができます。                                               | Cisco IP Phone は CDP を使用して、<br>Cisco Catalyst スイッチとの間で、補助<br>VLAN ID、ポート単位の電源管理の詳<br>細、および QoS (Quality of Service)設<br>定情報などを通信します。                                                                                                    |
| Dynamic Host<br>Configuration<br>Protocol ( DHCP ) | DHCP は、IP アドレスをネットワーク<br>デバイスに動的に配分し、割り当てま<br>す。<br>DHCP を使用すると、手動で IP アドレ<br>スを割り当てたり、追加のネットワー<br>ク パラメータを設定したりすること<br>なく、IP Phone をネットワークに接続<br>して動作可能状態にすることができま<br>す。 | DHCP は、デフォルトで有効になって<br>います。無効にした場合は、ローカル<br>で各電話機に IP アドレス、サブネット<br>マスク、ゲートウェイ、および TFTP<br>サーバを手動で設定する必要がありま<br>す。<br>DHCP カスタム オプション 150 の使用<br>をお勧めします。この方式を使用する<br>と、TFTP サーバの IP アドレスをオプ<br>ション値として設定できます。サポー<br>トされている追加の DCHP 設定につい<br>ては、『 <i>Cisco CallManager システム ガ</i><br><i>イド</i> 』を参照してください。 |

Cisco IP Phone 7970G/7971G-GE アドミニストレーション ガイド for Cisco CallManager Release 4.1

| ネットワーク<br>プロトコル                          | 目的                                                         | 使用上の注意                                                                                                    |
|------------------------------------------|------------------------------------------------------------|----------------------------------------------------------------------------------------------------|
| インターネット<br>プロトコル ( IP )                  | IP は、ネットワーク全体にわたってパ<br>ケットのアドレッシングと送信を行う<br>メッセージ プロトコルです。 | IP を使用して通信するには、ネット<br>ワーク デバイスに IP アドレス、サブ<br>ネット、およびゲートウェイを割り当<br>てる必要があります。                                                                                                    |
|                                          |                                                            | Dynamic Host Configuration Protocol<br>(DHCP)を利用して Cisco IP Phone を<br>使用する場合は、IP アドレス、サブネッ<br>ト、およびゲートウェイの識別情報が<br>自動的に割り当てられます。DHCP を<br>利用しない場合は、ローカルで各電話<br>機にこれらのプロパティを手動で割り<br>当てる必要があります。 |
| リアルタイム トラ                                | RTP は、対話型の音声やビデオなどの                                        | Cisco IP Phone は RTP プロトコルを使                                                                                                    |
| コル ( RTP )                               | ワーク上で転送するための標準プロト<br>コルです。                                 | の間でリアルタイムの音声トラフィックを送受信します。                                                                                                    |
| Transmission Control<br>Protocol ( TCP ) | TCP は、コネクション型の転送プロト<br>コルです。                               | Cisco IP Phone は TCP を使用して、<br>Cisco CallManager への接続および<br>XML サービスへのアクセスを行いま<br>す。                                                                                                    |
| Transport Layer<br>Security (TLS)        | TLS は、通信の保護および認証を行う<br>ための標準プロトコルです。                       | セキュリティが実装されている場合、<br>Cisco IP Phone は Cisco CallManager に<br>安全に登録するときに TLS プロトコル<br>を使用します。                                                                                                    |

#### 表 1-1 Cisco IP Phone でサポートされているネットワーク プロトコル (続き)

■ 使用するネットワーク プロトコル

| 表 1-1 | Cisco IP Phone | でサポー | トされているネッ | トワーク プロトコル ( 続き ` | ) |
|-------|----------------|------|----------|-------------------|---|
|-------|----------------|------|----------|-------------------|---|

| ネットワーク<br>プロトコル                          | 目的                                                                                                    | 使用上の注意                                                                                                    |
|------------------------------------------|----------------------------------------------------------------------------------------------------|----------------------------------------------------------------------------------------------------|
| Trivial File Transfer<br>Protocol (TFTP) | TFTP は、ネットワーク上のファイル転<br>送を可能にするプロトコルです。<br>Cisco IP Phone では、TFTP を使用する<br>ことで、電話タイプ固有の設定ファイ<br>ルを取得できます。 | TFTP を使用するには、DHCP サーバか<br>ら自動的に識別できる TFTP サーバが<br>ネットワークに必要です。DHCP サー<br>バで指定された TFTP サーバとは別の<br>サーバを電話機で使用する場合は、電<br>話機の[ネットワークの設定]メニュー<br>から TFTP サーバを手動で割り当てる<br>必要があります。 |
| ユーザ データグラ<br>ム プロトコル<br>( UDP )          | UDP は、データ パケットを送信するた<br>めのコネクションレス型メッセージ<br>プロトコルです。                                                      | Cisco IP Phone は、UDP を利用する RTP<br>ストリームを送受信します。                                                                                                    |

#### 関連項目

- 他の Cisco IP テレフォニー製品との相互対話の概要 (P.2-3)
- 電話機の起動プロセスの概要(P.2-10)
- ネットワークの設定メニュー(P.4-8)
## Cisco IP Phone 7970 シリーズでサポートされる機能

Cisco IP Phone は、従来のアナログ電話機と同じように機能し、コールの発信および受信を行うことができます。従来のテレフォニー機能に加えて、Cisco IP Phone には、電話機をネットワーク デバイスとして管理およびモニタできる機能が含まれています。

この項では、次のトピックについて取り上げます。

- 機能の概要(P.1-9)
- テレフォニー機能の設定(P.1-10)
- Cisco IP Phone を使用したネットワーク パラメータの設定 (P.1-11)
- ユーザへの機能情報の提供(P.1-11)

## 機能の概要

Cisco IP Phone は従来のテレフォニー機能として、自動転送、コール転送、リダ イヤル、短縮ダイヤル、電話会議、ボイス メッセージ システムへのアクセス機 能などを備えています。そのほかにも、多彩な機能を備えています。Cisco IP Phone でサポートされているテレフォニー機能の概要については、P.5-2の「電話機で 使用できるテレフォニー機能」を参照してください。

他のネットワーク デバイスと同様に、Cisco IP Phone についても、Cisco CallManager や IP ネットワーク全体にアクセスできるように設定しておく必要 があります。DHCP を使用すると、電話機で設定する設定値は少なくて済みま す。ただし、ネットワークでの必要性に応じて、IP アドレス、TFTP サーバ、お よびサブネット マスクを手動で設定できます。Cisco IP Phone でネットワーク設 定値を設定する手順については、第4章「Cisco IP Phone の設定値の設定」を参照してください。

Cisco IP Phone は、IP ネットワーク内の他のサービスやデバイスと対話して拡張 機能を実行することができます。たとえば、Cisco IP Phone を社内の Lightweight Directory Access Protocol 3 (LDAP3)標準ディレクトリと統合すると、ユーザが 他の社員の連絡先情報を自分の IP Phone から直接検索できるようになります。ま た、XMLを使用すると、ユーザが、天気予報、株価情報、商品相場などの Web ベースの情報にアクセスできます。このようなサービスの設定については、 P.5-9 の「社内ディレクトリの設定」および P.5-13 の「サービスの設定」を参照 してください。 Cisco IP Phone はネットワーク デバイスであるため、詳細なステータス情報を直接入手できます。この情報は、IP Phone の使用時に発生する問題のトラブルシューティングに役立つ場合があります。詳細については、第7章「Cisco IP Phone でのセキュリティ情報、モデル情報、ステータス、および統計情報の表示」を参照してください。

#### 関連項目

- Cisco IP Phone の設定値の設定(P.4-1)
- 機能、テンプレート、サービス、およびユーザの設定(P.5-1)
- トラブルシューティングおよびメンテナンス (P.9-1)

## テレフォニー機能の設定

Cisco IP Phone に関するその他の設定は、Cisco CallManager Administration アプリ ケーションから変更できます。この Web ベースのアプリケーションは、主に、 電話機の登録基準やコーリング サーチ スペースの設定、社内ディレクトリおよ びサービスの設定、および電話ボタン テンプレートの変更に使用します。詳細 については、P.5-2 の「電話機で使用できるテレフォニー機能」および『Cisco CallManager アドミニストレーション ガイド』を参照してください。

Cisco CallManager Administration アプリケーションの詳細については、『*Cisco CallManager アドミニストレーション ガイド*』など、Cisco CallManager のマニュ アルを参照してください。また、アプリケーションに用意されている文脈依存へ ルプを使用して、詳細を調べることもできます。

Cisco CallManager のマニュアル一式には、次の URL からアクセスできます。

http://www.cisco.com/univercd/cc/td/doc/product/voice/c\_callmg/index.htm

#### 関連項目

• 電話機で使用できるテレフォニー機能(P.5-2)

## Cisco IP Phone を使用したネットワーク パラメータの設定

DHCP、TFTP、および IP の設定などのパラメータは、電話機自体で設定できま す。また、現在のコールやファームウェア バージョンに関する統計情報も電話 機で取得できます。

電話機からの機能の設定と統計情報の表示に関する詳細については、第4章 「Cisco IP Phone の設定値の設定」および第7章「Cisco IP Phone でのセキュリティ 情報、モデル情報、ステータス、および統計情報の表示」を参照してください。

## ユーザへの機能情報の提供

システム管理者は、多くの場合、自分が管理するネットワークや社内の Cisco IP Phone ユーザから質問を受ける立場にあります。最新の機能や手順に関する情報 を提供できるように、Cisco IP Phone のマニュアルを十分に理解しておく必要が あります。次の Cisco IP Phone の Web サイトにアクセスしてください。

http://www.cisco.com/univercd/cc/td/doc/product/voice/c\_ipphon/index.htm

このサイトからは、携帯用カードも含めて各種ユーザ ガイドにアクセスできます。

マニュアルの提供に加えて、利用可能な Cisco IP Phone 機能(自社固有または ネットワーク固有の機能も含む)、およびそれらの機能の利用方法とカスタマイ ズ方法(可能な場合)をユーザに知らせることも重要です。

システム管理者が IP Phone ユーザに提供する必要がある重要な情報については、 付録 A「Web サイトを使用したユーザへの情報提供」を参照してください。

## Cisco IP Phone のセキュリティ機能の概要

Cisco CallManager システムにセキュリティを実装すると、電話機や Cisco CallManager サーバの ID 盗難、データ改ざん、コール シグナリングやメディア ストリームの改ざんを防止できます。

このような脅威を軽減するため、Cisco IP テレフォニー ネットワークは、電話機 とサーバ間では認証および暗号化された通信ストリームを確立および維持し、 ファイルを電話機に転送する前にはファイルにデジタル署名します。また、Cisco IP Phone 間ではメディア ストリームとコール シグナリングを暗号化します。

表 1-2 は、このマニュアルおよび他のマニュアルに記載されているセキュリティ に関する詳細情報の参照先を示しています。

#### 表 1-2 Cisco IP Phone および Cisco CallManager のセキュリティに関するトピック

| トピック                                                                                | 参照先                                                              |
|-------------------------------------------------------------------------------------|------------------------------------------------------------------|
| セキュリティに関する詳細な説明<br>(Cisco CallManager および Cisco IP Phone の設定や<br>トラブルシューティングの情報を含む) | 『Cisco CallManager セキュリティ ガイド』を参照<br>してください。                     |
| Cisco IP Phone でサポートされるセキュリティ機<br>能                                                 | P.1-14 の「サポートされるセキュリティ機能の概<br>要」を参照してください。                       |
| セキュリティ機能に関する制約事項                                                                    | P.1-18の「セキュリティに関する制約事項」を参照してください。                                |
| セキュリティが適用されたコールの識別                                                                  | P.1-17 の「暗号化および認証されたコールの識別」<br>を参照してください。                        |
| TLS 接続                                                                              | <ul> <li>P.1-6の「使用するネットワーク プロトコル」</li> <li>を参照してください。</li> </ul> |
|                                                                                     | <ul> <li>P.2-9の「電話機の設定ファイルの概要」を参照してください。</li> </ul>              |
| セキュリティと電話機の起動プロセス                                                                   | P.2-10 の「電話機の起動プロセスの概要」を参照<br>してください。                            |
| セキュリティと電話機の設定ファイル                                                                   | P.2-9 の「電話機の設定ファイルの概要」を参照し<br>てください。                             |
| セキュリティ実装時の[TFTP サーバ1]オプショ<br>ンまたは [TFTP サーバ2]オプションの変更                               | 表 4-1 および P.4-8 の「ネットワークの設定メ<br>ニュー」を参照してください。                   |

Cisco IP Phone 7970G/7971G-GE アドミニストレーション ガイド for Cisco CallManager Release 4.1

### 表 1-2 Cisco IP Phone および Cisco CallManager のセキュリティに関するトピック(続き)

| トピック                                   | 参照先                                                 |
|----------------------------------------|-----------------------------------------------------|
| 電話機の [ デバイス設定 ] メニューにある                | P.4-18の「CallManagerの設定メニュー」を参照し                     |
| CallManager 1 ~ CallManager 5 のオプションのセ | てください。                                              |
| キュリティ アイコンについて                         |                                                     |
| 電話機の [ セキュリティ設定 ] メニューの項目              | P.4-26 の「セキュリティ設定メニュー」を参照し                          |
|                                        | てください。                                              |
| 電話機の [ セキュリティ設定 ] 画面の項目                | P.7-3 の「セキュリティ設定メニュー」を参照して                          |
|                                        | ください。                                               |
| CTL ファイルのロック解除                         | P.7-3 の「セキュリティ設定メニュー」を参照して                          |
|                                        | ください。                                               |
| 電話機の Web ページに対するアクセスの無効化               | P.8-5 の「Web ページへのアクセスの無効化」を                         |
|                                        | 参照してください。                                           |
| トラブルシューティング                            | <ul> <li>P.9-14の「Cisco IP Phoneのセキュリティのト</li> </ul> |
|                                        | ラブルシューティング」を参照してください。                               |
|                                        | • 『Cisco CallManager セキュリティ ガイド』を                   |
|                                        | 参照してください。                                           |
| 電話機からの CTL ファイルの削除                     | P.9-19の「Cisco IP Phone のリセットまたは復元」                  |
|                                        | を参照してください。                                          |
| 電話機のリセットおよび復元                          | P.9-19の「Cisco IP Phone のリセットまたは復元」                  |
|                                        | を参照してください。                                          |

## サポートされるセキュリティ機能の概要

表 1-3 は、Cisco IP Phone 7970 シリーズでサポートされているセキュリティ機能の概要を示しています。これらの機能の詳細や、Cisco CallManager および Cisco IP Phone のセキュリティの詳細については、『Cisco CallManager セキュリティ ガイド』を参照してください。

電話機の現在のセキュリティ設定を確認する場合は、[設定]>[セキュリティ設 定]を選択します。詳細については、P.7-3の「セキュリティ設定メニュー」を 参照してください。

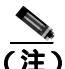

E) ほとんどのセキュリティ機能は、電話機に Certificate Trust List (CTL; 証明書信頼 リスト)がインストールされている場合にのみ使用できます。CTLの詳細につ いては、『*Cisco CallManager セキュリティ ガイド*』を参照してください。

#### 表 1-3 セキュリティ機能の概要

| 機能                      | 説明                                                                                                    |
|-------------------------|----------------------------------------------------------------------------------------------------|
| イメージ認証                  | 署名付きバイナリファイル(拡張子は.sbn)の使用によって、ファームウェアイメージが電話機にロードされる前に改ざんされることを防止します。 イメージの改ざんは、電話機が認証プロセスに失敗                                                                                                    |
|                         | し、新しいイメージを拒否する原因となります。                                                                                                    |
| カスタマーサイトの証明書のイ<br>ンストール | 各 Cisco IP Phone では、デバイス認証用に一意の証明書が必要にな<br>ります。電話機には、製造元でインストールされる証明書が含まれ<br>ています。ただし、セキュリティを強化する場合は、Cisco<br>CallManager Administration で、CAPFを使用して証明書をインス<br>トールするように指定できます。または、電話機の[セキュリティ<br>設定]メニューから LSC をインストールすることもできます。 |

Cisco IP Phone 7970G/7971G-GE アドミニストレーション ガイド for Cisco CallManager Release 4.1

### 表 1-3 セキュリティ機能の概要(続き)

| 機能                   | 説明                                                                                                    |
|----------------------|----------------------------------------------------------------------------------------------------|
| デバイス認証               | デバイス認証は、Cisco CallManager サーバと電話機の間で、各エン<br>ティティが相手のエンティティの証明書を受け入れるときに行わ<br>れます。この場合、電話機と Cisco CallManager の間でセキュア接<br>続が確立されるかどうかを判別し、必要に応じて、エンティティ間<br>で TLS プロトコルを使用してセキュアなシグナリング パスを作成<br>します。Cisco CallManager に電話機が登録されるのは、電話機が<br>Cisco CallManager によって認証可能な場合のみです。 |
| ファイル認証               | ファイル認証は、電話機でダウンロードするデジタル署名付きファ<br>イルを検証します。電話機は署名を検証して、ファイルが作成後に<br>改ざんされていないことを確認します。認証に失敗したファイル<br>は、電話機のフラッシュメモリには書き込まれません。失敗した<br>ファイルは拒否され、それ以上処理されることもありません。                                                                                                    |
| シグナリング認証             | シグナリング認証は、TLS プロトコルを使用して、シグナリング<br>パケットが転送中に改ざんされていないことを検証します。                                                                                                    |
| 製造元でインストールされる証<br>明書 | 各 Cisco IP Phone には、デバイス認証に使用される、一意の、製造<br>元でインストールされる証明書(MIC)が含まれています。MIC は<br>電話機の ID に関する永続的かつ一意の証明で、Cisco CallManager<br>は MIC を使用することで電話機を認証できます。                                                                                                    |
| セキュア SRST リファレンス     | Cisco CallManager Administration で、SRST リファレンスにセキュリ<br>ティを設定してから従属デバイスをリセットすると、TFTP サーバ<br>が SRST 証明書を電話機の cnf.xml ファイルに追加して、ファイル<br>を電話機に送信します。これで、セキュアな電話機は、TLS 接続を<br>使用して SRST 対応ルータと対話するようになります。                                                                         |
| メディア暗号化              | メディア暗号化は、SRTP を使用して、サポート対象デバイス間の<br>メディア ストリームがセキュアであること、および目的のデバイ<br>スだけがデータを受信して読み取ることを保証します。メディア暗<br>号化には、デバイス用のメディアマスターキーペアの作成、デバ<br>イスへのキーの送信、および転送中のキーの送信に対するセキュリ<br>ティ保護が含まれます。                                                                                        |
| シグナリング暗号化            | シグナリング暗号化は、デバイスと Cisco CallManager サーバの間<br>で送信されるすべての SCCP シグナリング メッセージが暗号化さ<br>れることを保証します。                                                                                                    |

### 表 1-3 セキュリティ機能の概要(続き)

| 쨵龍                              | 説明                                                                                                    |
|---------------------------------|----------------------------------------------------------------------------------------------------|
| CAPF ( 認証局プロキシ関数 )              | CAPFは、証明書生成手順の中で電話機にとって過負荷となる部分<br>を実行し、電話機と対話してキーの生成と証明書のインストールを<br>行います。CAPFでは、証明書の要求先を電話機ではなく、お客様<br>が指定した認証局とするように設定するか、またはローカルで証明<br>書を生成するように設定することができます。                                                                                                    |
| ( オプション )電話機の Web サー<br>バ機能の無効化 | 電話機の Web ページへのアクセスを防止できます。この Web ページには、電話機の動作に関するさまざまな統計情報が表示されます。                                                                                                    |
| 電話機のセキュリティ強化                    | <ul> <li>追加のセキュリティオプション。このオプションの制御は、<br/>Cisco CallManager Administration で行います。</li> <li>PC ボートの無効化</li> <li>Gratuitous ARP の無効化</li> <li>PC ボイス VLAN アクセスの無効化</li> <li>[設定]メニューへのアクセスの無効化、または[ユーザ<br/>設定]メニューへのアクセスおよび音量変更の保存だけを<br/>許可するアクセス制限</li> <li>電話機の Web ページへのアクセスの無効化</li> <li>(注) [PC ポートを無効にする]、[GARPを使う]、および[ボイ<br/>スVLANを使う オプションの現在の設定を表示するには、<br/>電話機の[セキュリティ設定]メニューを参照します。詳<br/>細については、P.4-18の「デバイス設定メニュー」を参照<br/>してください)</li> </ul> |

### 関連項目

- 暗号化および認証されたコールの識別(P.1-17)
- デバイス設定メニュー (P.4-18)
- セキュリティに関する制約事項(P.1-18)

## 暗号化および認証されたコールの識別

電話機にセキュリティが実装されている場合、認証または暗号化されたコール は、電話機のLCDスクリーン上のアイコンによって識別できます。

認証されたコールでは、コールを確立する際に参加していたすべてのデバイスが Cisco CallManager によって検証されています。進行中のコールがエンドツーエン ドで認証される場合は、電話機の LCD スクリーンにおいて、通話時間タイマー の右にあるコール進捗アイコンが次のアイコンに変化します。

## 6

暗号化されたコールでは、コールを確立する際に参加していたすべてのデバイス が Cisco CallManager によって検証されています。それに加えて、コール シグナ リングおよびメディア ストリームが暗号化されています。暗号化されたコール は最高レベルのセキュリティで保護されているため、コールの整合性とプライバ シーが確保されます。進行中のコールが暗号化される場合は、電話機の LCD ス クリーンにおいて、通話時間タイマーの右にあるコール進捗アイコンが次のアイ コンに変化します。

### $\mathcal{C}_{1}$

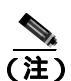

コールが IP 以外のコール レッグ (たとえば、H.323 や PSTN)を通じてルーティ ングされた場合、コールは非セキュアになります。これは、コールが IP ネット ワークで暗号化され、ロック アイコンが関連付けられた場合でも同様です。

#### 関連項目

- Cisco IP Phone のセキュリティ機能の概要(P.1-12)
- セキュリティに関する制約事項(P.1-18)

## セキュリティに関する制約事項

割り込みに使用する電話機に暗号化が設定されていない場合、暗号化されたコー ルにユーザが割り込むことはできません。この場合、割り込みが失敗すると、割 り込みを開始した電話機ではリオーダートーン(ファーストビジートーン)が 再生されます。

発信側の電話機に暗号化が設定されている場合、割り込みの発信側は暗号化された電話機からの認証済みコールまたは非セキュアコールに割り込むことができます。割り込みが発生した後、Cisco CallManager はこのコールを非セキュアとして分類します。

発信側の電話機に暗号化が設定されている場合、割り込みの発信側は暗号化され たコールに割り込むことができ、コールが暗号化されていることが電話機に示さ れます。

割り込みに使用する電話機が非セキュアの場合でも、ユーザは認証されたコール に割り込むことができます。発信側の電話機でセキュリティがサポートされてい ない場合でも、そのコールにおいて認証アイコンは認証されたデバイスに引き続 き表示されます。

## Cisco IP Phone 7970 シリーズを設置および設定するための 要件の概要

Cisco IP Phone を設置および設定するには、ネットワーク設定値を設定し、 Cisco CallManager を設定してから、電話機で変更作業を行う必要があります。

必要な手順の概要については、表 1-4 を参照してください。手順の詳細については、記載されている参照先で確認してください。

#### 表 1-4 Cisco IP Phone の設置および設定に関するチェックリスト

| 必要 | 要な作業                                                                                                    | 目的                                                                                                    | 参照先                                                                                                    |
|----|----------------------------------------------------------------------------------------------------|----------------------------------------------------------------------------------------------------|----------------------------------------------------------------------------------------------------|
| 1. | <ul> <li>Cisco CallManager</li> <li>Administration で使用する次の情報を収集します。</li> <li>デバイス プールやコーリングサーチスペースなど、Device Informationフィールドで必要になる情報(該当する場合)</li> <li>電話機に関連付けるCisco CallManager ユーザ</li> <li>電話機に割り当てる回線および関連電話番号の数</li> <li>電話機に追加して設定する機能</li> </ul> | Cisco CallManager Administration<br>の Phone Configuration Web ペー<br>ジでデバイスを設定するとき<br>に、この情報を参照する。<br>使用可能な関連情報がある場<br>合、このページの<br>Device Information フィールドに<br>はデータが自動的に読み込まれ<br>ます。フィールドの内容を編集<br>して、システム設定をデバイス<br>ごとに上書きする必要がありま<br>す。 | <ul> <li>P.2-13の「Cisco CallManager<br/>データベースへの電話機の<br/>追加」を参照してください。</li> <li>P.5-2の「電話機で使用でき<br/>るテレフォニー機能」を参照<br/>してください。</li> <li>『Cisco CallManager システ<br/>ム ガイド』を参照してくだ<br/>さい。</li> <li>『Cisco CallManager アドミ<br/>ニストレーション ガイド』<br/>を参照してください。</li> </ul> |
| 2. | Cisco CallManager システム<br>にセキュリティを実装しま<br>す(オプション)。                                                                                                    | セキュリティを確立する。この<br>セキュリティには、データ改ざ<br>んの脅威や電話機の ID 盗難か<br>らの保護などがあります。                                                                                                    | 『Cisco CallManager セキュリ<br>ティガイド』を参照してくださ<br>い。                                                                                                    |
| 3. | 音声通信を処理するように、<br>ルータ、ゲートウェイ、ス<br>イッチを設定します。                                                                                                    | IP テレフォニー ネットワークの<br>インフラストラクチャを確立す<br>る。                                                                                                    | P.2-4 の「Cisco IP Phone と VLAN<br>間の相互対話の概要」、およびこ<br>れらのデバイスに付属のマニュ<br>アルを参照してください。                                                                                                    |

### 表 1-4 Cisco IP Phone の設置および設定に関するチェックリスト(続き)

| 必要 | 要な作業                                                                                                    | 目的                                                                                                    | 参照先                                                                                                    |  |
|----|----------------------------------------------------------------------------------------------------|----------------------------------------------------------------------------------------------------|----------------------------------------------------------------------------------------------------|--|
| 4. | <ul> <li>Cisco CallManager データ<br/>ベースに電話機を追加する<br/>方法を決定します。次の方法<br/>があります。</li> <li>自動登録を使用する。</li> <li>Cisco CallManager<br/>Administration だけを使<br/>用する。</li> <li>Bulk Administration Tool<br/>(BAT)だけを使用す<br/>る。</li> <li>BAT および Tool for<br/>Auto-Registered Phones<br/>Support (TAPS; 内線番<br/>号自動登録システム)<br/>を使用する。</li> </ul> | Cisco CallManager に電話機を追<br>加する方法を決定する。この方<br>法によって、電話番号を割り当<br>てる方法や、最初に MAC アドレ<br>スを取得する必要があるかどう<br>かが決まります。<br>(注) セキュリティが実装さ<br>れている場合、自動登録<br>はサポートされません。 | <ul> <li>P.2-13の「Cisco<br/>CallManager データベースへ<br/>の電話機の追加」を参照し<br/>てください。</li> <li>『Cisco CallManager アドミ<br/>ニストレーション ガイド』<br/>を参照してください。</li> <li>『Cisco CallManager Bulk<br/>Administration Tool ユーザガ<br/>イド』を参照してください。</li> </ul> |  |
| 5. | IP Phone から MAC アドレス<br>を取得します。                                                                                                    | Cisco CallManager データベース<br>に電話機を追加するときに、自<br>動登録だけを使用する場合や内<br>線 番 号 自 動 登 録 シ ス テ ム<br>(TAPS)を併用する場合、この<br>作業は不要。                                             | P.1-22 の「Cisco IP Phone の MAC<br>アドレスの特定」を参照してく<br>ださい。                                                                                                    |  |
| 6. | 電話機に最適な電源を選択<br>します。                                                                                                    | 電話機への電源供給方法を決定<br>する。                                                                                                    | P.2-6の「電話機への電源供給」<br>を参照してください。                                                                                                    |  |
| 7. | 電話機をネットワークに設<br>置します。                                                                                                    | 電話機をネットワークに追加す<br>る。                                                                                                    | 第3章「Cisco IP Phone のセット<br>アップ」を参照してください。                                                                                                    |  |
| 8. | Cisco IP Phone に Cisco IP<br>Phone 7914 拡張モジュール<br>を追加します。                                                                                                    | 14個のラインアピアランスまた<br>は短縮ダイヤル番号を追加し<br>て、Cisco IP Phone の機能を拡張<br>する。                                                                                              | P.2-18 の「Cisco IP Phone 7914 拡<br>張モジュールをサポートするた<br>めの Cisco IP Phone 7970 シリー<br>ズの設定」を参照してください。                                                                                                    |  |
| 9. | 電話機でネットワーク設定<br>値を設定します。                                                                                                    | IP 設定値を設定し(ネットワー<br>クで DHCP を使用していない場<br>合) TFTP サーバを割り当てる。                                                                                                    | P.4-8 の「ネットワークの設定メ<br>ニュー」を参照してください。                                                                                                    |  |

Cisco IP Phone 7970G/7971G-GE アドミニストレーション ガイド for Cisco CallManager Release 4.1

### 表 1-4 Cisco IP Phone の設置および設定に関するチェックリスト(続き)

| 必要な作業                                                                           | 目的                                                                                                    | 参照先                                                                                                    |
|---------------------------------------------------------------------------------|----------------------------------------------------------------------------------------------------|----------------------------------------------------------------------------------------------------|
| 10. コール待機、コール転送、<br>コールパーク、コールピッ<br>クアップ、およびボイス<br>メッセージ システムなどの<br>電話機能を設定します。 | テレフォニー機能を拡張する。                                                                                                    | P.5-2 の「電話機で使用できるテ<br>レフォニー機能」および『Cisco<br>CallManager アドミニストレー<br>ション ガイド』を参照してくだ<br>さい。                      |
| 11. ボタン テンプレートを変更<br>します。                                                       | 電話ボタンをカスタマイズす<br>る。                                                                                                    | P.5-11の「電話ボタン テンプ<br>レートの変更」を参照してくだ<br>さい。                                                                     |
| 12. Cisco IP Phone サービスを設<br>定します。                                              | ユーザが株価情報や天気予報な<br>どの情報にアクセスできるよう<br>にする。これらの情報は、テキ<br>ストとグラフィックスを使用し<br>て対話型コンテンツとして電話<br>機に表示されます。                                           | P.5-13 の「サービスの設定」およ<br>び『 <i>Cisco CallManager アドミニ</i><br><i>ストレーション ガイド</i> 』を参照<br>してください。                  |
| 13. ディレクトリを設定します。                                                               | ユーザが社内ディレクトリで検<br>索を実行し、一組の個人用電話<br>番号を保存できるようにする。                                                                                            | P.5-9 の「社内ディレクトリと<br>パーソナル ディレクトリの設<br>定」および <sup>®</sup> Cisco CallManager ア<br>ドミニストレーション ガイド』<br>を参照してください。 |
| 14. Cisco CallManager にユーザ<br>を追加します。                                           | ユーザを電話機に関連付け、<br>ユーザが Cisco CallManager ユー<br>ザオプション Web ページにア<br>クセスできるようにする。この<br>ページでは、コール転送や短縮<br>ダイヤルなどの機能を設定し、<br>サービスに登録することができ<br>ます。 | P.5-14 の「Cisco CallManager への<br>ユーザの追加」および『Cisco<br>CallManager アドミニストレー<br>ション ガイド』を参照してくだ<br>さい。            |
| 15. エンドユーザに電話機の使<br>用方法や電話機のオプショ<br>ンの設定方法を説明します。                               | Cisco IP Phone を正しく使用する<br>ために十分な情報がユーザに伝<br>わっていることを確認する。                                                                                    | 付録 A「Web サイトを使用した<br>ユーザへの情報提供」を参照し<br>てください。                                                                  |

## Cisco IP Phone の MAC アドレスの特定

このマニュアルに記載されている手順の一部では、Cisco IP Phone の MAC アドレスを特定することが必要になります。電話機の MAC アドレスは、次の方法で特定できます。

- 電話機で、[設定]>[モデル情報]を選択し、[MAC アドレス]フィールド を参照します。
- 電話機の背面にある MAC ラベルを参照します。
- 電話機の Web ページを表示し、[デバイス情報]ハイパーリンクをクリックします。

Web ページへのアクセス方法については、P.8-3の「電話機の Web ページへのアクセス」を参照してください。

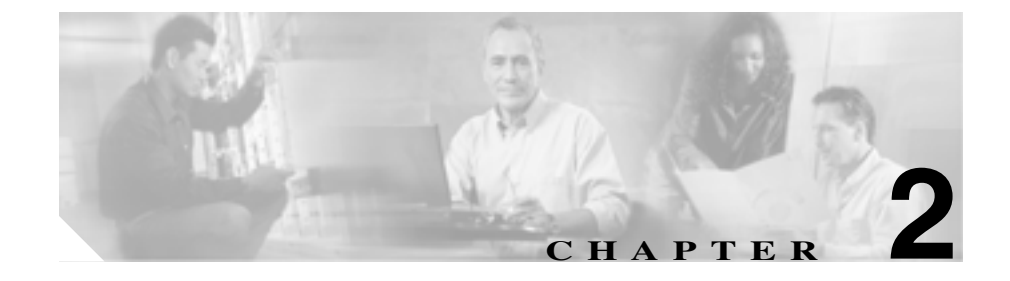

# Cisco IP Phone をネットワー クに設置するための準備

Cisco IP Phone を使用すると、データネットワーク上で音声を使用した通信が可能になります。この機能を実現するために、IP Phone は、Cisco CallManager、DNS サーバ、DHCP サーバ、TFTP サーバ、メディア リソース、シスコ先行標準 PoE など、主要な複数の Cisco IP テレフォニー コンポーネントおよびネットワーク コンポーネントに依存し、それらのコンポーネントと相互に対話します。

この章では、Cisco IP Phone 7970 シリーズと、Cisco CallManager、DNS サーバ、 DHCP サーバ、TFTP サーバ、およびスイッチとの間で行われる相互対話を中心 に説明します。また、電話機への電源供給に関するオプションについても説明し ます。Voice over IP(VoIP)ネットワークの他の主要コンポーネントについては、 次の URL にある『Cisco IP テレフォニー ソリューション リファレンス ネット ワーク デザイン Cisco CallManager 4.0』を参照してください。

http://www.cisco.com/go/srnd

音声通信と IP 通信については、次の URL を参照してください。

http://www.cisco.com/en/US/partner/products/sw/voicesw/index.html

この章では、Cisco IP Phone 7970 シリーズと Voice over IP (VoIP) ネットワーク の他の主要コンポーネントとの間で行われる相互対話の概要について説明しま す。この章は、次の項で構成されています。

- 他の Cisco IP テレフォニー製品との相互対話の概要 (P.2-3)
- 電話機への電源供給(P.2-6)

- 電話機の設定ファイルの概要(P.2-9)
- 電話機の起動プロセスの概要(P.2-10)
- Cisco CallManager データベースへの電話機の追加 (P.2-13)
- Cisco IP Phone 7914 拡張モジュールをサポートするための Cisco IP Phone 7970 シリーズの設定 (P.2-18)

Cisco IP Phone 7970G/7971G-GE アドミニストレーション ガイド for Cisco CallManager Release 4.1

## 他の Cisco IP テレフォニー製品との相互対話の概要

Cisco IP Phone を IP テレフォニー ネットワークで機能させるには、IP Phone を Cisco Catalyst スイッチなどのネットワーク デバイスに接続する必要があります。 また、コールを送受信するには、事前に Cisco IP Phone を Cisco CallManager シス テムに登録しておく必要もあります。

この項では、次のトピックについて取り上げます。

- Cisco IP Phone と Cisco CallManager 間の相互対話の概要(P.2-3)
- Cisco IP Phone と VLAN 間の相互対話の概要(P.2-4)

### Cisco IP Phone と Cisco CallManager 間の相互対話の概要

Cisco CallManager は、オープン型の業界標準コール処理システムです。Cisco CallManager ソフトウェアは、従来の PBX 機能を企業 IP ネットワークと統合して、電話機間のコールの確立や切断を行います。Cisco CallManager は、IP テレフォニーシステムのコンポーネント(電話機とアクセス ゲートウェイのほか、電話会議やルート プランなどの機能に必要なリソース)を管理します。また、Cisco CallManager には、次の機能もあります。

- 電話機のファームウェアの提供
- 認証と暗号化(テレフォニーシステムに設定されている場合)
- 設定ファイルと CTL ファイルの提供(TFTP サービス経由で)
- 電話機の登録
- コールの保存(この機能により、プライマリ CallManager と電話機間でシグ ナリングが消失してもメディア セッションは継続されます)

この章で説明している IP デバイスと連係するための Cisco CallManager の設定方法については、『*Cisco CallManager アドミニストレーション ガイド*』、『*Cisco CallManager システム ガイド*』、および『*Cisco CallManager セキュリティ ガイド*』を参照してください。

Cisco IP Phone のセキュリティ機能の概要については、P.1-12の「Cisco IP Phone のセキュリティ機能の概要」を参照してください。

<u>\_\_\_</u> (注

設定対象の Cisco IP Phone モデルが Cisco CallManager Administration の Phone Type ドロップダウン リストに表示されない場合は、次の URL にアクセスして、 Cisco CallManager のバージョンに対応した最新のサポート パッチをインストー ルしてください。URL は http://www.cisco.com/kobayashi/sw-center/sw-voice.shtml です。

### 関連項目

• 電話機で使用できるテレフォニー機能(P.5-2)

## Cisco IP Phone と VLAN 間の相互対話の概要

Cisco IP Phone 7970 シリーズは、内蔵イーサネット スイッチを備えているため、 パケットを電話機に転送することも、電話機の背面にあるアクセス ポートと ネットワーク ポートに転送することもできます。

アクセス ポートにコンピュータを接続した場合、コンピュータと電話機は、ス イッチへの同じ物理リンクとスイッチ上の同じポートを共有します。この共有物 理リンクは、ネットワークの VLAN 設定に、次の影響を与えます。

- 現在の VLAN が IP サブネットに基づいて設定されているとします。この場合、同じポートに接続されている他のデバイスと同じサブネットに電話機を 割り当てるときに、追加の IP アドレスが使用できないことがあります。
- データ / ネイティブ VLAN 上のデータ トラフィックによって、Voice-over-IP トラフィックの品質が低下することがあります。
- ネットワーク セキュリティの観点から、VLAN 音声トラフィックを VLAN データ トラフィックと分離しなければならないことがあります。

これらの問題は、音声トラフィックを別の VLAN に分離することで解決できます。この場合、電話機が接続されているスイッチ ポートについては、次の音声 トラフィックを別々の VLAN で伝送するように設定します。

- IP Phone で送受信される音声トラフィック(Cisco Catalyst 6000 シリーズなど の補助 VLAN)
- IP Phoneのアクセスポートを介してスイッチに接続されている PC で送受信 されるデータトラフィック(ネイティブ VLAN)

電話機を別の補助 VLAN に分離すると、音声トラフィックの品質が向上し、各 電話機用の IP アドレスが不足している既存のネットワークに多数の電話機を追 加できます。

詳細については、シスコ製スイッチに付属のマニュアルを参照してください。また、関連マニュアルには次の URL からアクセスできます。

http://www.cisco.com/univercd/cc/td/doc/product/lan/index.htm

#### 関連項目

- 電話機の起動プロセスの概要(P.2-10)
- ネットワークの設定メニュー(P.4-8)

## 電話機への電源供給

Cisco IP Phone 7970 シリーズのモデルには、外部電源または Power over Ethernet (PoE)を供給できます。外部電源は、別の電源装置から供給されます。PoE は、 電話機に接続されたイーサネット ケーブルを介してスイッチから供給されま す。

次の項では、電話機への電源供給について説明します。

- 電源に関するガイドライン(P.2-6)
- 電話機の消費電力とディスプレイの明るさ(P.2-7)
- 電源の詳細情報の入手 (P.2-8)

## 電源に関するガイドライン

表 2-1 は、Cisco IP Phone 7970 シリーズの電話機の外部電源および PoE 電源に適用されるガイドラインを示しています。

| 表 2-1 | Cisco IP Phone 7970 | シリーズ | への電源供給に関するガイ | (ドライン |
|-------|---------------------|------|--------------|-------|
|-------|---------------------|------|--------------|-------|

| 電源タイプ                                 | ガイドライン                                                                                                    |
|---------------------------------------|----------------------------------------------------------------------------------------------------|
| 外部電源: CP-PWR-CUBE-2 外<br>部電源装置から供給される | <ul> <li>CP-PWR-CUBE-2(341-0081-01)外部電源装置には、他のCisco<br/>IP Phone との互換性があります。</li> </ul>                                                      |
|                                       | <ul> <li>旧型の電源装置である CP-PWR-CUBE=(34-1537-01)は、Cisco<br/>IP Phone 7970 シリーズに対して電力不足であるため、接続され<br/>ません。</li> </ul>                             |
| PoE 電源:電話機に接続された<br>イーサネット ケーブルを介し    | <ul> <li>インラインパワー パッチパネル WS-PWR-PANEL には、<br/>Cisco IP Phone との互換性はありません。</li> </ul>                                                         |
| てスイッチから供給される                          | <ul> <li>電話機の無停電動作を保証するには、スイッチがバックアップ<br/>電源装置を備えていることを確認してください。</li> </ul>                                                                  |
|                                       | <ul> <li>スイッチで動作中の CatOS または IOS バージョンが目的の電話<br/>機の導入をサポートしていることを確認してください。オペ<br/>レーティング システムのバージョンについては、スイッチのマ<br/>ニュアルを参照してください。</li> </ul> |

## 電話機の消費電力とディスプレイの明るさ

電話機の消費電力は、電話機の電源構成によって異なります。電源構成の概要に ついては、表 2-1 を参照してください。構成オプション別の電話機の最大消費電 力と、それに関連する電話機のスクリーンの明るさレベルについては、表 2-2 を 参照してください。

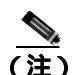

表に示されている消費電力の値には、電話機をスイッチに接続しているケーブル での損失電力が含まれています。

#### 表 2-2 電源構成別の消費電力とディスプレイの明るさ

| 電話機のモデル              | 電源構成                                                                             | スイッチからの<br>最大消 <b>費電</b> 力 | <b>電話機</b> の<br>スクリーンの<br>明るさ |
|----------------------|----------------------------------------------------------------------------------|----------------------------|-------------------------------|
| Cisco IP Phone 7970G | ポートごとに7Wの最大電力をサポートするスイッ<br>チからのシスコ先行標準 PoE(双方向電力ネゴシ<br>エーションは有効)                 | 6.3 W                      | 約 1/2                         |
|                      | ポートごとに 7 W または 15.4 W の電力をサポート<br>するシスコ製スイッチからのシスコ先行標準 PoE<br>(双方向電力ネゴシエーションは無効) | 6.3 W                      | 約 1/2                         |
|                      | シスコ製スイッチからの IEEE 802.3af クラス 3 電源<br>(双方向電力ネゴシエーションは無効)                          | 6.3 W                      | 約 1/2                         |
|                      | サードパーティ製スイッチからの IEEE 802.3af クラ<br>ス 3 電源                                        | 6.3 W                      | 約 1/2                         |
|                      | シスコ製スイッチからの IEEE 802.3af クラス 3 電源<br>(双方向電力ネゴシエーションは有効)                          | 10.25 W                    | 最大 <sup>1</sup>               |
|                      | ポートごとに 15.4 W の電力をサポートするシスコ<br>製スイッチからのシスコ先行標準 PoE(双方向電力<br>ネゴシエーションは有効)         | 10.25 W                    | 最大                            |
|                      | 外部電源                                                                             | —                          | 最大                            |

#### 表 2-2 電源構成別の消費電力とディスプレイの明るさ(続き)

| 電話機のモデル                    | 電源構成                                                                                 | スイッチからの<br>最大消費電力 | 電話機の<br>スクリーンの<br>明るさ |
|----------------------------|--------------------------------------------------------------------------------------|-------------------|-----------------------|
| Cisco IP Phone<br>7971G-GE | シスコ製スイッチからの IEEE 802.3af クラス 3 電源<br>(双方向電力ネゴシエーションには依存しない)また<br>はサードパーティ製スイッチからの同電源 | 15.4 W            | ほぼ最大                  |
|                            | 外部電源                                                                                 |                   | 最大                    |

1. 開始時は約 1/2 の明るさですが、電話機が追加電力をネゴシエーションすると最大の明るさに変わります。

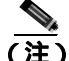

電話機のスクリーンの明るさを最大にできない方式で電話機に電源供給する場合は、電話機の[明るさ]コントロール([設定]>[ユーザ設定]>[明るさ]) を使用しても、明るさを最大値に設定することはできません。

## 電源の詳細情報の入手

電源の関連情報については、表 2-3 に示すマニュアルを参照してください。これ らのマニュアルでは、次のトピックについて説明しています。

- Cisco IP Phone 7970 シリーズと連動するシスコ製スイッチ
- 双方向電力ネゴシエーションをサポートする Cisco IOS リリース
- 電源に関するその他の要件および制約事項

#### 表 2-3 電源に関連するマニュアル

| 記載のトピック             | URL                                                                                                    |
|---------------------|----------------------------------------------------------------------------------------------------|
| PoE ソリューション         | http://www.cisco.com/en/US/netsol/ns340/ns394/ns147/<br>ns412/networking_solutions_package.html        |
| Cisco Catalyst スイッチ | http://www.cisco.com/univercd/cc/td/doc/product/lan/ind<br>ex.htm                                      |
| サービス統合型ルータ          | http://www.cisco.com/en/US/products/hw/routers/index.<br>html                                          |
| Cisco IOS ソフトウェア    | http://www.cisco.com/en/US/products/sw/iosswrel/produ<br>cts_ios_cisco_ios_software_category_home.html |

Cisco IP Phone 7970G/7971G-GE アドミニストレーション ガイド for Cisco CallManager Release 4.1

## 電話機の設定ファイルの概要

電話機の設定ファイルは、TFTP サーバに格納され、Cisco CallManager との接続 に関するパラメータを定義します。通常、電話機のリセットが必要になる変更を Cisco CallManager に加えると、その変更内容は自動的に電話機の設定ファイルに 反映されます。

設定ファイルには、電話機がどのイメージのロードを実行するかに関する情報も 含まれています。このイメージのロードが、電話機に現在ロードされているイ メージと異なる場合、その電話機は、TFTP サーバと交信して、必要なロード ファイルを要求します(ファイル送信元の確実性を保証するため、このファイル にはデジタル署名されます)。

また、設定ファイルでデバイス セキュリティ モードが Authenticated に設定され、 電話機の CTL ファイルが Cisco CallManager に対する有効な証明書を含んでいる 場合、電話機は Cisco CallManager への TLS 接続を確立します。それ以外の場合、 電話機は TCP 接続を確立します。

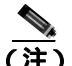

設定ファイルでデバイス セキュリティ モードが Authenticated または Encrypted に設定されていても、電話機が CTL ファイルを受信していない場合、電話機は 安全に登録できるようにするため、CTL ファイルの取得を継続的に試みます。

電話機は、リセット後に Cisco CallManager に登録するときは必ず設定ファイル を要求します。

次の条件が成り立つ場合、電話機は TFTP サーバの XmlDefault.cnf.xml というデフォルトの設定ファイルにアクセスします。

- Cisco CallManager で自動登録が有効になっている
- 電話機が Cisco CallManager データベースに追加されていない
- 電話機が初めて登録される

自動登録が有効でなく、電話機が Cisco CallManager データベースに追加されて いない場合、電話機の登録要求は拒否されます。この場合、電話機はリセットと 登録の試行を繰り返します。

電話機が以前登録された場合、電話機は SEPmac\_address.cnf.xml という設定ファ イルにアクセスします。mac\_address は電話機の MAC アドレスです。

## 電話機の起動プロセスの概要

Cisco IP Phone は、VoIP ネットワークに接続されると、表 2-4 に示すように標準 の起動プロセスを実行します。Cisco IP Phone のネットワーク設定によっては、 このステップの一部が省略される場合があります。

#### 表 2-4 Cisco IP Phone の起動プロセス

| スラ | テップ                   | 説明                                                                                                    | 関連項目                                                                         |
|----|-----------------------|----------------------------------------------------------------------------------------------------|------------------------------------------------------------------------------|
| 1. | スイッチからの電源<br>取得       | 電話機が外部電源を使用していない場合は、ス<br>イッチが、電話機に接続されているイーサネッ<br>ト ケーブルを介してインラインパワーを供給<br>します。                                                                                                    | <ul> <li>電話機への電源供給<br/>(P.2-6)</li> <li>起動時の問題の解決<br/>(P.9-2)</li> </ul>     |
| 2. | 保存されている電話<br>イメージのロード | Cisco IP Phone には、ファームウェア イメージ<br>とユーザ定義プリファレンスを保存する、不揮<br>発性のフラッシュ メモリがあります。起動時、<br>電話機はプートストラップ ローダーを実行し<br>て、フラッシュ メモリに保存されている電話イ<br>メージをロードします。このイメージを使用し<br>て、電話機はそのソフトウェアとハードウェア<br>を初期化します。      | 起動時の問題の解決<br>( P.9-2 )                                                       |
| 3. | VLAN の設定              | Cisco IP Phone がシスコ製スイッチに接続され<br>ると、スイッチは、スイッチポートに定義され<br>ているボイス VLAN を電話機に通知します。電<br>話機は、事前にその VLAN メンバーシップを認<br>識しておかなければ、IP アドレスに関する<br>Dynamic Host Configuration Protocol (DHCP)要<br>求を処理できないためです。 | <ul> <li>ネットワークの設定<br/>メニュー(P.4-8)</li> <li>起動時の問題の解決<br/>(P.9-2)</li> </ul> |
| 4. | IP アドレスの取得            | IP アドレスの取得用に DHCP を使用している<br>場合、Cisco IP Phone は、DHCP サーバに問い合<br>せて取得します。ネットワークで DHCP を使用<br>していない場合は、ローカルで各電話機に固定<br>IP アドレスを割り当てる必要があります。                                                             | <ul> <li>ネットワークの設定<br/>メニュー(P.4-8)</li> <li>起動時の問題の解決<br/>(P.9-2)</li> </ul> |

Cisco IP Phone 7970G/7971G-GE アドミニストレーション ガイド for Cisco CallManager Release 4.1

### 表 2-4 Cisco IP Phone の起動プロセス(続き)

| ス  | テップ                 | 説明                                                                                                    | 関連項目                                                                         |
|----|---------------------|----------------------------------------------------------------------------------------------------|------------------------------------------------------------------------------|
| 5. | TFTP サーバへの<br>アクセス  | DHCP サーバは、IP アドレスの割り当てに加え<br>て、Cisco IP Phone を TFTP サーバに割り当てま<br>す。電話機に IP アドレスが静的に定義されてい<br>る場合は、ローカルでその電話機に TFTP サー<br>バを設定する必要があります。この設定によっ<br>て、その電話機は TFTP サーバと直接交信しま<br>す。<br>(注) DHCP によって割り当てられる TFTP<br>サーバの代わりに使用する代替 TFTP<br>サーバを割り当てることもできます。 | <ul> <li>ネットワークの設定<br/>メニュー(P.4-8)</li> <li>起動時の問題の解決<br/>(P.9-2)</li> </ul> |
| 6. | CTL <b>ファイル</b> の要求 | TFTP サーバには、証明書信頼リスト(CTL)<br>ファイルが保存されています。このファイルに<br>は、電話機の接続が認められている Cisco<br>CallManager と TFTP サーバのリストが含まれ<br>ています。また、電話機とCisco CallManager と<br>のセキュア接続を確立するために必要な証明書<br>も含まれています。                                                                     | 詳細については、<br>『 <i>Cisco CallManager セ</i><br><i>キュリティ ガイド</i> 』を参<br>照してください。 |
| 7. | 設定ファイルの要求           | TFTP サーバには設定ファイルが保存されてい<br>ます。設定ファイルは、Cisco CallManager に接<br>続するためのパラメータと、電話機に関するそ<br>の他の情報を定義します。                                                                                                    | <ul> <li>電話機の設定ファイ<br/>ルの概要(P.2-9)</li> <li>起動時の問題の解決<br/>(P.9-2)</li> </ul> |

#### 表 2-4 Cisco IP Phone の起動プロセス(続き)

| ス  | テップ                                                                                                    | 説明                                                                                                    | 関連項目                   |
|----|----------------------------------------------------------------------------------------------------|----------------------------------------------------------------------------------------------------|------------------------|
| 8. | Cisco CallManager と<br>の交信                                                                                                    | 設定ファイルは、Cisco IP Phone と<br>Cisco CallManager との通信方法を定義し、電話<br>機にロード ID を割り当てます。電話機は、設<br>定ファイルを TFTP サーバから取得すると、リ<br>スト上で優先順位が最も高い Cisco CallManager<br>への接続を試みます。セキュリティが実装され<br>ている場合、電話機は TLS 接続を確立します。<br>そうでない場合は、非セキュア TCP 接続を確立<br>します。 | 起動時の問題の解決<br>( P.9-2 ) |
|    | 電話機がデータベースに手動で追加されている<br>場合、Cisco CallManager はその電話機を識別し<br>ます。電話機がデータベースに手動で追加され<br>ていない場合、自動登録が Cisco CallManager で<br>有効になっているときは、その電話機は、Cisco<br>CallManager データベースに対してその電話機<br>自体の自動登録を試みます。 |                                                                                                    |                        |
|    |                                                                                                    | <ul> <li>Cisco CallManager でセキュリティを有効にすると、自動登録は無効になります。この場合は、電話機を手動でCisco CallManager データベースに追加する必要があります。</li> </ul>                                                                                                    |                        |

## Cisco CallManager データベースへの電話機の追加

Cisco IP Phone を設置する前に、Cisco CallManager データベースに電話機を追加 する方法を選択しておく必要があります。次の各項で、それらの方法について説 明します。

- 自動登録による電話機の追加(P.2-13)
- 自動登録と TAPS による電話機の追加 (P.2-15)
- Cisco CallManager Administration による電話機の追加(P.2-16)
- BAT による電話機の追加(P.2-16)

表 2-5 は、Cisco CallManager データベースに電話機を追加する方法の概要を示しています。

#### 表 2-5 Cisco CallManager データペースに電話機を追加する方法

| 方法                                      | MAC アドレス<br>の必要性 | 注釈                                                                                            |
|-----------------------------------------|------------------|-----------------------------------------------------------------------------------------------|
| 自動登録                                    | なし               | 電話番号が自動的に割り当てられます。                                                                            |
| 自動登録と TAPS                              | なし               | 自動登録と Bulk Administration Tool( BAT )<br>が必要です。Cisco CallManager データベー<br>スでデバイスの DN が更新されます。 |
| Cisco CallManager<br>Administration の使用 | あり               | 電話機を個別に追加する必要があります。                                                                           |
| BAT の使用                                 | あり               | 複数の電話機を同時に登録できます。                                                                             |

## 自動登録による電話機の追加

自動登録を使用して電話機を追加する場合、事前に電話機から MAC アドレスを 収集しておく必要はありません。

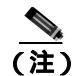

自動登録は、ネットワークに追加する電話機が100台未満の場合に使用することをお勧めします。ネットワークに100台以上の電話機を追加するときは、Bulk Administration Tool(BAT)を使用してください。P.2-16の「BAT による電話機の追加」を参照してください。 自動登録が有効の場合、Cisco CallManager は電話番号を取得するために、自動起 動プロセスを開始します。自動登録時に、Cisco CallManager は、次に使用可能な 一連の電話番号を電話機に自動的に割り当てます。

この方法を使用した場合、Cisco CallManager は、新しい電話機が

Cisco CallManager に登録するときに、その電話機に電話番号を自動的に割り当てます。

自動登録を使用すると、電話機を Cisco CallManager データベースにすばやく登録できます。登録した電話番号などの設定は、Cisco CallManager から変更できます。また、自動登録された電話機を新しい場所に移動し、電話番号を変更することなく別のデバイス プールに割り当てることができます。

自動登録は、デフォルトで無効になっています。

自動登録の有効化と設定については、『Cisco CallManager アドミニストレーショ ンガイド』を参照してください。

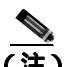

Cisco CTL クライアントでクラスタを混合モードに設定すると、自動登録は自動 的に無効になります。Cisco CTL クライアントでクラスタを非セキュア モードに 設定すると、自動登録は自動的に有効になります。

#### 関連項目

- 自動登録とTAPS による電話機の追加(P.2-15)
- Cisco CallManager Administration による電話機の追加(P.2-16)
- BAT による電話機の追加(P.2-16)

### 自動登録と TAPS による電話機の追加

自動登録と TAPS を使用して電話機を追加する場合、事前に電話機から MAC アドレスを収集しておく必要はありません。

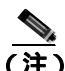

E) 自動登録と TAPS は、ネットワークに追加する電話機が 100 台未満の場合に使用 することをお勧めします。ネットワークに 100 台以上の電話機を追加するとき は、Bulk Administration Tool (BAT)を使用してください。P.2-16の「BAT によ る電話機の追加」を参照してください。

TAPS(内線番号自動登録システム)は、Bulk Administration Tool(BAT)と連係 し、Cisco CallManager データベースにダミーのMACアドレスで追加されている 電話機を更新します。TAPSを使用すると、MACアドレスが更新され、電話機 に定義済みの設定がダウンロードされます。

TAPS を実装するには、システム管理者またはエンドユーザが TAPS の電話番号 をダイヤルし、ボイス プロンプトに従います。このプロセスが完了すると、電 話機にその電話番号などの設定がダウンロードされ、Cisco CallManager Administration で電話機の MAC アドレスが正しい値に更新されます。

TAPS を機能させるには、Cisco CallManager Administration (System > Cisco CallManager)で自動登録を有効にする必要があります。

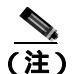

Cisco CTL クライアントでクラスタを混合モードに設定すると、自動登録は自動 的に無効になります。Cisco CTL クライアントでクラスタを非セキュア モードに 設定すると、自動登録は自動的に有効になります。

BAT と TAPS の詳細については、『Bulk Administration Tool User Guide for Cisco CallManager』を参照してください。

#### 関連項目

- 自動登録による電話機の追加(P.2-13)
- Cisco CallManager Administration による電話機の追加 (P.2-16)
- BAT による電話機の追加 (P.2-16)

## Cisco CallManager Administration による電話機の追加

Cisco CallManager Administration を使用すると、電話機を個別に Cisco CallManager データベースに追加できます。そのためには、事前に各電話機の MAC アドレス を取得しておく必要があります。

MAC アドレスの特定については、P.1-22 の「Cisco IP Phone の MAC アドレスの 特定」を参照してください。

MAC アドレスを収集したら、Cisco CallManager Administration で **Device** > Add a New Device を選択して処理を開始します。

Cisco CallManager の使用方法の詳細と概念については、『*Cisco CallManager アド ミニストレーション ガイド*』および『*Cisco CallManager システム ガイド*』を参照してください。

#### 関連項目

- 自動登録による電話機の追加(P.2-13)
- 自動登録と TAPS による電話機の追加 (P.2-15)
- BAT による電話機の追加(P.2-16)

## BAT による電話機の追加

Cisco Bulk Administration Tool (BAT) は、Cisco CallManager 用のプラグイン ア プリケーションです。このアプリケーションを使用すると、複数の電話機に対し て、登録などのバッチ操作を実行できます。

BAT のみを使用して (TAPS を併用しないで)電話機を追加するには、事前に各 電話機の MAC アドレスを取得しておく必要があります。

MAC アドレスの特定については、P.1-22 の「Cisco IP Phone の MAC アドレスの 特定」を参照してください。 BAT の使用方法の詳細については、『*Cisco CallManager アドミニストレーション ガイド*』および『*Bulk Administration Tool User Guide for Cisco CallManager*』を参照してください。

#### 関連項目

- 自動登録による電話機の追加(P.2-13)
- 自動登録と TAPS による電話機の追加 (P.2-15)
- Cisco CallManager Administration による電話機の追加(P.2-16)

## Cisco IP Phone 7914 拡張モジュールをサポートするための Cisco IP Phone 7970 シリーズの設定

Cisco IP Phone 7914 拡張モジュールを Cisco IP Phone 7970 シリーズに接続すると、 ライン アピアランスや短縮ダイヤル ボタンの数を増やすことができます。

Cisco IP Phone 7914 拡張モジュールをサポートするように Cisco IP Phone 7970 シリーズを設定するには、次の手順を実行します。

また、Cisco IP Phone 7914 拡張モジュールのボタン テンプレートをカスタマイズ することもできます。詳細については、P.5-11 の「電話ボタン テンプレートの 変更」を参照してください。

#### 手順

**ステップ1** Cisco CallManager Administration アプリケーションにログインします。

Cisco CallManager Administration ページが表示されます。

ステップ2 メニューから、Device > Phone を選択します。

Find and List Phone ページが表示されます。ここでは、Cisco IP Phone 7914 拡張モジュールを設定する1つまたは複数の電話機を検索できます。

ステップ3 検索条件を選択および入力して、Find をクリックします。

Find and List Phone ページが再度表示され、検索条件と一致する電話機のリスト が示されます。

ステップ4 Cisco IP Phone 7914 拡張モジュールを設定する IP Phone をクリックします。

Phone Configuration ページが表示されます。

**ステップ5** ページの Phone Button and Expansion Module Template Information セクションまで スクロールします。

Cisco IP Phone 7970G/7971G-GE アドミニストレーション ガイド for Cisco CallManager Release 4.1

**ステップ6** 1 つ目の拡張モジュールのサポートを追加するには、Module 1 フィールドで **7914 14-Button Line Expansion Module** を選択します。

> 2 つ目の拡張モジュールのサポートを追加するには、Module 2 フィールドで 7914 14-Button Line Expansion Module を選択します。

> ページの Firmware Load Information セクションには、Module 1 および 2 のファー ムウェア ロードを指定する 2 つのフィールドがあります。これらのフィールド をブランクのままにすると、デフォルトのファームウェア ロードが使用されま す。

**ステップ7** ページの上部までスクロールし、Update をクリックします。

メッセージが表示され、変更を有効にするために電話機をリセットするよう求められます。OK をクリックします。

ステップ8 Reset Phone をクリックして、変更を有効にします。

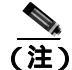

ユーザに Cisco CallManager ユーザオプション Web ページへのアクセス方法を伝えてください。このページでは、ユーザは Cisco IP Phone 7914 拡張モジュールから電話サービスにアクセスするための短縮ダイヤル ボタンおよびプログラム ボタンを設定できます。詳細については、P.A-4の「ユーザがサービスに登録する方法と電話機能を設定する方法」を参照してください。

#### 関連項目

• ソフトキー テンプレートの設定 (P.5-12)

Cisco IP Phone 7970G/7971G-GE アドミニストレーション ガイド for Cisco CallManager Release 4.1

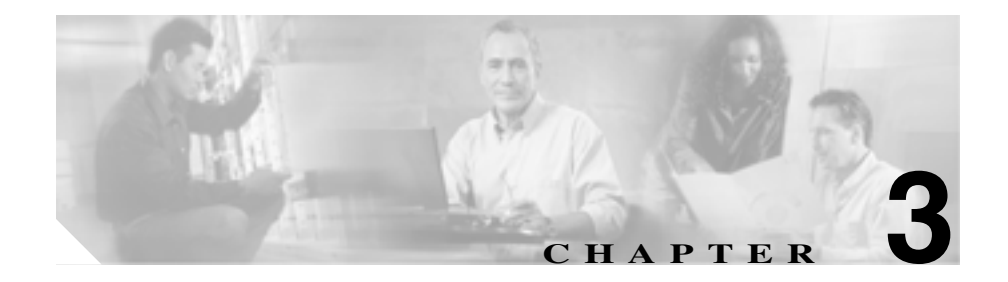

# Cisco IP Phone のセットアップ

この章は、次の項で構成されています。これらのトピックは、Cisco IP Phone 7970 シリーズを IP テレフォニー ネットワークに設置する場合に役立ちます。

- 始める前に(P.3-2)
- Cisco IP Phone の設置 (P.3-8)
- Cisco IP Phone の配置の調節 (P.3-11)
- 電話機の起動プロセスの確認(P.3-14)
- 起動時のネットワーク設定値の設定(P.3-16)
- Cisco IP Phone でのセキュリティの設定(P.3-17)

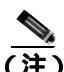

Cisco IP Phone を設置する前に、ネットワークでの電話機の設定方法に関するい くつかの重要事項を決定しておく必要があります。設定方法を決定することによ り、電話機を設置し、電話機の機能を確認できます。詳細については、第2章 「Cisco IP Phone をネットワークに設置するための準備」を参照してください。

## 始める前に

Cisco IP Phone を設置する前に、次の各項で要件を確認してください。

- ネットワーク要件(P.3-2)
- Cisco CallManager の設定(P.3-2)
- ネットワーク ポートとアクセス ポート (P.3-3)
- ハンドセット(P.3-4)
- スピーカフォン(P.3-4)
- **ヘッドセット**(P.3-4)
- 安全に関する注意(P.3-6)

## ネットワーク要件

Cisco IP Phone 7970 シリーズがネットワークの Cisco IP Phone エンドポイントとして正常に動作するには、ネットワークが次の要件を満たしている必要があります。

- Voice over IP (VoIP) ネットワークとして機能していること
  - シスコ ルータおよびゲートウェイで VoIP が設定されていること
  - Cisco CallManager Release 4.x 以降がネットワークにインストールされ、 コール処理を行うように設定されていること
- IP ネットワークが DHCP をサポートしているか、または IP アドレス、ゲートウェイ、およびサブネット マスクの手動割り当てをサポートしていること

Cisco IP Phone に表示される日付と時刻は、Cisco CallManager のものです。

## Cisco CallManager の設定

Cisco IP Phone は、Cisco CallManager にコール処理を要求します。

Cisco CallManager が電話機を管理し、コールを正しくルーティングおよび処理す るように、適切に設定されていることを確認するには、『*Cisco CallManager アド ミニストレーション ガイド*』または Cisco CallManager アプリケーションの文脈 依存ヘルプを参照してください。
自動登録を使用する場合は、Cisco IP Phone をネットワークに接続する前に、 Cisco CallManager で自動登録が有効になっていて、正しく設定されていることを 確認してください。自動登録の有効化と設定については、『*Cisco CallManager ア* ドミニストレーション ガイド』を参照してください。また、P.2-13の「Cisco CallManager データベースへの電話機の追加」も参照してください。

テレフォニー機能を設定して Cisco IP Phone に割り当てるには、Cisco CallManager を使用する必要があります。詳細については、P.5-2の「電話機で使用できるテ レフォニー機能」を参照してください。

Cisco CallManager では、ユーザをデータベースに追加し、特定の電話機に関連付けることができます。この処理により、ユーザが Web ページにアクセスして、 コール転送、短縮ダイヤル、ボイス メッセージ システムのオプションなどの項 目を設定できるようになります。詳細については、P.5-14の「Cisco CallManager へのユーザの追加」を参照してください。

## ネットワーク ポートとアクセス ポート

Cisco IP Phone の背面には、次のポートがあります。

- ネットワークポート: Cisco IP Phone 7970Gの場合は 10/100 SW のラベルが、 Cisco IP Phone 7971G-GEの場合は 10/100/1000 SW のラベルが付いています。
- アクセスポート: Cisco IP Phone 7970Gの場合は 10/100 PC のラベルが、Cisco IP Phone 7971G-GE の場合は 10/100/1000 PC のラベルが付いています。

各ポートは、10/100 または 10/100/1000 Mbps の半二重または全二重による外部デ バイスへの接続をサポートしています。10 Mbps 接続にはカテゴリ 3 または 5 の ケーブルを使用できますが、100 および 1000 Mbps 接続にはカテゴリ 5 のケーブ ルを使用する必要があります。

SW ネットワーク ポートは、電話機をネットワークに接続するときに使用しま す。このポートにはストレート ケーブルを使用する必要があります。電話機は、 この接続を介して、スイッチからインラインパワーを取得することもできます。 詳細については、P.2-6 の「電話機への電源供給」を参照してください。

PC アクセス ポートは、コンピュータなどのネットワーク デバイスを電話機に接続するときに使用します。このポートにはストレート ケーブルを使用する必要があります。

#### 始める前に

## ハンドセット

Cisco IP Phone には、専用のハンドセットが付属しています。このハンドセット には、着信コールとボイス メッセージの受信を知らせるライト ストリップが付 いています。

## スピーカフォン

デフォルトでは、Cisco IP Phone 7970 シリーズではスピーカフォンが有効になっています。

スピーカフォンを無効にするには、Cisco CallManager Administration アプリケー ションを使用します。無効にするには、**Device > Phone** を選択し、変更する電話 機を特定します。対象の電話機の Phone Configuration ページで、**Disable Speakerphone** チェックボックスをオンにします。

## ヘッドセット

シスコでは、Cisco IP Phone で使用するサードパーティ製のヘッドセットについ て社内でテストしていますが、ヘッドセットまたはハンドセットのベンダーによ る製品については保証またはサポートしていません。Cisco IP Phone の設置場所 により、固有の環境およびハードウェアの不整合が発生する場合があるため、す べての環境に適した1つの「最良」な解決策を提供することはできません。ネッ トワークに大量のヘッドセットを設置する前に、ヘッドセットをテストして、お 客様の環境に最適かどうか確認することをお勧めします。

たとえば、ヘッドセットの種類によっては、機械的または電子的な原因により、 Cisco IP Phone のユーザとリモートで通話している相手に、通話相手自身の声が 反響して聞こえる場合があります。

シスコでは、不要な Radio Frequency (RF; 無線周波数) および Audio Frequency (AF; 可聴周波数) が遮蔽された高品質のヘッドセットの使用を推奨しています。 ヘッドセットの品質や、携帯電話および双方向ラジオなど他のデバイスとの間隔 によっては、雑音が入ることもあります。

ヘッドセットのサポートが設置環境に適用されない主な理由は、ハム雑音が入る 可能性です。この雑音は、リモートの通話相手のみ、またはリモートの通話相手 と Cisco IP Phone ユーザの両方に聞こえる場合があります。一部の雑音または ビープ音は、電灯および近くの電気モーターや大型の PC モニタなどの外的要因 によって起こる可能性があります。場合によっては、ローカル電源キューブ (CP-PWR-CUBE-2)を使用することにより、ユーザに聞こえる雑音を低減または 解消することができます。詳細については、P.3-6の「安全に関する注意」を参 照してください。

## ユーザの主観

物理的、機械的、および技術的な性能以上に、ヘッドセットの音質がユーザと通 話相手の双方にとって良質である必要があります。音声は主観的なものであるた め、シスコはヘッドセットまたはハンドセットの性能を保証できません。ただ し、次に示すサイトに記載されているヘッドセットおよびハンドセットは、Cisco IP Phone で使用した場合の音声が良質であることが報告されています。

これらを使用する場合でも、実際の環境で装置をテストして、性能が適している どうかを判断するのは、最終的にお客様の責任となります。

ヘッドセットについては、次の URL を参照してください。

http://vxicorp.com/cisco

http://plantronics.com

## ヘッドセットの接続

ヘッドセットを Cisco IP Phone に接続するには、ヘッドセットを電話機の背面の ヘッドセット ポートに接続します。ヘッドセットを使用してコールを発信およ び受信するには、電話機のヘッドセット ボタンを押します。

ヘッドセットでは、音量ボタンやミュート ボタンなど、Cisco IP Phone のすべて の機能を使用できます。これらのボタンは、イヤー ピースの音量を調節すると き、およびヘッドセット マイクロフォンをミュートにするときに使用します。

## ヘッドセットの無効化

ヘッドセットを無効にするには、Cisco CallManager Administration アプリケーションを使用します。ヘッドセットを無効にすると、スピーカフォンも無効になります。

#### 始める前に

Cisco CallManager Administration でヘッドセットを無効にするには、 **Device > Phone** を選択し、変更する電話機を特定します。対象の電話機の Phone Configuration ページで、**Disable Speakerphone and Headset** チェックボックスを オンにします。

## 安全に関する注意

Cisco IP Phone 7970 を設置する前に、次の警告を確認してください。各国語に翻訳した警告については、このデバイスに付属のマニュアル<sup>®</sup> Regulatory Compliance and Safety Information for the Cisco IP Phone 7900 Series 』を参照してください。

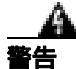

## 必ず、取り付け手順を読んでから、システムを電源に接続してください。

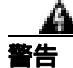

この装置の設置、交換、保守は、訓練を受けた相応の資格のある人が行ってくだ さい。

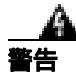

この製品を廃棄処分する際には、日本国の法律および地方自治体の条例または規則に従ってください。

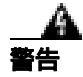

雷の発生中は、システムでの作業、またはケーブルの接続や取り外しを行わない でください。

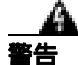

感電事故を防ぐために、安全超低電圧(SELV)回路を電話網電圧(TNV)回路 に接続しないでください。LAN ポートには SELV 回路があり、WAN ポートに は TNV 回路があります。一部の LAN ポートと WAN ポートはどちらも、RJ-45 コネクタを使用しています。ケーブルを接続する場合には、注意してください。

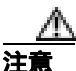

外部電源装置は、シスコ認定のものだけを使用してください。電話機に付属して いる設置マニュアルを参照してください。

次の警告は、外部電源装置を使用する場合に適用されます。

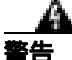

この製品は、設置する建物に短絡(過電流)保護機構が敷設されていることが前 提になっています。各相導体(すべての通電導体)に120 VAC、15A(日本およ び米国)、または240 VAC、10A(前記以外の国)以下のヒューズ、または回路 プレーカーが使用されていることを確認してください。

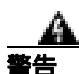

この装置は、TN 電源システムを使用して動作するように設計されています。

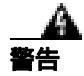

プラグとソケットは常に手を伸ばして利用できる状態にしておく必要がありま す。これは、プラグとソケットが主要な切断装置であるためです。

## Cisco IP Phone の設置

Cisco IP Phone は、使用する前に、ネットワークおよび電源に接続しておく必要があります。次の手順の概略図については、図 3-1 を参照してください。

Cisco IP Phone を設置するには、次の手順を実行します。

| 手順 | 頁                                                                                                    | 注釈                                                    | 参照先                                                            |
|----|----------------------------------------------------------------------------------------------------|-------------------------------------------------------|----------------------------------------------------------------|
| 1. | ハンドセットをハンドセット ポー<br>トに接続します。                                                                                                    |                                                       |                                                                |
| 2. | ヘッドセットをヘッドセット ポー<br>トに接続します。                                                                                                    | オプション。ヘッドセットは、<br>ここで接続しなくても後で接<br>続できます。             | サポートされるヘッドセット<br>については、P.3-4 の「ヘッド<br>セット」を参照してください。           |
| 3. | 電源装置を Cisco DC アダプタ<br>ポートに接続します。                                                                                                    | オプション。                                                | P.2-6の「電話機への電源供<br>給」を参照してください。                                |
| 4. | カテゴリ 3 または 5 のストレート<br>イーサネット ケーブルを、スイッ<br>チから 10/100 SW ポート ( Cisco IP<br>Phone 7970 の場合 ) または<br>10/100/1000 SW ポート ( Cisco IP<br>Phone 7971G-GE の場合 ) に接続し<br>ます。                         | 各 Cisco IP Phone には、1 本の<br>イーサネット ケーブルが同<br>梱されています。 | ガイドラインについては、<br>P.3-3 の「ネットワーク ポー<br>トとアクセス ポート」を参照<br>してください。 |
| 5. | カテゴリ 3 または 5 のストレート<br>イーサネット ケーブルを、別の<br>ネットワーク デバイス (デスク<br>トップ コンピュータなど)から<br>10/100 PC ポート (Cisco IP Phone<br>7970 の場合)または 10/100/1000<br>PC ポート (Cisco IP Phone<br>7971G-GE の場合)に接続します。 | オプション。別のネットワー<br>ク デバイスは、ここで接続し<br>なくても後で接続できます。      | ガイドラインについては、<br>P.3-3 の「ネットワーク ポー<br>トとアクセス ポート」を参照<br>してください。 |

Cisco IP Phone 7970G/7971G-GE アドミニストレーション ガイド for Cisco CallManager Release 4.1

## 図 3-1 Cisco IP Phone 7970 シリーズの背面のケーブル接続

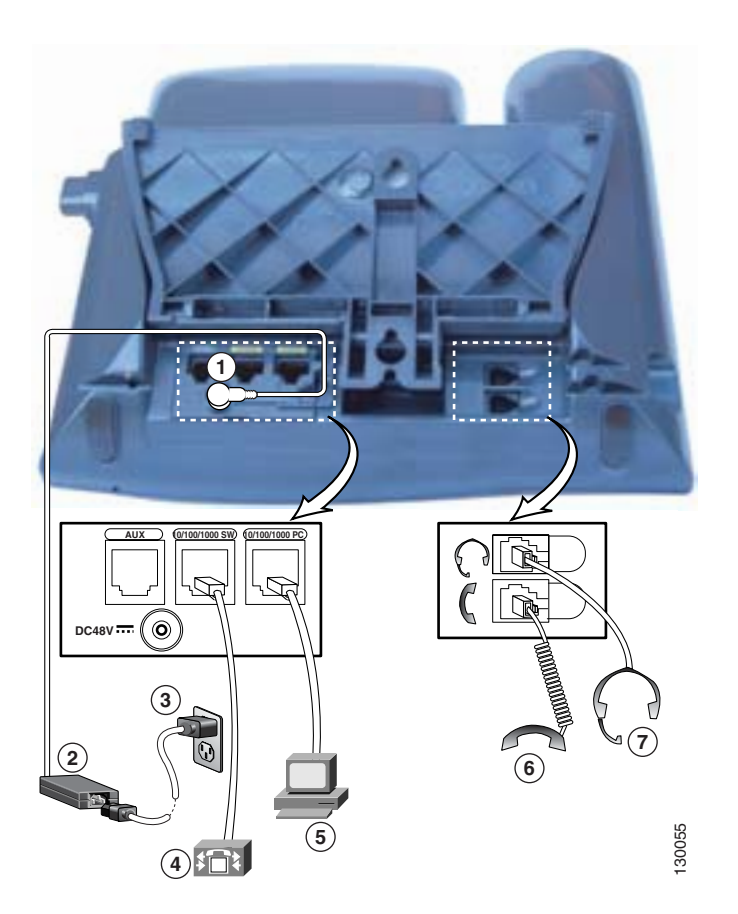

| 1 | DC アダプタ ポート ( DC48V )        | 5 | アクセス ポート(1000 が表示されるのは      |
|---|------------------------------|---|-----------------------------|
|   |                              |   | Cisco IP Phone 7971G-GE のみ) |
| 2 | DC コネクタ付きの電源装置               | 6 | ハンドセット ポート                  |
| 3 | AC 壁面プラグ付きの電源ケーブル            | 7 | ヘッドセット ポート                  |
| 4 | ネットワーク ポート( 1000 が表示されるのは    |   |                             |
|   | Cisco IP Phone 7971G-GE のみ ) |   |                             |

## 関連項目

- 始める前に (P.3-2)
- Cisco IP Phone の配置の調節 (P.3-11)
- 起動時のネットワーク設定値の設定(P.3-16)

## Cisco IP Phone の配置の調節

Cisco IP Phone には、調節可能なフットスタンドが用意されています。電話機を 机の上に置く場合は、傾斜角をフラットから 60 度まで 7.5 度ずつ調節できます。 また、電話機を壁面に取り付ける場合は、フットスタンドを使用するか、オプ ションのロッキング型壁面取り付け用キットを使用します。

## 机上における Cisco IP Phone の配置の調節

Cisco IP Phone のフットスタンドを、LCD スクリーンが最もよく見える高さに調節します。

手順

- **ステップ1** フットスタンド調節ノブを押します。
- **ステップ2** フットスタンドを目的の高さに調節します。

## 壁面への電話機の取り付け

Cisco IP Phone を壁面に取り付けるには、フットスタンドを取り付け用ブラケットとして使用するか、または Cisco IP Phone の壁面取り付け用キットの専用ブラケットを使用します(壁面取り付け用キットは、電話機とは別にご注文ください)。壁面取り付け用キットでなく、標準のフットスタンドを使用して、電話機を壁面に取り付ける場合は、次の工具と部品が必要です。

- ドライバ
- Cisco IP Phone を壁面に固定するネジ

標準のフットスタンドを使用して電話機を壁面に取り付けるには、次の手順を使用します。この手順の概略図については、図 3-2 を参照してください。

#### 始める前に

壁面に取り付けた電話機にハンドセットを確実に掛けられるようにするには、ハ ンドセットの壁掛けフックをハンドセット受け台から外し、半回転させてから再 び差し込みます。このようにフックを回転させておくと、電話機を垂直にしたと きに、ハンドセットを掛けるための枠が見えます。この手順の図解については、 『Installing the Wall Mount Kit for the Cisco IP Phone』を参照してください。

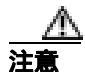

ネジを壁の間柱に取り付けるときは、壁の中にある配線や配管を傷つけないよう に注意してください。

### 手順

- ステップ1 フットスタンド調節ノブを押します。
- **ステップ2** フットスタンドが電話機の底に接するように調節します。
- **ステップ3** 電話機の背面にある2つのネジ穴の位置に合せて、2本のネジを壁の間柱に取り 付けます。

これらのネジ穴は、標準の電話機ジャック取り付け台がネジにはまるように、鍵 穴状になっています。

ステップ4 電話機を壁面に取り付けます。

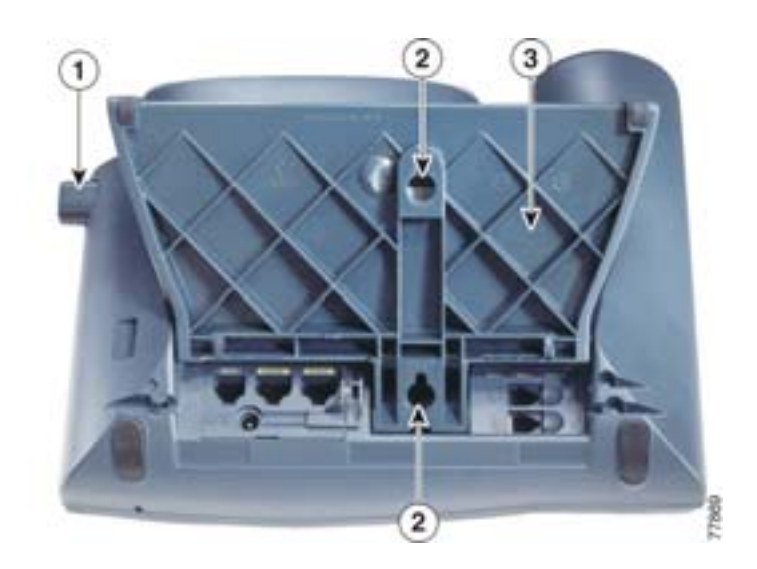

図 3-2 Cisco IP Phone を壁面に取り付けるための部品

| 1 | フットスタンド調節ノブ:調節プレートを上下に動かします。 |
|---|------------------------------|
| 2 | 壁面取り付け用ネジ穴                   |
| 3 | 調節プレート:電話機を上下に動かします。         |

## 電話機の起動プロセスの確認

Cisco IP Phone は、電源に接続されると、起動プロセスを開始し、次の一連の手順を実行します。

- 1. 次のボタンが順番に点滅します。
  - ヘッドセット(電話機の電源投入時にハンドセットがオフフックになっている場合のみ。この場合は、ハンドセットを3秒以内に置きます。そのようにしないと、電話機はプライマリロードの代わりにセカンダリロードを起動します)
  - ミュート
  - スピーカ
- 2. 回線キーの一部またはすべてがオレンジ色に点滅します。

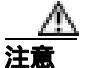

回線キーが黄色に点滅してから赤色に点滅した場合は、赤色の点滅が完了するま で、電話機の電源を切断しないでください。この点滅は、数分続く場合がありま す。

3. 回線キーの一部またはすべてが緑色に点滅します。

通常、この点滅は数秒で完了します。ただし、電話機のフラッシュメモリ が消去されている場合や、電話機ロードが破損している場合は、電話機でソ フトウェアの更新手順が開始されるまで、緑色の点滅が続きます。電話機で この手順が実行されると、次のボタンが点灯して進行状況が示されます。

- ヘッドセット:電話機がネットワークからの応答を待ち、CDP および DHCPの設定を行っています(ネットワークで DHCP サーバが使用可能 になっている必要があります)。
- ミュート:電話機が TFTP サーバからイメージをダウンロードしています。
- スピーカ:電話機がフラッシュメモリにイメージを書き込んでいます。
- 4. LCD スクリーンに、シスコシステムズのロゴ画面が表示されます。

- 5. 電話機が起動すると、次のメッセージが表示されます。
  - ロードを確認中(電話機ロードが TFTP サーバ上のロードと一致しない 場合)。このメッセージが表示された場合、電話機は再び起動し、上記 のステップ1~4を繰り返します。
  - IP を設定中
  - CTL の更新中
  - ロケールの更新中
  - CM 一覧を設定中
  - 登録
- 6. メインの LCD スクリーンに、次の情報が表示されます。
  - 現在の日付と時刻
  - プライマリ電話番号
  - 追加の電話番号と短縮ダイヤル番号(設定されている場合)
  - ソフトキー

これらの手順が正常に終了した場合、その電話機は正常に起動しています。正常 に起動しない場合は、P.9-2の「起動時の問題の解決」を参照してください。

## 起動時のネットワーク設定値の設定

ネットワークで DHCP を使用していない場合は、ネットワークに電話機を設置 したら、Cisco IP Phone で次のネットワーク設定値を設定する必要があります。

- IP アドレス
- IP サブネット マスク
- デフォルト ゲートウェイの IP アドレス
- TFTP サーバの IP アドレス

必要に応じて、ドメイン名と DNS サーバの設定値を設定することもできます。

この情報を収集したら、第4章「Cisco IP Phone の設定値の設定」の手順を参照 してください。

## Cisco IP Phone でのセキュリティの設定

セキュリティ機能は、電話機の ID やデータなどをさまざまな脅威から保護しま す。この機能は、電話機と Cisco CallManager サーバ間に、認証された通信スト リームを確立して維持し、ファイルの送信前にファイルにデジタル署名します。

セキュリティ機能の詳細については、P.1-12 の「Cisco IP Phone のセキュリティ 機能の概要」を参照してください。また、『Cisco CallManager セキュリティ ガイ ド』も参照してください。

CAPF に関連付けられた必須タスクを実行すると、Locally Significant Certificate (LSC; ローカルで有効な証明書)が電話機にインストールされます。LSC の設定 は、Cisco CallManager Administration で行います(『*Cisco CallManager セキュリ ティ ガイド*』を参照してください)。

または、電話機の [ セキュリティ設定 ] メニューから LSC をインストールする こともできます。このメニューでは、LSC を更新または削除することもできます。

始める前に、次の事項を調べて、Cisco CallManager と Certificate Authority Proxy Function (CAPF; 認証局プロキシ関数)のセキュリティ設定が完了していることを確認してください。

- CTL ファイルに CAPF 証明書が含まれていること。
- クラスタ内の各サーバの C:\Program Files\Cisco\Certificates フォルダに CAPF 証明書が存在すること。
- CAPF が動作し、設定されていること。

詳細については、『Cisco CallManager セキュリティ ガイド』を参照してください。

電話機で LSC を設定するには、次の手順を実行します。この手順では、CAPF の 設定方法に応じて、LSC のインストール、既存の LSC の更新、または既存の LSC の削除を行います。

#### 手順

ステップ1 CAPFの設定時に設定された CAPF認証コードを取得します。

ステップ2 電話機で、[設定]>[セキュリティ設定]を選択します。

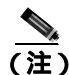

- 主) [設定]メニューへのアクセスを制御するときは、Cisco CallManager Administration の Phone Configuration Settings ページにある Settings Access フィールドを使用します。詳細については、『Cisco CallManager アドミ ニストレーション ガイド』を参照してください。
- **ステップ3** \*\*#を押して、「セキュリティ設定」メニューの設定をロック解除します。
- **ステップ4** LSC までスクロールし、[更新] ソフトキーを押します。

認証文字列を入力するよう求められます。

ステップ5 認証コードを入力し、[送信]ソフトキーを押します。

電話機は、CAPFの設定方法に応じて、LSCのインストール、更新、または削除 を開始します。処理中は、進行状況をモニタできるように、一連のメッセージが [セキュリティ設定]メニューのLSCオプションフィールドに表示されます。処 理が正常に完了すると、電話機に「インストール済み」または「未インストー ル」と表示されます。

LSC のインストール、更新、削除のプロセスには、長い時間がかかる場合があり ます。[セキュリティ設定]メニューの[中止]ソフトキーを押すと、いつでも プロセスを停止できます(このソフトキーを押す前に設定をロック解除しておく 必要があります)。

電話機でインストール プロセスが正常に完了すると、「成功」と表示されます。 「失敗」と表示された場合は、認証文字列が正しくないか、または電話機でアッ プグレードが有効になっていない可能性があります。CAPFによって生成される エラー メッセージを参照して、適切に対処してください。

電話機に LSC がインストールされたことを確認するには、[設定]>[モデル情報]を選択し、LSC 設定に[インストール済み]と表示されることを確認します。

#### 関連項目

• Cisco IP Phone のセキュリティ機能の概要(P.1-12)

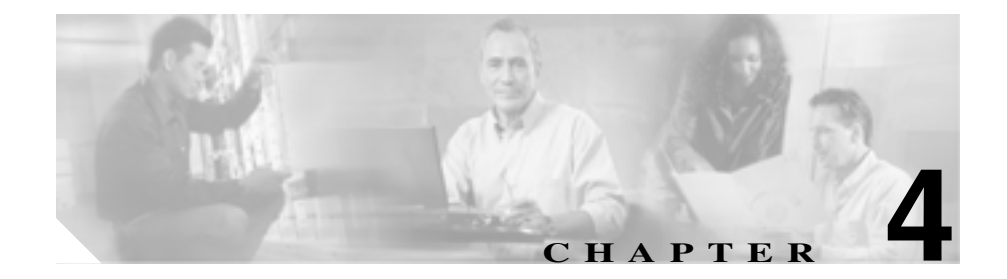

# **Cisco IP Phone の設定値の設定**

Cisco IP Phone には、変更可能なネットワーク設定やデバイス設定が数多く含ま れていますが、これらの設定の変更は、ユーザが電話機の利用を開始する前にシ ステム管理者が実行しておかなければならない場合があります。これらの設定へ のアクセスとその多くの変更は、電話機のメニューから行います。

この章は、次の項で構成されています。

- Cisco IP Phone 7970 シリーズの設定メニュー (P.4-2)
- 電話機から設定できるオプションの概要(P.4-6)
- ネットワークの設定メニュー(P.4-8)
- デバイス設定メニュー (P.4-18)

Cisco IP Phone 7970 シリーズの設定メニュー

## Cisco IP Phone 7970 シリーズの設定メニュー

Cisco IP Phone には、次の設定メニューが含まれています。

- [ネットワークの設定]メニュー:各種のネットワーク設定を表示および変更するためのオプションが含まれています。詳細については、P.4-8の「ネットワークの設定メニュー」を参照してください。
- [デバイス設定]メニュー:ネットワーク関連を除く各種の設定を表示する ためのサブメニューにアクセスできます。詳細については、P.4-18の「デバ イス設定メニュー」を参照してください。

[ネットワークの設定]メニューでオプション設定を変更するには、事前に編集 対象のオプションをロック解除しておく必要があります。詳細については、 P.4-4の「オプションのロック解除とロック」を参照してください。

オプション設定の編集や変更に使用できるキーについては、P.4-5の「値の編集」 を参照してください。

電話機の設定へのアクセスを電話機ユーザに許可するかどうかを制御するには、 Cisco CallManager Administration の Phone Configuration Settings ページにある Settings Access フィールドを使用します。詳細については、『*Cisco CallManager ア ドミニストレーション ガイド*』を参照してください。

### 関連項目

- オプションのロック解除とロック(P.4-4)
- 値の編集(P.4-5)
- 電話機から設定できるオプションの概要(P.4-6)
- ネットワークの設定メニュー(P.4-8)
- デバイス設定メニュー(P.4-18)

## 設定メニューの表示

設定メニューを表示するには、次の手順を実行します。

主) [設定]メニューまたはこのメニューのオプションへのアクセスを電話機ユー ザに許可するかどうかを制御するには、Cisco CallManager Administration の Phone Configuration Settings ページにある Settings Access フィールドを使用し ます。Settings Access フィールドの値は次のとおりです。

- Enabled : [ 設定 ] メニューへのアクセスを許可します。
- Disabled : [ 設定 ] メニューへのアクセスを禁止します。
- Restricted:[ユーザ設定]メニューへのアクセスと、音量変更の保存を許可します。[設定]メニューにあるその他のオプションへのアクセスは禁止します。

[設定]メニューのオプションにアクセスできない場合は、Settings Access フィー ルドを確認してください。詳細については、『Cisco CallManager アドミニスト レーション ガイド』を参照してください。

#### 手順

- **ステップ1 設定**ボタンを押して、[設定]メニューにアクセスします。
- **ステップ2** 次の操作のいずれかを実行して、[ネットワークの設定]メニューまたは[デバ イス設定]メニューを表示します。
  - ナビゲーションボタンを使用して目的のメニューを選択し、[選択]ソフトキーを押します。
  - 電話機のキーパッドを使用して、メニューに対応する番号を入力します。
  - タッチスクリーン上のメニュー名を押します。
- **ステップ3** [デバイス設定]メニューを表示した場合は、ステップ2に示した方法のいずれ かを使用してサブメニューを表示します。

Cisco IP Phone 7970 シリーズの設定メニュー

メニューを終了するには、「終了」ソフトキーを押します。

#### 関連項目

- オプションのロック解除とロック(P.4-4)
- 値の編集(P.4-5)
- 電話機から設定できるオプションの概要(P.4-6)
- ネットワークの設定メニュー(P.4-8)
- デバイス設定メニュー(P.4-18)

## オプションのロック解除とロック

電話機から変更できる設定オプションは、デフォルトでロックされています。これは、電話機の動作に影響を与える変更をユーザが実行できないようにするため です。システム管理者は、このオプションを変更する前に、ロック解除しておく 必要があります。

オプションにアクセスして変更することができないようになっている場合、設定 メニューには、*ロックされた*鍵のアイコンが表示されます。オプションがロック 解除され、アクセスして変更できるようになっている場合、これらのメニューに は、次に示す*ロック解除された*鍵のアイコンが表示されます。

## 

オプションをロック解除またはロックするには、\*\*#を押します。この操作により、オプションが直前の状態に応じてロックまたはロック解除されます。

変更を加えたら、必ずオプションをロックしてください。

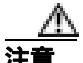

\*\*#を押してオプションをロック解除した直後に、再度 \*\*#を押してオプション をロックすることはしないでください。電話機はこの一連の入力を \*\*#\*\* として 解釈します。その結果、電話機がリセットされます。オプションをロック解除し た後にロックする場合は、少なくとも 10 秒待ってから再度 \*\*#を押してください。

Cisco IP Phone 7970G/7971G-GE アドミニストレーション ガイド for Cisco CallManager Release 4.1

#### 関連項目

- 設定メニューの表示(P.4-3)
- 値の編集 (P.4-5)
- 電話機から設定できるオプションの概要(P.4-6)
- ネットワークの設定メニュー(P.4-8)
- デバイス設定メニュー(P.4-18)

## 値の編集

オプション設定の値を編集する場合は、次のガイドラインに従います。

- 数字や文字を入力するには、キーパッドのキーを使用します。
- キーパッドを使用して文字を入力するには、対応する番号キーを使用します。キーを1回または複数回押すと、特定の文字が表示されます。たとえば、「a」を入力するには、2のキーを1回押します。「b」を入力するにはすばやく2回、「c」を入力するにはすばやく3回押します。少し間を置くと、カーソルが次の文字の入力位置に自動的に移動します。
- (たとえば、IPアドレスで)ピリオドを入力するには、.(ピリオド)ソフト キーを押すか、またはキーパッドの\*を押します。
- 誤って入力した場合は、<< ソフトキーを押します。このソフトキーを押す と、カーソルの左にある文字が削除されます。
- 変更内容をすべて廃棄するには、[保存]ソフトキーを押す前に、[キャンセル]ソフトキーを押します。

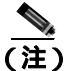

Cisco IP Phone には、必要に応じてオプション設定をリセットまたは復元できる いくつかの方法が用意されています。詳細については、P.9-19の「Cisco IP Phone のリセットまたは復元」を参照してください。

### 関連項目

- 設定メニューの表示(P.4-3)
- オプションのロック解除とロック(P.4-4)
- 電話機から設定できるオプションの概要(P.4-6)
- ネットワークの設定メニュー(P.4-8)
- デバイス設定メニュー(P.4-18)

## 電話機から設定できるオプションの概要

電話機で変更できる設定は、表 4-1 に示すように、いくつかのカテゴリに分かれています。各設定とその変更方法の詳細については、P.4-8の「ネットワークの設定メニュー」を参照してください。

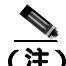

 ネットワークの設定]メニューと[デバイス設定]メニューには、表示専用の オプションや、Cisco CallManager から設定できるオプションが含まれています。
 これらのオプションの詳細については、P.4-8の「ネットワークの設定メニュー」
 および P.4-18の「デバイス設定メニュー」も参照してください。

#### 表 4-1 [ネットワークの設定]メニューで変更できる設定

| カテゴリ    | 説明                                                                                                    | [ ネットワークの設定 ]メニュー<br>のオプション |
|---------|----------------------------------------------------------------------------------------------------|-----------------------------|
| DHCP 設定 | ネットワークにデバイスを接続すると、                                                                                                    | DHCP を使う                    |
|         | Dynamic Host Configuration Protocol(DHCP)に<br>よって、デバイスに IP アドレスが自動的に割<br>り当てられます。Cisco IP Phone では、デフォ<br>ルトで DHCP が有効になっています。 | DHCP アドレスを解放する              |
| IP 設定   | ネットワークで DHCP を使用しない場合は、                                                                                                    | ドメイン名                       |
|         | IP 設定を手動で変更できます。                                                                                                    | IP アドレス                     |
|         |                                                                                                    | サブネットマスク                    |
|         |                                                                                                    | デフォルトルータ1~5                 |
|         |                                                                                                    | DNS サーバ 1 ~ 5               |
| TFTP 設定 | TFTP サーバへの電話機の割り当てに DHCP                                                                                                    | TFTP サーバ 1                  |
|         | を使用しない場合は、TFTP サーバを手動で割                                                                                                    | 代替 TFTP                     |
|         | リ当てる必要かあります。DHCP によって割<br>り当てられる TFTP サーバの代わりに使用す<br>る代替 TFTP サーバを割り当てることもでき<br>ます。                                            | TFTP サーバ 2                  |

### 表 4-1 [ネットワークの設定]メニューで変更できる設定(続き)

| カテゴリ    | 説明                                                 | [ ネットワークの設定 ]メニュー<br>のオプション |
|---------|----------------------------------------------------|-----------------------------|
| VLAN 設定 | 電話機で使用する管理 VLAN を変更できま<br>す。                       | Admin. VLAN ID              |
| ポート設定   | ネットワーク ポートとアクセス ポートの速                              | SW ポート設定                    |
|         | 度とデュブレックスを設定できます。                                  | PC ポート設定                    |
| PC VLAN | 電話機とシスコ製以外のスイッチとの連係を                               | PC VLAN                     |
|         | 四化てきます。电話機のアクセスホートから<br>PCに転送されるパケットから 802 1P/O タグ |                             |
|         | を削除します。                                            |                             |

#### 関連項目

- 設定メニューの表示 (P.4-3)
- オプションのロック解除とロック(P.4-4)
- 値の編集(P.4-5)
- ネットワークの設定メニュー(P.4-8)
- デバイス設定メニュー (P.4-18)

## ネットワークの設定メニュー

[ネットワークの設定]メニューには、各種のネットワーク設定を表示および変更するためのオプションが用意されています。表 4-2 は、これらのオプションと、必要に応じて変更する方法を示しています。

[ネットワークの設定]メニューへのアクセス方法については、P.4-3の「設定メ ニューの表示」を参照してください。

このメニューのオプションを変更するには、事前にオプションをロック解除して おく必要があります (P.4-4 の「オプションのロック解除とロック」を参照して ください)。[ネットワークの設定]のオプションを変更するための[編集] Yes、 または No ソフトキーが表示されるのは、オプションがロック解除されている場 合のみです。

オプションの編集に使用できるキーについては、P.4-5の「値の編集」を参照してください。

| 表 4-2 | 「ネットワー | -クの設定 1 | メニュー( | <b>Dオプション</b> |
|-------|--------|---------|-------|---------------|
|-------|--------|---------|-------|---------------|

| オプション     | 説明                                                                                            | 変更方法          |
|-----------|-----------------------------------------------------------------------------------------------|---------------|
| DHCP サーバ  | 電話機が IP アドレスの取得に使用す<br>る Dynamic Host Configuration Protocol<br>( DHCP ) サーバの IP アドレス。        | 表示専用:設定できません。 |
| BOOTP サーバ | 電話機が、DHCP サーバの代わりに<br>Bootstrap Protocol (BootP; ブートスト<br>ラッププロトコル)サーバから設定を<br>取得するかどうかを示します。 | 表示専用:設定できません。 |
| MAC アドレス  | 電話機に固有の Media Access Control<br>( MAC; メディア アクセス制御 )アドレ<br>ス。                                 | 表示専用:設定できません。 |
| ホスト名      | DHCP サーバが電話機に割り当てた固<br>有のホスト名。                                                                | 表示専用:設定できません。 |

| オプション    | 説明                                                                                                    | 変  | 更方法                                                                             |
|----------|----------------------------------------------------------------------------------------------------|----|---------------------------------------------------------------------------------|
| ドメイン名    | 電話機が存在する Domain Name System<br>(DNS; ドメイン ネーム システム)ドメ                                                          | 1. | [ ネットワークの設定 ]のオプショ<br>ンをロック解除します。                                               |
|          | インの名前。                                                                                                    | 2. | [DHCPを使う]を No に設定しま<br>す。                                                       |
|          |                                                                                                    | 3. | [ ドメイン名 ]オプションまでスク<br>ロールし、 <b>[ 編集 ]</b> ソフトキーを押<br>してから、新しいドメイン名を入<br>力します。   |
|          |                                                                                                    | 4. | [ <b>確認]</b> ソフトキーを押してから、<br>[ <b>保存]</b> ソフトキーを押します。                           |
| IP アドレス  | 電話機のインターネット プロトコル<br>(IP)アドレス。                                                                                 | 1. | [ ネットワークの設定 ]のオプショ<br>ンをロック解除します。                                               |
|          | このオプションを使用して IP アドレ<br>スを割り当てる場合は、サブネット マ<br>スクとデフォルト ルータも割り当て<br>る必要があります。この表の[ サブネッ<br>トマスク ] オプションと [ デフォルト | 2. | [DHCP を使う] を No に設定しま<br>す。                                                     |
|          |                                                                                                    | 3. | [IP アドレス]オプションまでスク<br>ロールし、 <b>[編集]</b> ソフトキーを押<br>してから、新しい IP アドレスを入<br>力します。  |
|          | ll.                                                                                                    | 4. | [ <b>確認]</b> ソフトキーを押してから、<br>[ <b>保存]</b> ソフトキーを押します。                           |
| サブネットマスク | 電話機で使用するサブネット マスク。                                                                                             | 1. | [ ネットワークの設定 ]のオプショ<br>ンをロック解除します。                                               |
|          |                                                                                                    | 2. | [DHCPを使う]を No に設定しま<br>す。                                                       |
|          |                                                                                                    | 3. | [サブネットマスク]オプションま<br>でスクロールし、 <b>[編集]</b> ソフト<br>キーを押してから、新しいサブ<br>ネットマスクを入力します。 |
|          |                                                                                                    | 4. | [ <b>確認]</b> ソフトキーを押してから、<br>[保存]ソフトキーを押します。                                    |

| オプション      | 説明                                                                                                    | 変  | 更方法                                                                    |
|------------|----------------------------------------------------------------------------------------------------|----|------------------------------------------------------------------------|
| TFTP サーバ 1 | 電話機で使用するプライマリ Trivial<br>File Transfer Protocol( TFTP )サーバ。デ                                                                                                    | 1. | 必要に応じて、CTL ファイルを<br>ロック解除します。                                          |
|            | フォルトでは、このサーバは CiscoCM1<br>になっています。ネットワークで<br>DHCP を使用していない場合、このデ                                                                                                    | 2. | DHCP が有効になっている場合<br>は、[ 代替 TFTP ] オプションを<br>Yes に設定します。                |
|            | フォルト サーバを変更するときは、<br>[ TFTP サーバ 1 ] オプションを使用す<br>る必要があります。                                                                                                    | 3. | [TFTP サーバ 1]オプションまで<br>スクロールし、 <b>[編集]</b> ソフトキー<br>を押してから、新しい TFTP サー |
|            | [ 代替 TFTP ] オプションを Yes に設定<br>した場合は、[ TFTP サーバ 1 ]オプショ<br>ンにゼロ以外の値を入力する必要があ<br>ります。                                                                                                    | 4. | ハのIP アドレスを八方します。<br>[確認]ソフトキーを押してから、<br>[保存]ソフトキーを押します。                |
|            | 電話機の CTL ファイルにプライマリ<br>TFTP サーバもバックアップ TFTP<br>サーバもリストされていない場合は、<br>[TFTP サーバ 1]オプションの変更内<br>容を保存する前に、CTL ファイルを<br>ロック解除しておく必要があります。<br>この場合、[TFTP サーバ 1]オプショ<br>ンの変更内容を保存すると、CTL ファ<br>イルが削除されます。 |    |                                                                        |
|            | CTL ファイルの詳細については、<br><sup>®</sup> Cisco CallManager セキュリティ ガイ<br>ド』を参照してください。CTL ファイ<br>ルのロック解除については、P.7-3の<br>「セキュリティ設定メニュー」を参照し<br>てください。                                                        |    |                                                                        |

| オプション      | 説明                                                                                                    | 変更方法                                                                                                    |
|------------|----------------------------------------------------------------------------------------------------|----------------------------------------------------------------------------------------------------|
| TFTP サーバ 2 | プライマリ TFTP サーバが使用不能の<br>場合に電話機が使用する、オプション                                                                                                    | 1. 必要に応じて、CTL ファイルを<br>ロック解除します。                                                                                                    |
|            | のバックアップ TFTP サーバ。<br>雷話機の CTL ファイルにプライマリ                                                                                                    | 2. [ネットワークの設定]のオプショ<br>ンをロック解除します。                                                                                                    |
|            | TFTP サーバもバックアップ TFTP<br>サーバもリストされていない場合は、                                                                                                    | <b>3.</b> [TFTP サーバ 1]オプションに IP<br>アドレスを入力します。                                                                                               |
|            | [TFTP サーバ 2] オプションの変更内<br>容を保存する前に、CTL ファイルを<br>ロック解除しておく必要があります。<br>この場合、[TFTP サーバ 2] オプショ<br>ンの変更内容を保存すると、CTL ファ                            | <ol> <li>[TFTP サーバ 2]オプションまで<br/>スクロールし、[編集]ソフトキー<br/>を押してから、新しいバックアッ<br/>プTFTP サーバの IP アドレスを入<br/>力します。</li> <li>「確認1ソフトキーを押してから</li> </ol> |
|            | イルが削除されます。<br>CTL ファイルの詳細については、<br>『Cisco CallManager セキュリティ ガイ<br>ド』を参照してください。CTL ファイ<br>ルのロック解除については、P.7-3の<br>「セキュリティ設定メニュー」を参照し<br>てください。 | 5. [確認] ジンドキーを押してから、<br>[保存] ソフトキーを押します。                                                                                                    |

| オプション                                       | 説明                                      | 変  | 更方法                                                    |
|---------------------------------------------|-----------------------------------------|----|--------------------------------------------------------|
| デフォルトルータ1                                   | 電話機で使用するデフォルト ルータ                       | 1. | [ネットワークの設定]のオプショ<br>ンをロック解除します。                        |
| デフォルトルータ2                                   | のバックアップ ルータ ([デフォルト                     | 2. | [DHCPを使う]を No に設定しま                                    |
| デフォルトルータ3                                   | ルータ2]~[デフォルトルータ5])。                     |    | す。                                                     |
| デフォルトルータ4                                   |                                         | 3. | 該当する [ デフォルトルータ ] オ<br>プションまでスクロールし/「编                 |
| デフォルトルータ5                                   |                                         |    | 集]ソフトキーを押してから、新<br>しいルータのIPアドレスを入力し<br>ます。             |
|                                             |                                         | 4. | <b>[確認]</b> ソフトキーを押します。                                |
|                                             |                                         | 5. | 必要に応じて、ステップ 3 および<br>4 を繰り返してバックアップ ルー<br>夕を割り当てます。    |
|                                             |                                         | 6. | <b>[保存]</b> ソフトキーを押します。                                |
| DNSサーバ1                                     | 電話機で使用するプライマリ ドメイ<br>ン ネーム システム(DNS)サーバ | 1. | [ ネットワークの設定 ]のオプショ<br>ンをロック解除します。                      |
| DNS $\overline{\mathbf{v}} = \mathcal{N} 2$ | ([ DNS サーバ 1 ])とオプションのバッ                | 2. | [DHCPを使う]を No に設定しま                                    |
| DNS サーバ 3                                   | クアップ DNS サーバ([DNS サーバ 2]                |    | す。                                                     |
| DNS サーバ 4                                   | ~ [DNS サーバ 5 ])。                        | 3. | 該当する [DNS サーバ]オプショ<br>ンまでスクロールし <b>「編集</b> 1ソフ         |
| DNS サーバ 5                                   |                                         |    | トキーを押してから、新しい DNS<br>サーバの IP アドレスを入力しま<br>す。           |
|                                             |                                         | 4. | <b>[確認]</b> ソフトキーを押します。                                |
|                                             |                                         | 5. | 必要に応じて、ステップ 3 および<br>4 を繰り返してバックアップ DNS<br>サーバを割り当てます。 |
|                                             |                                         | 6. | <b>[保存]</b> ソフトキーを押します。                                |

| オプション               | 説明                                                                                  | 変更方法                                                                                                    |
|---------------------|-------------------------------------------------------------------------------------|----------------------------------------------------------------------------------------------------|
| Operational VLAN ID | Cisco Catalyst スイッチで設定された、<br>電話機が属する補助バーチャル LAN<br>( VLAN )。                       | 電話機は、自身が接続されているス<br>イッチから Cisco Discovery Protocol<br>(CDP;シスコ検出プロトコル)を介し<br>て Operational VII AN ID を取得します        |
|                     | 電話機が補助 VLAN を受信していない<br>場合、このオプションは管理 VLAN を<br>示します。                               | vLAN ID を手動で割り当てるには、<br>Admin. VLAN ID オプションを使用し<br>ます。                                                            |
|                     | 補助 VLAN も管理 VLAN も設定され<br>ていない場合、このオプションはブラ<br>ンクになります。                             |                                                                                                    |
| Admin. VLAN ID      | 電話機が属している補助 VLAN。                                                                   | 1. [ネットワークの設定]のオプショ<br>ンをロック解除します。                                                                                 |
|                     | 電品機がスキックから補助 VLAN を受信していない場合にのみ使用され、それ以外の場合は無視されます。<br>Operational VLAN ID オプションで指定 | 2. Admin. VLAN ID オプションまで<br>スクロールし、[編集]ソフトキー<br>を押してから、新しい管理 VLAN<br>の設定値を入力します。                                  |
|                     | された値を上書きします。                                                                        | 3. [確認]ソフトキーを押してから、<br>[保存]ソフトキーを押します。                                                                             |
| DHCP を使う            | 電話機で DHCP が使用されているかど<br>うかを示します。                                                    | 1. [ネットワークの設定]のオプショ<br>ンをロック解除します。                                                                                 |
|                     |                                                                                     | <ol> <li>[DHCPを使う]オプションまでス<br/>クロールし、DHCPを無効にする<br/>には No ソフトキーを、DHCPを有<br/>効にするには Yes ソフトキーを押<br/>します。</li> </ol> |
|                     |                                                                                     | 3. [保存]ソフトキーを押します。                                                                                                 |

| オプション              | 説明                                   | 変  | 更方法                                                                                                    |
|--------------------|--------------------------------------|----|----------------------------------------------------------------------------------------------------|
| DHCP アドレスを解<br>放する | DHCP によって割り当てられた IP アド<br>レスを解放します。  | 1. | [ ネットワークの設定 ]のオプショ<br>ンをロック解除します。                                                                                            |
|                    |                                      | 2. | [DHCP アドレスを解放する]オプ<br>ションまでスクロールし、DHCP<br>によって割り当てられたIP アドレ<br>スを解放するには Yes ソフトキー<br>を、このIP アドレスを解放しない<br>ときは No ソフトキーを押します。 |
|                    |                                      | 3. | <b>[保存]</b> ソフトキーを押します。                                                                                                    |
| 代替 TFTP            | 電話機が代替 TFTP サーバを使用して<br>いるかどうかを示します。 | 1. | [ ネットワークの設定 ]のオプショ<br>ンをロック解除します。                                                                                            |
|                    |                                      | 2. | [代替 TFTP]オプションまでスク<br>ロールし、電話機で代替 TFTP サー<br>バを使用する場合は Yes ソフト<br>キーを押します。そうでない場合<br>は、No ソフトキーを押します。                        |
|                    |                                      | 3. | <b>[保存]</b> ソフトキーを押します。                                                                                                    |

Cisco IP Phone 7970G/7971G-GE アドミニストレーション ガイド for Cisco CallManager Release 4.1

| オプション    | 説明                                                                                      | 変  | 更方法                                                      |
|----------|-----------------------------------------------------------------------------------------|----|----------------------------------------------------------|
| SW ポート設定 | ネットワーク ポートの速度とデュプ<br>レックス ( Cisco IP Phone 7970 には                                      | 1. | [ ネットワークの設定 ]のオプショ<br>ンをロック解除します。                        |
|          | 10/100 SW のラベルが、Cisco IP Phone<br>7971G-GE には 10/100/1000 SW のラベ<br>ルが付いています )。有効な値は次のと | 2. | [SW ポート設定]オプションまで<br>スクロールし、 <b>[編集]</b> ソフトキー<br>を押します。 |
|          | おりです。<br>• Auto Negotiate                                                               | 3. | 目的の設定までスクロールし、 <b>[ 選</b><br><b>択 ]</b> ソフトキーを押します。      |
|          | • 10 Half: 10-BaseT/ 半二重                                                                | 4. | <b>[保存]</b> ソフトキーを押します。                                  |
|          | • 10 Full: 10-BaseT/ 全二重                                                                |    |                                                          |
|          | • 100 Half:100-BaseT/半二重                                                                |    |                                                          |
|          | <ul> <li>100 Full: 100-BaseT/ 全二重</li> <li>1000 Full: 1000-BaseT/ 全二重</li> </ul>        |    |                                                          |
|          | 電話機がスイッチに接続されている場合は、スイッチのポートを電話機と同じ速度/デュプレックスに設定するか、<br>または両方とも自動ネゴシエーション<br>に設定します。    |    |                                                          |
|          | このオプションの設定を変更する場合<br>は、[PC ポート設定]オプションも同<br>じ設定に変更する必要があります。                            |    |                                                          |

| オプション    | 説明                                                                                                    | 変更方法                                                                                                    |
|----------|----------------------------------------------------------------------------------------------------|----------------------------------------------------------------------------------------------------|
| PC ポート設定 | アクセス ポートの速度とデュプレッ<br>クス ( Cisco IP Phone 7970 には 10/100                                                                                                    | <ol> <li>[ネットワークの設定]のオプションをロック解除します。</li> </ol>                                                                                                    |
|          | PC のラベルが、Cisco IP Phone<br>7971G-GE には 10/100/1000 PC のラベ<br>ルが付いています)。有効な値は次のと<br>おりです。<br>• Auto Negotiate                                                                                                    | 2. [PC ポート設定]オプションまで<br>スクロールし、 <b>[編集]</b> ソフトキー<br>を押します。                                                                                                    |
|          |                                                                                                    | 3. 目的の設定までスクロールし、[選択]ソフトキーを押します。                                                                                                    |
|          | <ul> <li>10 Half: 10-BaseT/半二重</li> <li>10 Full: 10-BaseT/全二重</li> <li>100 Half: 100-BaseT/全二重</li> <li>100 Full: 100-BaseT/全二重</li> <li>1000 Full: 1000-BaseT/全二重</li> <li>電話機がスイッチに接続されている場合は、スイッチのポートを電話機と同じ速度/デュプレックスに設定するか、または両方とも自動ネゴシエーションに設定します。</li> <li>このオプションの設定を変更する場合は、[SW ポート設定]オプションも同じます。</li> </ul> | 4. [保存]ソフトキーを押します。                                                                                                    |
| PC VLAN  | 電話機とシスコ製以外のスイッチとの<br>連係を強化できます。電話機のアクセ<br>ス ポートから PC に転送されるパケッ<br>トから、802.1P/Q タグを削除します。<br>このオプションを変更するには、事前<br>に Admin. VLAN ID を設定しておく必<br>要があります。                                                                                                    | <ol> <li>[ネットワークの設定]のオプショ<br/>ンをロック解除します。</li> <li>Admin. VLAN ID オプションが設<br/>定されていることを確認します。</li> <li>PC VLAN オプションまでスク<br/>ロールし、[編集]ソフトキーを押<br/>してから、新しい PC VLAN 設定値<br/>を入力します。</li> <li>[確認]ソフトキーを押してから、<br/>[保存]ソフトキーを押します。</li> </ol> |

Cisco IP Phone 7970G/7971G-GE アドミニストレーション ガイド for Cisco CallManager Release 4.1

#### 関連項目

- 設定メニューの表示(P.4-3)
- オプションのロック解除とロック(P.4-4)
- 値の編集(P.4-5)
- 電話機から設定できるオプションの概要(P.4-6)
- デバイス設定メニュー(P.4-18)

## デバイス設定メニュー

[デバイス設定]メニューからは 10 個のサブメニューにアクセスできます。これ らのサブメニューでは、電話機の設定ファイルで指定された各種の設定を表示で きます(電話機は設定ファイルを TFTP サーバからダウンロードします)。これ らのサブメニューは次のとおりです。

- CallManager の設定メニュー (P.4-18)
- HTTPの設定メニュー(P.4-20)
- ロケールの設定メニュー(P.4-22)
- UIの設定メニュー(P.4-23)
- メディアの設定メニュー(P.4-23)
- Power Save Configuration  $\checkmark = = = -$  (P.4-24)
- イーサネットの設定メニュー(P.4-25)
- セキュリティ設定メニュー(P.4-26)
- QoSの設定メニュー(P.4-28)

[デバイス設定]メニューとそのサブメニューへのアクセス方法については、 P.4-3の「設定メニューの表示」を参照してください。

## CallManager の設定メニュー

[CallManager の設定]メニューには、CallManager 1、CallManager 2、CallManager 3、CallManager 4、および CallManager 5 の各オプションが含まれています。これ らのオプションには、電話機からのコールの処理に使用できる Cisco CallManager サーバが、優先度の高い順に表示されます。

これらのオプションを変更するには、Cisco CallManager Administration を使用します。

[CallManager の設定]メニューのオプションでは、使用可能な Cisco CallManager サーバに対して、IP アドレスまたは名前、および表 4-3 に示す状態のいずれかが 表示されます。

| 状態    | 説明                                   |
|-------|--------------------------------------|
| アクティブ | 電話機が現在コール処理サービスを受けている                |
|       | Cisco CallManager サーバ。               |
| スタンバイ | 現在のサーバが使用不能になった場合に、電話機が切り替           |
|       | える Cisco CallManager サーバ。            |
| ブランク  | 現在、この Cisco CallManager サーバへの接続はありませ |
|       | $h_{\circ}$                          |

### 表 4-3 Cisco CallManager サーバの状態

また、オプションには、表 4-4 に示す指定またはアイコンが 1 つまたは複数表示 される場合もあります。

### 表 4-4 Cisco CallManager サーバの指定

| 指定   | 説明                                                                                                    |
|------|----------------------------------------------------------------------------------------------------|
| SRST | Survivable Remote Site Telephony ルータが Cisco CallManager<br>に限定的な機能セットを提供できることを示します。この<br>ルータは、その他のすべての Cisco CallManager サーバが使<br>用できなくなった場合のコール処理の制御を担います。<br>SRST の Cisco CallManager は、アクティブであっても、常<br>にサーバ リストの最後に表示されます。 |
|      | SRST ルータのアドレスを設定するには、Cisco CallManager<br>Administration の SRST Reference Configuration ページ<br>(System > SRST を選択)を使用します。SRST リファレン<br>スを設定するには、Device Pool Configuration ページ(System<br>> Device Pool を選択)を使用します。             |
| TFTP | 設定ファイルにリストされている Cisco CallManager に電<br>話機が登録できなかったため、代わりに TFTP サーバに登<br>録されたことを示します。                                                                                                    |

| 指定          | 説明                                                                                                    |
|-------------|----------------------------------------------------------------------------------------------------|
| <b>&gt;</b> | Cisco CallManager への接続が認証されたことを示します。<br>認証の詳細については、『 <i>Cisco CallManager セキュリティ</i><br>ガイド』を参照してください。                     |
| (認証アイコン)    |                                                                                                    |
|             | Cisco CallManager への接続が認証および暗号化されたこと<br>を示します。認証および暗号化の詳細については、『 <i>Cisco</i><br><i>CallManager セキュリティ ガイド</i> 』を参照してください。 |
| (暗号化アイコン)   |                                                                                                    |

### 表 4-4 Cisco CallManager サーバの指定(続き)

## HTTP の設定メニュー

[HTTP の設定]メニューには、電話機が各種情報を取得するときに使用するサー バの URL が表示されます。また、電話機のアイドル表示に関する情報も表示されます。

表 4-5 は、[HTTP の設定] メニューのオプションを示しています。

## 表 4-5 [HTTP の設定] メニューのオプション

| オプション      | 説明                            | 変更方法                     |
|------------|-------------------------------|--------------------------|
| ディレクトリ URL | 電話機がディレクトリ情報を取得するときに          | 変更するには、Cisco CallManager |
|            | 使用するサーバのURL。                  | Administrationを使用します。    |
| サービス URL   | 電話機が Cisco IP Phone サービスを取得する | 変更するには、Cisco CallManager |
|            | ときに使用するサーバの URL。              | Administration を使用します。   |
| メッセージ URL  | 電話機がメッセージ サービスを取得すると          | 変更するには、CiscoCallManager  |
|            | きに使用するサーバの URL。               | Administration を使用します。   |
| 情報 URL     | 電話機に表示されるヘルプ テキストの URL。       | 変更するには、Cisco CallManager |
|            |                               | Administration を使用します。   |
| 認証 URL     | 電話機の Web サーバに対して行った要求を        | 変更するには、Cisco CallManager |
|            | 電話機が確認するときに使用する URL。          | Administration を使用します。   |

Cisco IP Phone 7970G/7971G-GE アドミニストレーション ガイド for Cisco CallManager Release 4.1
#### 表 4-5 [HTTP の設定] メニューのオプション(続き)

| オプション           | 説明                                                                                                    | 変更方法                                               |
|-----------------|----------------------------------------------------------------------------------------------------|----------------------------------------------------|
| プロキシサーバの<br>URL | プロキシ サーバの URL。プロキシ サーバは、<br>電話機の HTTP クライアントに代わって非<br>ローカル ホスト アドレスへの HTTP 要求を<br>行い、非ローカル ホストからの応答を電話機<br>の HTTP クライアントに提供します。                                                      | 変更するには、Cisco CallManager<br>Administration を使用します。 |
| アイドル URL        | [URL のアイドル時間]オプションで指定された期間にわたって電話機が未使用状態にあり、メニューが開いていない場合に、電話機に表示される XML サービスの URL。たとえば、[アイドル URL]オプションと[URL のアイドル時間]オプションを使用すると、電話機が5分間使用されなかった場合に、電話機のLCD スクリーンに株価情報やカレンダーを表示できます。 | 変更するには、Cisco CallManager<br>Administration を使用します。 |
| URLのアイドル時間      | [ アイドル URL ] オプションで指定された<br>XML サービスをアクティブにするまでの、メ<br>ニューが閉じた状態で電話機が未使用になっ<br>ている時間 ( 秒数 )。                                                                                          | 変更するには、Cisco CallManager<br>Administration を使用します。 |

### ロケールの設定メニュー

[ロケールの設定]メニューには、電話機で使用されるユーザロケールとネット ワークロケールに関する情報が表示されます。表 4-6 は、このメニューのオプ ションを示しています。

#### 表 4-6 [ロケールの設定]メニューのオプション

| オプション               | 説明                                                                                                    | 変更方法                                               |
|---------------------|----------------------------------------------------------------------------------------------------|----------------------------------------------------|
| ユーザロケール             | 電話機ユーザに関連付けられたユーザ ロ<br>ケール。ユーザロケールは、ユーザをサポー<br>トするための一連の詳細情報(言語、フォン<br>ト、日付と時間の形式、英数字キーボードの<br>テキスト情報など)を識別します。 | 変更するには、Cisco CallManager<br>Administration を使用します。 |
| ユーザロケールバー<br>ジョン    | 電話機にロードされたユーザ ロケールの<br>バージョン。                                                                                   | 表示専用:設定できません。                                      |
| ユーザロケール文字<br>セット    | 電話機でユーザ ロケールに対して使用され<br>る文字セット。                                                                                 | 表示専用:設定できません。                                      |
| ネットワークロケー<br>ル      | 電話機ユーザに関連付けられたネットワーク<br>ロケール。ネットワーク ロケールは、電話機<br>で使用されるトーンやリズムの定義など、特<br>定の場所にある電話機をサポートするための<br>一連の詳細情報を識別します。 | 変更するには、Cisco CallManager<br>Administration を使用します。 |
| ネットワークロケー<br>ルバージョン | 電話機にロードされたネットワーク ロケー<br>ルのバージョン。                                                                                | 表示専用:設定できません。                                      |

Cisco IP Phone 7970G/7971G-GE アドミニストレーション ガイド for Cisco CallManager Release 4.1

### UI の設定メニュー

[UIの設定]メニューには、[自動回線選択を使う]オプションが含まれています。このオプションは、電話機がコールフォーカスをすべての回線の着信コールに移すかどうかを示します。

このオプションを No(無効)に設定すると、電話機は使用されている回線の着 信コールにのみコール フォーカスを移します。このオプションを Yes に設定す ると、電話機は最新の着信コールを受けた回線にコール フォーカスを移します。

このオプションを変更するには、Cisco CallManager Administration の Phone Configuration ページを使用します。

### メディアの設定メニュー

[メディアの設定]メニューには、電話機でヘッドセット、スピーカフォン、およびビデオ機能が有効になっているかどうかが表示されます。表 4-7 は、このメニューのオプションを示しています。

#### 表 4-7 [メディアの設定]メニューのオプション

| オプション     | 説明                                                             | 変更方法                                               |
|-----------|----------------------------------------------------------------|----------------------------------------------------|
| ヘッドセットを使う | 電話機で <b>ヘッドセット</b> ボタンが有効になっ<br>ているかどうかを示します。                  | 変更するには、Cisco CallManager<br>Administration を使用します。 |
| スピーカを使う   | 電話機でスピーカフォンが有効になっている<br>かどうかを示します。                             | 変更するには、Cisco CallManager<br>Administration を使用します。 |
| ビデオ機能を使う  | 電話機が、適切に装備されたコンピュータに<br>接続されている場合に、ビデオ コールに参加<br>できるかどうかを示します。 | 変更するには、Cisco CallManager<br>Administration を使用します。 |

### Power Save Configuration メニュー

Power Save Configuration メニューには、節電のために電話機の LCD スクリーン をオフにするタイミングを制御する設定が表示されます。表4-8 は、このメニュー のオプションを示しています。

これらの設定値の設定方法に関する詳細については、P.6-11の「Cisco IP Phone のタッチスクリーンの自動的な無効化」を参照してください。

#### 表 4-8 Power Save Configuration メニューのオプション

| オプション                      | 説明                                                                                                    | 変更方法                                               |
|----------------------------|----------------------------------------------------------------------------------------------------|----------------------------------------------------|
| Display On Time            | LCD スクリーンを自動的にオンにする毎日<br>の時刻 ( Days Display Not Active フィールドで<br>指定されている日を除く )。                                                                                       | 変更するには、Cisco CallManager<br>Administration を使用します。 |
| Display On Duration        | Display On Time オプションで指定された時刻<br>に LCD スクリーンをオンにしてからオン状<br>態を保つ時間。                                                                                                    | 変更するには、Cisco CallManager<br>Administration を使用します。 |
| Display Idle Timeout       | ディスプレイをオフにするまでの電話機のア<br>イドル時間。このオプションが適用されるの<br>は、ディスプレイがスケジュールに従ってオ<br>フになった後で、エンドユーザが(電話機の<br>ボタンを押す、タッチスクリーンに触れる、<br>またはハンドセットを持ち上げることによっ<br>て)ディスプレイをオンにした場合のみです。 | 変更するには、Cisco CallManager<br>Administration を使用します。 |
| Days Display Not<br>Active | Display On Time オプションで指定された時刻<br>にディスプレイを自動的にオンにしない日。                                                                                                    | 変更するには、Cisco CallManager<br>Administration を使用します。 |

Cisco IP Phone 7970G/7971G-GE アドミニストレーション ガイド for Cisco CallManager Release 4.1

### イーサネットの設定メニュー

[イーサネットの設定]メニューには、電話機でヘッドセット、スピーカフォン、 およびビデオ機能が有効になっているかどうかが表示されます。表 4-9 は、この メニューのオプションを示しています。

### 表 4-9 [イーサネットの設定]メニューのオプション

| オプション           | 説明                                                                                                    | 変更方法                                               |
|-----------------|----------------------------------------------------------------------------------------------------|----------------------------------------------------|
| 転送の遅延           | 電話機がアクティブになったときに、内部ス<br>イッチが電話機のアクセス ポートとネット<br>ワーク ポートの間でパケットの転送を開始<br>するかどうかを示します。                                                                                                    | 変更するには、Cisco CallManager<br>Administration を使用します。 |
|                 | このオプションが No に設定されている場合、<br>内部スイッチは、パケットの転送をただちに<br>開始します。このオプションが Yes に設定さ<br>れている場合は、8 秒間待機してからアクセ<br>ス ポートとネットワーク ポートの間でパ<br>ケットを転送します。                                                    |                                                    |
|                 | 冗長アップリンク用に両方のポートをスイッ<br>チに接続するか、または電話機をデイジー<br>チェーン接続する場合は、このオプションを<br>Yes に設定します。                                                                                                    |                                                    |
| PC ポートへのスパ<br>ン | 電話機が、ネットワーク ポートで送受信され<br>たパケットをアクセス ポートに転送するか<br>どうかを示します。                                                                                                    | 変更するには、Cisco CallManager<br>Administration を使用します。 |
|                 | 電話機のトラフィックのモニタリングを必要<br>とするアプリケーションがアクセス ポート<br>上で動作している場合は、このオプションを<br>有効にします。このようなアプリケーション<br>には、モニタリングおよび記録用アプリケー<br>ション(コール センター環境で一般的に使用<br>される)や、診断に使用するネットワークパ<br>ケット キャプチャ ツールがあります。 |                                                    |

### セキュリティ設定メニュー

[セキュリティ設定]メニューには、電話機のセキュリティに関連する設定が表示されます。

電話機の[セキュリティ設定]画面では、追加のセキュリティ情報を表示し、 CTLファイルをロック解除することができます。詳細については、P.7-3の「セキュリティ設定メニュー」を参照してください。

表 4-10 は、[ セキュリティ設定 ] メニューのオプションを示しています。

#### 表 4-10 [セキュリティ設定]メニューのオプション

| オプション      | 説明                                                                                                    | 変更方法                                               |
|------------|----------------------------------------------------------------------------------------------------|----------------------------------------------------|
| PC ポートを無効に | 電話機でアクセス ポートが有効になってい                                                                                                    | 変更するには、Cisco CallManager                           |
| する         | るかどうかを示します。                                                                                                    | Administration を使用します。                             |
|            |                                                                                                    |                                                    |
|            | (注) 無効になっている場合、ビデオが有効<br>になっていても、この電話機ではビデ<br>オは動作しません。                                                                                                    |                                                    |
| GARP を使う   | 電話機が Gratuitous ARP 応答から MAC アド<br>レスを取得するかどうかを示します。電話機<br>の Gratuitous ARP を受け入れる機能を無効に<br>すると、このメカニズムを使用して音声スト<br>リームをモニタおよび記録するアプリケー<br>ションが動作しなくなります。音声モニタリ<br>ングが不要な場合は、このオプションを No<br>(無効)に設定します。 | 変更するには、Cisco CallManager<br>Administration を使用します。 |

Cisco IP Phone 7970G/7971G-GE アドミニストレーション ガイド for Cisco CallManager Release 4.1

#### 表 4-10 「セキュリティ設定 ] メニューのオプション (続き)

| オプション        | 説明                        | 変更方法                     |
|--------------|---------------------------|--------------------------|
| ボイス VLAN を使う | アクセス ポートに接続されたデバイスがボ      | 変更するには、Cisco CallManager |
|              | イス VLAN にアクセスできるかどうかを示し   | Administration を使用します。   |
|              | ます。このオプションを No(無効)に設定す    |                          |
|              | ると、接続された PC では、ボイス VLAN 上 |                          |
|              | でデータを送受信できなくなります。さらに、     |                          |
|              | PC では、電話機で送受信されたデータを受信    |                          |
|              | することもできなくなります。電話機のトラ      |                          |
|              | フィックのモニタリングを必要とするアプリ      |                          |
|              | ケーションが PC 上で動作している場合は、こ   |                          |
|              | の設定値を Yes (有効)に設定します。この   |                          |
|              | ようなアプリケーションには、モニタリング      |                          |
|              | および記録用アプリケーションや、ネット       |                          |
|              | ワーク モニタリング ソフトウェアがありま     |                          |
|              | す。                        |                          |
| Web アクセス可能   | 電話機の Web アクセスを有効(Yes)にする  | 変更するには、Cisco CallManager |
|              | か、無効(No)にするかを示します。        | Administration を使用します。   |
| セキュリティモード    | 電話機に設定されているセキュリティ モー      | 変更するには、Cisco CallManager |
|              | ドが表示されます。                 | Administration を使用します。   |

### QoS の設定メニュー

[QoSの設定]メニューには、電話機のQoS(Quality Of Service)に関連する情報 が表示されます。表 4-11は、このメニューのオプションを示しています。

### 表 4-11 [QoS の設定]メニューのオプション

| オプション      | 説明                | 変更方法                     |
|------------|-------------------|--------------------------|
| サービスの DSCP | 電話機ベースのサービスに使用される | 変更するには、Cisco CallManager |
|            | DSCP IP の分類。      | Administration を使用します。   |
| 設定の DSCP   | 電話機の設定を転送するために使用さ | 変更するには、Cisco CallManager |
|            | れる DSCP IP の分類。   | Administration を使用します。   |
| 通話制御の DSCP | コール制御シグナリングに使用される | 変更するには、Cisco CallManager |
|            | DSCP IP の分類。      | Administration を使用します。   |

関連項目

- 設定メニューの表示 (P.4-3)
- ネットワークの設定メニュー(P.4-8)

Cisco IP Phone 7970G/7971G-GE アドミニストレーション ガイド for Cisco CallManager Release 4.1

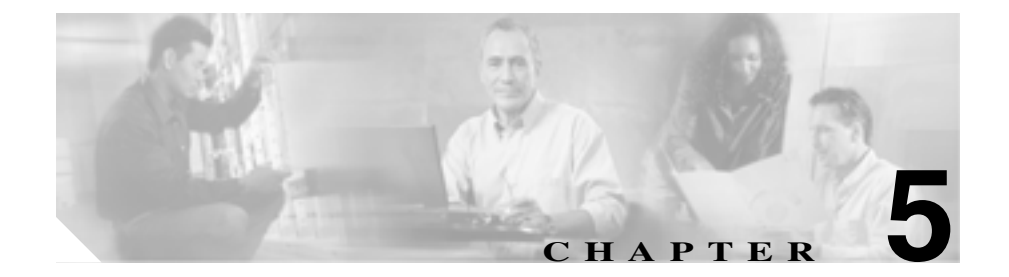

# 機能、テンプレート、サービス、 およびユーザの設定

Cisco IP Phone をネットワークに設置し、ネットワーク設定値を設定し、電話機 を Cisco CallManager に追加したら、Cisco CallManager Administration アプリケー ションを使用して、テレフォニー機能の設定、電話テンプレートの変更(オプ ション)、サービスの設定、およびユーザの割り当てを行う必要があります。

この章では、これらの設定手順の概要について説明します。手順の詳細については、Cisco CallManager のマニュアルを参照してください。

機能に関する情報をユーザに提供する方法、および提供する情報については、付録 A「Web サイトを使用したユーザへの情報提供」を参照してください。

英語以外の環境で電話機を設定する方法については、付録 B「各言語ユーザのサポート」を参照してください。

この章は、次の項で構成されています。

- 電話機で使用できるテレフォニー機能(P.5-2)
- 社内ディレクトリとパーソナルディレクトリの設定(P.5-9)
- 電話ボタン テンプレートの変更 (P.5-11)
- ソフトキー テンプレートの設定 (P.5-12)
- サービスの設定(P.5-13)
- Cisco CallManager へのユーザの追加(P.5-14)
- ユーザオプション Web ページに表示されるオプションの指定(P.5-15)

## 電話機で使用できるテレフォニー機能

Cisco IP Phone を Cisco CallManager に追加したら、電話機に機能を追加できます。 表 5-1 は、サポート対象のテレフォニー機能のリストを示しています。これらの 機能の多くは、Cisco CallManager Administration を使用して設定できます。「設定 の参照先」の欄は、設定手順や関連情報が記載されている Cisco CallManager の マニュアルを示しています。

電話機でテレフォニー機能を使用する方法については、『*Cisco IP Phone 7970 Series Guide*』を参照してください。

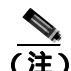

Cisco CallManager Administration には、各種テレフォニー機能の設定に使用できるサービス パラメータも用意されています。サービス パラメータの詳細、および その パ ラ メータ に よって 制 御 される 機 能の 詳 細 については、 『Cisco CallManager アドミニストレーション ガイド』を参照してください。

表 5-1 Cisco IP Phone のテレフォニー機能

| 機能        | 説明                           | 設定の参照先                                       |
|-----------|------------------------------|----------------------------------------------|
| 固定短縮ダイヤル機 | ユーザは最大 99 個の短縮ダイヤルエント        | 固定短縮ダイヤルおよび短縮ダイ                              |
| 能         | リを設定できます。電話機の短縮ダイヤル          | ヤルについては、                                     |
|           | ボタンに割り当てられていない短縮ダイ           | 『Cisco CallManager アドミニスト                    |
|           | ヤル エントリは、固定短縮ダイヤル機能          | <i>レーション ガイド</i> 』を参照してく                     |
|           | に使用されます。ユーザが電話番号のダイ          | ださい。                                         |
|           | ヤルを開始すると、 <b>[短縮]</b> ソフトキーが |                                              |
|           | 表示されます。ユーザは適切なインデック          |                                              |
|           | スを入力することによって、短縮ダイヤル          |                                              |
|           | エントリにアクセスできます。               |                                              |
| 自動応答      | 着信コールを受信すると、スピーカフォン          | <ul> <li>『Cisco CallManager アドミニス</li> </ul> |
|           | またはヘッドセットが自動的にオフフッ           | <i>トレーション ガイド</i> 』を参照し                      |
|           | クになります。                      | てください。                                       |
|           |                              | • 『Cisco CallManager 機能および                   |
|           |                              | <i>サービス カイド</i> 』を参照してく                      |
|           |                              | /こ <b>さ</b> い。                               |

Cisco IP Phone 7970G/7971G-GE アドミニストレーション ガイド for Cisco CallManager Release 4.1

| 機能                  | 説明                                                                                             | 設定の参照先                                                                      |
|---------------------|------------------------------------------------------------------------------------------------|-----------------------------------------------------------------------------|
| 割り込み                | ユーザが、共有回線で進行中のコールに参加できます。電話機は、割り込みを次の2<br>つの会議モードでサポートします。                                     | 『Cisco CallManager 機能およびサー<br>ビス ガイド』を参照してください。                             |
|                     | <ul> <li>ターケットテハイス(割り込まれる電<br/>話機)での組み込み会議ブリッジ。こ<br/>のモードでは、[割込み]ソフトキー<br/>が使用されます。</li> </ul> |                                                                             |
|                     | <ul> <li>共有会議ブリッジ。このモードでは、</li> <li>[C割込]ソフトキーが使用されます。</li> </ul>                              |                                                                             |
| 外線コールの外線転<br>送のブロック | ユーザが外線コールを別の外線番号に転<br>送することを禁止します。                                                             | 『Cisco CallManager 機能およびサー<br>ビス ガイド』を参照してください。                             |
| コール表示制限             | 発信している回線または接続されている<br>回線に対して表示する情報を、コールに関<br>与している通話相手に応じて判別します。                               | 『Cisco CallManager 機能およびサー<br>ビス ガイド』を参照してください。                             |
| コール パーク             | コールを保留にして、Cisco CallManager シ<br>ステムに接続している任意のユーザがそ<br>のコールを取得できるようにします。                       | <ul> <li>『Cisco CallManager アドミニス<br/>トレーション ガイド』を参照し<br/>てください。</li> </ul> |
|                     |                                                                                                | <ul> <li>『Cisco CallManager 機能および<br/>サービスガイド』を参照してく<br/>ださい。</li> </ul>    |
| コール ピックアッ<br>プ      | グループ内の着信コールをピックアップ<br>します。                                                                     | <ul> <li>『Cisco CallManager アドミニス<br/>トレーション ガイド』を参照し<br/>てください。</li> </ul> |
|                     |                                                                                                | <ul> <li>『Cisco CallManager システム ガ<br/>イド』を参照してください。</li> </ul>             |
| コール待機               | 最初のコールを切断せずに、同じ回線上で<br>2 番目の着信コールを受信します。                                                       | <ul> <li>『Cisco CallManager アドミニス<br/>トレーション ガイド』を参照し<br/>てください。</li> </ul> |
|                     |                                                                                                | <ul> <li>『Cisco CallManager システム ガ<br/>イド』を参照してください。</li> </ul>             |

| 機能                                            | 説明                                                                                                    | 設定の参照先                                                                                                    |
|-----------------------------------------------|----------------------------------------------------------------------------------------------------|----------------------------------------------------------------------------------------------------|
| 発信者 ID                                        | 発信者の電話番号と名前を表示します。                                                                                                    | 『Cisco CallManager アドミニスト<br>レーション ガイド』を参照してく<br>ださい。                                                                                 |
| Cisco Call Back                               | 着信側の回線が使用可能になったときに、<br>ユーザが Cisco IP Phone でコール バック<br>の通知を受信できます。                                                                | 設定手順については、『 <i>Cisco</i><br><i>CallManager 機能およびサービス</i><br>ガイド』を参照してください。                                                            |
| Cisco IP Manager<br>Assistant (Cisco<br>IPMA) | マネージャとそのアシスタントがより効<br>果的に協力して作業できるようにするた<br>め、コール ルーティング サービス、マネー<br>ジャ用の電話機の機能拡張、およびアシス<br>タントが主に使用するデスクトップ イン<br>ターフェイスを備えています。 | システム要件、インストール手順と<br>設定手順、および使用方法について<br>は、『Cisco CallManager 機能および<br>サービス ガイド』および『Cisco<br>CallManager アドミニストレーショ<br>ンガイド』を参照してください。 |
| クライアフト<br>マター コード<br>(CMC)                    | 連するように指定できます。                                                                                                    | Elisco CallManager                                                                                                    |
| 会議                                            | アドホック会議を開始した後、他の参加者<br>を1人ずつ会議に参加させます。                                                                                            | <ul> <li>『Cisco CallManager アドミニス<br/>トレーション ガイド』を参照し<br/>てください。</li> <li>『Cisco CallManager システム ガ<br/>イド』を参照してください。</li> </ul>      |
| 設定可能なコール転<br>送の表示                             | システム管理者が、コールの転送時に電話<br>機に表示される情報を指定できます。この<br>情報には、発信者名、発信者番号、転送元<br>番号、および最初のダイヤル番号を含める<br>ことができます。                              | 『Cisco CallManager アドミニスト<br>レーション ガイド』を参照してく<br>ださい。                                                                                 |
| 直接転送                                          | 確立されている2つのコール(保留中また<br>は接続状態にある)を1つのコールにし、<br>機能の開始者をコールから切断します。こ<br>の機能によって、打診コールが開始される<br>ことも、アクティブなコールが保留になる<br>こともありません。      | 『Cisco CallManager システム ガイ<br>ド』を参照してください。                                                                                            |

| 機能                   | 説明                                                                          | 設定の参照先                                                                                                    |
|----------------------|-----------------------------------------------------------------------------|----------------------------------------------------------------------------------------------------|
| Forced authorization | 特定のユーザが発信できるコールのタイ                                                          | 『Cisco CallManager 機能およびサー                                                                                                    |
| code (FAC)           | プを制御します。                                                                    | <i>ビス ガイド</i> 』を参照してください。                                                                                                    |
| 呼出音の設定               | 電話機に別のアクティブ コールが着信し<br>た場合に回線に使用する呼出音のタイプ<br>を指定します。                        | 『Cisco CallManager アドミニスト<br>レーション ガイド』を参照してく<br>ださい。<br>ユーザは、Cisco CallManager ユーザ                                               |
|                      |                                                                             | オプション Web ページで [ 電話の<br>呼び出し音設定を変更 ]をクリック<br>することで、呼出音の設定を調節で<br>きます。                                                             |
| 自動転送                 | すべてのコールを指定された電話番号に<br>転送します。                                                | 『Cisco CallManager アドミニスト<br>レーション ガイド』を参照してく<br>ださい。                                                                             |
| グループのコール<br>ピックアップ   | ユーザが、各自のグループまたは他のグ<br>ループ内の着信コールをピックアップで<br>きます。                            | <ul> <li>『Cisco CallManager アドミニス<br/>トレーション ガイド』を参照し<br/>てください。</li> <li>『Cisco CallManager システム ガ<br/>イド』 を参照してください。</li> </ul> |
| 保留                   | アクティブなコールを保留にします。                                                           | 設定は不要です。ただし、保留音を<br>使用する場合は設定が必要です。詳<br>細については、この表の「保留音」<br>を参照してください。                                                            |
| 即時転送                 | コールをボイス メッセージ システムにす<br>ぐに転送します。コールが転送されると、<br>回線で新しいコールの発信や受信が可能<br>になります。 | 『Cisco CallManager 機能およびサー<br>ビス ガイド』を参照してください。                                                                                   |

| 機能                                                  | 説明                                                                                                    | 設定の参照先                                                                                                    |
|-----------------------------------------------------|----------------------------------------------------------------------------------------------------|----------------------------------------------------------------------------------------------------|
| 参加                                                  | [参加] ソフトキーを使用することによっ<br>て、ユーザがアドホック会議を開始できる<br>ようにします。<br>参加機能によって、打診コールが開始され<br>ることも、アクティブなコールが保留にな<br>ることもありません。3つ以上のコールを<br>参加させることができます。つまり、1つ<br>のコールの通話相手は4人以上になりま<br>す。 | <ul> <li>P.5-12の「ソフトキー テンプ<br/>レートの設定」を参照してください。</li> <li>『Cisco CallManager アドミニス<br/>トレーション ガイド』を参照してください。</li> </ul>           |
| Malicious Call<br>Identification<br>( MCID )        | ネットワークにおける着信コールの発信<br>元の特定と登録を Cisco CallManager に要<br>求することによって、迷惑コールを報告で<br>きます。                                                                                             | 『Cisco CallManager 機能およびサー<br>ビス ガイド』を参照してください。                                                                                   |
| Meet-Me 会議                                          | 他の発信者が会議に参加できるようにし<br>ます。                                                                                                    | 『Cisco CallManager アドミニスト<br>レーション ガイド』を参照してく<br>ださい。                                                                             |
| メッセージ受信                                             | 1 つまたは複数のボイス メッセージが待<br>機中であることを示します。                                                                                                    | <ul> <li>『Cisco CallManager アドミニス<br/>トレーション ガイド』を参照し<br/>てください。</li> <li>『Cisco CallManager システム ガ<br/>イド』 を参照してください。</li> </ul> |
| Multilevel Precedence<br>and Preemption<br>( MLPP ) | 正しく検証されたユーザが、プライオリ<br>ティ コールをかけられるようにします。<br>必要に応じて、ユーザは優先順位の低い<br>コールをプリエンプション処理できます。<br>また、優先コールを転送するために、<br>Call-Forward Alternate Party(CFAP)機能を<br>使用することもできます。           | 設 定 手 順 に つ い て は、 <sup>『</sup> Cisco<br>CallManager <i>機能およびサービス</i><br>ガイド』を参照してください。                                           |
| 保留音                                                 | 発信者が保留になっている間、音楽を再生<br>します。                                                                                                    | 『Cisco CallManager 機能およびサー<br>ビス ガイド』を参照してください。                                                                                   |

| 機能                | 説明                                       | 設定の参照先                                        |
|-------------------|------------------------------------------|-----------------------------------------------|
| プライバシー            | 同じ回線を共有する各電話機のユーザが                       | システム要件、設定手順、および使                              |
|                   | コール ステータスの表示やコールの割り                      | 用 方 法 に つ い て は、『 <i>Cisco</i>                |
|                   | 込みを実行できるかどうかを指定します。                      | CallManager 機能およびサービス                         |
|                   |                                          | <i>ガイド</i> 』を参照してください。                        |
| Quality Reporting | ユーザが、電話機の <b>[品質]</b> ソフトキーを             | 『Cisco CallManager 機能およびサー                    |
| Tool ( QRT )      | 使用して、問題のあるコールに関する情報                      | <i>ビス ガイド</i> 』を参照してください。                     |
|                   | を送信することができます。QRT は、QRT                   |                                               |
|                   | に必要なユーザ インタラクションの量に                      |                                               |
|                   | 応じて、2 つのユーザ モードのどちらかに                    |                                               |
|                   | 設定できます。                                  |                                               |
| リダイヤル             | Cisco IP Phone で最後にダイヤルされた番              | 設定は不要です。                                      |
|                   | 号をリダイヤルします。                              |                                               |
| サービス              | システム管理者が、Cisco CallManager               | 詳細については、                                      |
|                   | Administration で Cisco IP Phone Services | 『Cisco CallManager アドミニスト                     |
|                   | Configuration メニューを使用して、ユーザ              | <i>レーション ガイド</i> 』および『Cisco                   |
|                   | が登録できる電話サービスのリストを定                       | CallManager システム ガイド』を                        |
|                   | 義および保守することができます。                         | 参照してください。                                     |
| サービス URL ボタ       | 情報サービスにワンタッチでアクセスで                       | 設 定 手 順 に つ い て は、『 <i>Cisco</i>              |
| ン                 | きます。                                     | CallManager アドミニストレーショ                        |
|                   |                                          | <i>ン ガイド</i> 』を参照してください。                      |
| 短縮ダイヤル            | 以前保存された指定済みの電話番号をダ                       | 『Cisco CallManager アドミニスト                     |
|                   | イヤルします。                                  | <i>レーション ガイド</i> 』を参照してく                      |
|                   |                                          | ださい。                                          |
| Time-of-Day 12-   | 指定されたテレフォニー機能へのアクセ                       | <ul> <li>『Cisco CallManager アドミニス</li> </ul>  |
| ティング              | スを、時間帯によって制限します。                         | <i>トレーション ガイド</i> 』を参照し                       |
|                   |                                          | てください。                                        |
|                   |                                          | <ul> <li>『Cisco CallManager システム ガ</li> </ul> |
|                   |                                          | イド』を参照してください。                                 |
| 転送                | アクティブなコールを別の電話番号に転                       | 設定は不要です。                                      |
|                   | 送します。                                    |                                               |

| 機能                | 説明                                        | 設定の参照先                                                                       |
|-------------------|-------------------------------------------|------------------------------------------------------------------------------|
| ビデオ サポート          | 電話機でビデオ サポートを有効にしま<br>す。                  | <ul> <li>『Cisco CallManager アドミニス<br/>トレーション ガイド』を参照し<br/>てください。</li> </ul>  |
|                   |                                           | <ul> <li>『Cisco CallManager システム ガ<br/>イド』を参照してください。</li> </ul>              |
|                   |                                           | <ul> <li>『Cisco VT Advantage アドミニス<br/>トレーション ガイド』を参照し<br/>てください。</li> </ul> |
| ボイス メッセージ<br>システム | コールに応答がない場合に、発信者がボイ<br>ス メッセージを残せるようにします。 | <ul> <li>『Cisco CallManager アドミニス<br/>トレーション ガイド』を参照し<br/>てください。</li> </ul>  |
|                   |                                           | <ul> <li>『Cisco CallManager システム ガ<br/>イド』を参照してください。</li> </ul>              |

Cisco IP Phone 7970G/7971G-GE アドミニストレーション ガイド for Cisco CallManager Release 4.1

# 社内ディレクトリとパーソナル ディレクトリの設定

Cisco IP Phone 7970 シリーズのディレクトリ ボタンを使用すると、ユーザは複数 のディレクトリにアクセスできます。これらのディレクトリには、次のものがあ ります。

- 社内ディレクトリ:ユーザが同僚の電話番号を検索できます。
   この機能をサポートするには、システム管理者が企業ディレクトリを設定する必要があります。詳細については、P.5-9の「社内ディレクトリの設定」を参照してください。
- パーソナルディレクトリ:ユーザが一組の個人用電話番号を保存できます。
   この機能をサポートするには、システム管理者が、ユーザにパーソナルディレクトリの設定ソフトウェアを提供する必要があります。詳細については、
   P.5-10の「パーソナルディレクトリの設定」を参照してください。

### 社内ディレクトリの設定

Cisco CallManager は、Lightweight Directory Access Protocol (LDAP) ディレクト リを使用して、Cisco CallManager とのインターフェイスとなる Cisco CallManager アプリケーションの使用に関する認証および許可の情報を保存します。認証は、 システムにアクセスするためのユーザ権限を確立します。許可は、ユーザに使用 許可を与えるテレフォニー リソース(特定の内線番号など)を指定します。

これらの機能のインストールおよび設定方法については、『Installing and Configuring the Cisco Customer Directory Configuration Plugin』を参照してください。このマニュアルは、Cisco CallManager を Microsoft Active Directory および Netscape Directory Server と統合する設定プロセスについて説明しています。

LDAP ディレクトリの設定が完了すると、ユーザが Cisco IP Phone で社内ディレクトリ サービスを使用して、社内ディレクトリでユーザを検索できるようになります。

### パーソナル ディレクトリの設定

パーソナル ディレクトリでは、Cisco CallManager の LDAP ディレクトリに保存 されている個人アドレス帳を利用できます。また、次の機能を備えています。

- Cisco IP Phone synchronizer: ユーザが Microsoft Outlook および Outlook Express のアドレス帳エントリを Cisco CallManager のディレクトリと同期させるこ とができます。
- Personal Address Book サービス:ユーザが電話機からエントリを検索して選択し、ソフトキーを押して選択した番号をダイヤルすることができます。

パーソナル ディレクトリを設定するには、ユーザは、ユーザ オプション Web ページにアクセスする必要があります。また、Microsoft Outlook と同期させる場 合、ユーザはシステム管理者から Cisco IP Phone Address Book Synchronizer ユー ティリティを入手して、インストールする必要があります。

このソフトウェアを入手するには、Cisco CallManager Administration で Application > Install Plugins を選択し、Cisco IP Phone Address Book Synchronizer をクリックします。

### 電話ボタン テンプレートの変更

電話ボタン テンプレートを使用すると、システム管理者が回線ボタンや短縮ダ イヤル ボタンに機能を割り当てることができます。

テンプレートを変更するのは、電話機をネットワークに登録する前に行うのが最 適です。この順序で実行すると、登録時に Cisco CallManager から、カスタマイ ズされた電話ボタン テンプレート オプションにアクセスできるようになりま す。

電話ボタン テンプレートを変更するには、Cisco CallManager Administration で Device > Device Settings > Phone Button Template を選択します。電話ボタン テン プレートを電話機に割り当てるには、Cisco CallManager Administration の Phone Configuration ページにある Phone Button Template フィールドを使用します。詳細 については、『Cisco CallManager アドミニストレーション ガイド』および『Cisco CallManager システム ガイド』を参照してください。

Cisco IP Phone 7970 シリーズのデフォルト テンプレートでは、ボタン 1 および 2 が回線に使用され、ボタン 3 ~ 8 が 短縮ダイヤルとして割り当てられます。その他の電話機能、たとえば、コール パーク、コール転送、リダイヤル、保留、復帰、ボイス メッセージ システム、会議などにアクセスするには、電話機のソフトキーを使用します。

# ソフトキー テンプレートの設定

Cisco CallManager Administration を使用すると、Cisco IP Phone 7970 シリーズでサ ポートされているアプリケーションに関連付けるソフトキーを管理できます。 Cisco CallManager では、標準と非標準の 2 種類のソフトキー テンプレートがサ ポートされます。標準ソフトキー テンプレートには、Standard User、Standard Feature、Standard IPMA Assistant、Standard IPMA Manager、および Standard IPMA Shared Mode Manager などがあります。ソフトキーをサポートするアプリケー ションには、1 つまたは複数の標準ソフトキー テンプレートを関連付けることが できます。標準ソフトキー テンプレートを変更するには、そのコピーを作成し て新しい名前を割り当て、そのコピーしたソフトキー テンプレートを更新しま す。また、非標準のソフトキーテンプレートを変更することもできます。

ソフトキー テンプレートを設定するには、Cisco CallManager Administration で Device > Device Settings > Softkey Template を選択します。ソフトキー テンプレー トを電話機に割り当てるには、Cisco CallManager Administration の Phone Configuration ページにある Softkey Template フィールドを使用します。詳細につ いては、『Cisco CallManager アドミニストレーション ガイド』および『Cisco CallManager システム ガイド』を参照してください。

# サービスの設定

Cisco IP Phone のサービス ボタンを使用すると、ユーザは Cisco IP Phone サービ スにアクセスできます。また、電話機のプログラマブル ボタンにサービスを割 り当てることもできます(詳細については、『*Cisco IP Phone 7970 Series Guide*』 を参照してください)。これらのサービスは、XML アプリケーションで構成され ているため、電話機でテキストとグラフィックスを使用して対話型コンテンツを 表示することができます。サービスの例には、地元の映画館の上映時間、株価情 報、天気予報などがあります。

ユーザがサービスにアクセスできるようにするには、事前に次の作業を行いま す。

- システム管理者は、Cisco CallManager Administration を使用して、利用可能 なサービスを設定する必要があります。
- ユーザは、Cisco IP Phone ユーザ オプション アプリケーションを使用して、 サービスに登録する必要があります。この Web ベースのアプリケーション には、エンドユーザが IP Phone アプリケーションを制限付きで設定できるグ ラフィカル ユーザインターフェイス(GUI)が用意されています。

サービスを設定する前に、設定するサイトの URL を収集し、ユーザが社内の IP テレフォニー ネットワークからそのサイトにアクセスできることを確認してく ださい。

これらのサービスを設定するには、Cisco CallManager Administration で **Feature** > **Cisco IP Phone Services** を選択します。詳細については、『*Cisco CallManager ア ドミニストレーション ガイド*』および『*Cisco CallManager システム ガイド*』を 参照してください。

これらのサービスを設定したら、ユーザが Cisco CallManager IP Phone のユーザ オプション Web ベース アプリケーションにアクセスできることを確認してくだ さい。このアプリケーションでは、ユーザが設定済みのサービスを選択し、登録 することができます。システム管理者がエンドユーザに提供する必要のある情報 の要約については、P.A-4 の「ユーザがサービスに登録する方法と電話機能を設 定する方法」を参照してください。

### Cisco CallManager へのユーザの追加

Cisco CallManager にユーザを追加すると、システム管理者は、ユーザに関する情報を表示および保守することや、次のアクションの実行をユーザに許可することができます。

- Cisco IP Phone から、社内ディレクトリやその他のカスタマイズされたディレクトリにアクセスする。
- パーソナル ディレクトリを作成する。
- 短縮ダイヤル番号とコール転送番号を設定する。
- Cisco IP Phone からアクセス可能なサービスに登録する。

Cisco CallManager にユーザを追加するには、次の方法のいずれかを使用します。

 ユーザを個別に追加するには、Cisco CallManager Administration から User > Add a New User を選択します。

ユーザの追加方法の詳細については、『*Cisco CallManager アドミニストレーション ガイド*』を参照してください。ユーザ情報の詳細については、『*Cisco CallManager システム ガイド*』を参照してください。

ユーザを一括して追加するには、Bulk Administration Tool を使用します。この方法では、すべてのユーザに共通のデフォルト パスワードを設定することもできます。

詳細については、『Bulk Administration Tool User Guide for Cisco CallManager』 を参照してください。

# ユーザ オプション Web ページに表示されるオプションの指 定

ユーザオプション Web ページでは、ユーザは電話機の機能と設定の一部をカス タマイズおよび制御できます(ユーザオプション Web ページの詳細については、 『Web での Cisco IP Phone のカスタマイズ』を参照してください)。

デフォルトでは、ユーザ オプション Web ページにはオプションがすべて表示されます。ただし、Cisco CallManager Administration を使用して適切なエンタープ ライズ パラメータを設定すると、オプションを削除できます。

設定は、サイトにあるすべてのユーザオプション Web ページに反映されます。

特定のオプションをユーザ オプション Web ページに表示するかどうかを指定す るには、次の手順を実行します。

#### 手順

ステップ1 Cisco CallManager Administration で、System > Enterprise Parameters を選択します。

Enterprise Parameters Configuration ページが表示されます。

**ステップ2** CCMUser Parameters 領域で、各パラメータ値のドロップダウン リストから次の 値のどちらかを選択して、そのパラメータをユーザオプション Web ページに表 示するかどうかを指定します。

True:オプションはユーザオプション Web ページに表示されます(デフォルト)。

False:オプションはユーザオプション Web ページに表示されません。

Cisco IP Phone 7970G/7971G-GE アドミニストレーション ガイド for Cisco CallManager Release 4.1

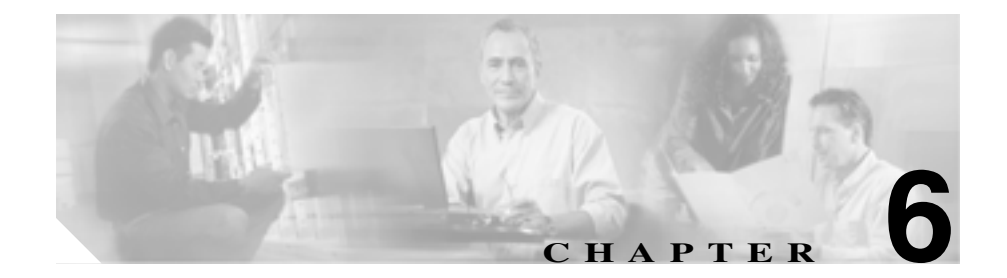

# Cisco IP Phone のカスタマイズ

この章では、サイトで電話機の呼出音、背景イメージ、およびアイドル時の表示 をカスタマイズする方法について説明します。呼出音は、電話機がコールを受信 すると再生されます。背景イメージは、電話機の LCD スクリーンに表示されま す。アイドル表示は、指定された期間にわたって電話機が未使用状態にあると、 LCD スクリーンに表示されます。

この章は、次の項で構成されています。

- カスタム電話呼出音の作成 (P.6-2)
- カスタム背景イメージの作成(P.6-5)
- アイドル表示の設定(P.6-9)
- Cisco IP Phone のタッチスクリーンの自動的な無効化(P.6-11)

# カスタム電話呼出音の作成

Cisco IP Phone には、Chirp1 および Chirp2 という、ハードウェアに実装された 2 つのデフォルトの呼出音タイプが用意されています。また、Cisco CallManager に は、電話呼出音のデフォルト セットが用意されています。このデフォルト セッ トは、Pulse Code Modulation (PCM; パルス符号変調)ファイルとしてソフトウェ アに実装されています。この PCM ファイルは、サイトで使用可能な呼出音リス トのオプションが記載された XML ファイル(RingList.xml)と一緒に、各 Cisco CallManager サーバ上の TFTP ディレクトリに保存されています。

次の各項では、PCM ファイルを作成し、RingList.xml ファイルを編集することに よって、サイトで使用可能な電話呼出音をカスタマイズする方法について説明し ます。

- RingList.xml ファイル形式の要件(P.6-2)
- カスタム呼出音タイプ用の PCM ファイルの要件 (P.6-3)
- カスタム電話呼出音の設定(P.6-4)

### RingList.xml ファイル形式の要件

RingList.xml ファイルは、電話呼出音タイプのリストを含む XML オブジェクト を定義します。このファイルには、最大 50 の呼出音タイプを含めることができ ます。各呼出音タイプには、その呼出音タイプに使用される PCM ファイルを指 すポインタ、および Cisco IP Phone の [呼出音タイプ]メニューでその呼出音に 対して表示されるテキストが含まれています。このファイルは、各 Cisco CallManager に対応する Cisco TFTP サーバの C:\ Program Files\Cisco\TFTPPath ディレクトリにあります。

CiscoIPPhoneRingList XML オブジェクトは、次の簡単なタグ セットを使用して 情報を記述します。

```
<CiscoIPPhoneRingList>
    <Ring>
        <DisplayName/>
        <FileName/>
        </Ring>
</CiscoIPPhoneRingList>
```

定義名には次の特性があります。必須の DisplayName と FileName は、電話呼出 音のタイプごとに含める必要があります。

- DisplayName は、関連付けられた PCM ファイルのカスタム呼出音の名前を 定義します。この名前は、Cisco IP Phone の[呼出音タイプ]メニューに表 示されます。
- FileName は、DisplayName と関連付けるカスタム呼出音の PCM ファイルの 名前を指定します。

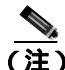

DisplayName フィールドと FileName フィールドの文字数は、25 文字以下にする 必要があります。

次の例は、2 つの電話呼出音タイプを定義する RingList.xml ファイルを示しています。

```
<CiscoIPPhoneRingList>
    <Ring>
        <DisplayName>Analog Synth 1</DisplayName>
        <FileName>Analog1.raw</FileName>
        </Ring>
        <DisplayName>Analog Synth 2</DisplayName>
        <FileName>Analog2.raw</FileName>
        </Ring>
    </Ring>
<//CiscoIPPhoneRingList>
```

### カスタム呼出音タイプ用の PCM ファイルの要件

Cisco IP Phone 上で呼出音を正しく再生するには、呼出音用の PCM ファイルが次の要件を満たしている必要があります。

- Raw PCM 形式 ( ヘッダーなし )
- 8,000 サンプル / 秒
- 8ビット/サンプル
- uLaw 圧縮
- 最大呼出音サイズ: 16,080 サンプル

- 最小呼出音サイズ: 240 サンプル
- 呼出音のサンプル数は、240 で割り切れる
- 呼出音は、ゼロ クロッシングで開始および終了する
- カスタム電話呼出音用の PCM ファイルを作成するには、これらのファイル 形式の要件をサポートする標準のオーディオ編集パッケージを使用する

### カスタム電話呼出音の設定

Cisco IP Phone 7970 シリーズ用のカスタム電話呼出音を作成するには、次の手順を実行します。

#### 手順

- **ステップ1** カスタム呼出音ごとに PCM ファイルを作成します(呼出音はファイルごとに1 つ)。PCM ファイルが、P.6-3の「カスタム呼出音タイプ用の PCM ファイルの要 件」に示す形式ガイドラインに準拠していることを確認してください。
- **ステップ2** 作成した新しい PCM ファイルを、クラスタ内の各 Cisco CallManager に対応する Cisco TFTP サーバ上の C:\Program Files\Cisco\ TFTPPath ディレクトリに格納しま す。
- **ステップ3** テキスト エディタを使用して、RingList.xml ファイルを編集します。このファイルの形式や、サンプルの RingList.xml ファイルについては、P.6-2 の「RingList.xmlファイル形式の要件」を参照してください。
- ステップ4 変更内容を保存し、RingList.xml ファイルを閉じます。
- **ステップ5** 新しい RingList.xml ファイルをキャッシュするには、Cisco CallManager Serviceability で TFTP サービスを停止してから起動するか、または TFTP サービ スパラメータの「Enable Caching of Constant and Bin Files at Startup」(Advanced Service Parameters にある)を無効にしてから再び有効にします。

# カスタム背景イメージの作成

電話機の LCD スクリーンに表示する背景イメージをユーザが選択するように設 定できます。ユーザは、背景イメージを選択するには、電話機で[設定]>[ユー ザ設定]>[背景イメージ]を選択します。

表示されるイメージの選択肢は、電話機が使用する TFTP サーバ上に保存されて いる PNG イメージおよび XML ファイル (List.xml)から出力されます。TFTP サーバ上に独自の PNG ファイルを保存し、XML ファイルを編集することで、 ユーザが選択できる背景イメージをシステム管理者が指定することができます。 このような方法で、社名ロゴなどのカスタム イメージを提供できます。

次の各項では、独自の PNG ファイルを作成し、List.xml ファイルを編集すること によって、サイトで使用可能な背景イメージをカスタマイズする方法について説 明します。

- List.xml ファイル形式の要件 (P.6-5)
- カスタム背景イメージ用の PNG ファイルの要件 (P.6-6)
- 背景イメージの設定(P.6-7)

### List.xml ファイル形式の要件

List.xml ファイルは、背景イメージのリストを含む XML オブジェクトを定義し ます。List.xml ファイルは、TFTP サーバ上の次のフォルダに保存されています。

C:\Program Files\Cisco\TFTPPath\Desktops\320x212x12

<u>。 ヒント</u>

ディレクトリ構造と List.xml ファイルを手動で作成する場合は、TFTP サービス で使用される user\CCMService がそのディレクトリとファイルにアクセスできる ことを確認する必要があります。

List.xml ファイルには、最大 50 の背景イメージを含めることができます。イメージの順序は、電話機の[背景イメージ]メニューに表示される順序に対応しています。List.xml ファイルには、ImageItem と呼ばれる要素タイプがイメージごとに1つ含まれます。ImageItem 要素には次の2つのアトリビュートがあります。

- Image:電話機の[背景イメージ]メニューに表示されるサムネールイメージの取得元を指定する Uniform Resource Identifier(URI; ユニフォーム リソース識別子)。
- URL: フル サイズ イメージの取得元を指定する URI。

次の例は、2 つのイメージを定義する List.xml ファイルを示しています。イメー ジごとに必須の Image アトリビュートと URL アトリビュートを含める必要があ ります。この例に示されている TFTP URI が、フル サイズ イメージとサムネー ル イメージへのリンク方法として唯一サポートされているものです。HTTP URL はサポートされていません。

#### List.xml の例

```
<CiscoIPPhoneImageList>
<ImageItem Image="TFTP:Desktops/320x212x12/TN-Fountain.png"
URL="TFTP:Desktops/320x212x12/Fountain.png"/>
<ImageItem Image="TFTP:Desktops/320x212x12/TN-FullMoon.png"
URL="TFTP:Desktops/320x212x12/FullMoon.png"/>
</CiscoIPPhoneImageList>
```

Cisco IP Phone のファームウェアには、デフォルトの背景イメージが含まれてい ます。このイメージは、List.xml ファイルでは定義されていません。デフォルト イメージは、常に、電話機の[背景イメージ]メニューに最初に表示されます。

### カスタム背景イメージ用の PNG ファイルの要件

背景イメージごとに、次の2つの PNG ファイルが必要です。

- フルサイズイメージ:電話機に表示されるバージョン。
- サムネイル イメージ:ユーザがイメージを選択できる[背景イメージ]画 面に表示されるバージョン。フルサイズイメージの25%のサイズにする必 要があります。

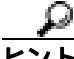

ト 多くのグラフィックス プログラムには、画像サイズを変更する機能があります。 サムネール イメージを簡単に作成するには、最初にフル サイズのイメージを作 成および保存してから、グラフィックス プログラムのサイズ変更機能を使用し て、元のサイズの 25% に相当するバージョンのイメージを作成することです。サ ムネール バージョンは別の名前で保存します。 Cisco IP Phone 上で背景イメージを正しく表示するには、背景イメージ用の PNG ファイルが次の要件を満たしている必要があります。

- フルサイズイメージ: 320 ピクセル(幅) X 212 ピクセル(高さ)
- サムネールイメージ:80ピクセル(幅)X53ピクセル(高さ)
- カラー パレット:最大 12 ビット カラー(4,096 色)。12 ビットを超えるカラーを使用することもできますが、電話機は、カラー パレットを 12 ビット に落としてからイメージを表示します。PNG ファイルを作成するときは、イメージのカラー パレットを 12 ビットに落とすことをお勧めします。

### 背景イメージの設定

Cisco IP Phone 用のカスタム背景イメージを作成するには、次の手順を実行します。

#### 手順

- ステップ1 各イメージ(フルサイズバージョンとサムネールバージョン)用に2つのPNG ファイルを作成します。PNGファイルが、P.6-6の「カスタム背景イメージ用の PNGファイルの要件」に示す形式ガイドラインに準拠していることを確認して ください。
- **ステップ2** 作成した新しい PNG ファイルを、クラスタ内の各 Cisco CallManager に対応する TFTP サーバ上の次のフォルダに格納します。

C:\Program Files\Cisco\TFTPPath\Desktops\320x212x12

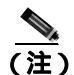

- 注) カスタム イメージ ファイルのバックアップ コピーを別の場所に保存す ることもお勧めします。このバックアップ コピーは、カスタマイズされ たファイルが Cisco CallManager のアップグレード時に上書きされた場 合に使用できます。
- **ステップ3** テキスト エディタを使用して、List.xml ファイルを編集します。このファイルの 場所、形式要件、およびサンプル ファイルについては、P.6-5 の「List.xml ファ イル形式の要件」を参照してください。
- ステップ4 変更内容を保存し、List.xml ファイルを閉じます。

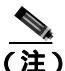

Cisco CallManager をアップグレードすると、カスタマイズされたカスタム List.xml ファイルはデフォルトの List.xml ファイルに置き換えられます。List.xml ファイルをカスタマイズしたら、コピーを作成して別の場所に保存してください。Cisco CallManager のアップグレード後、デフォルトの List.xml ファイルを保存済みのコピーに置き換えてください。

## アイドル表示の設定

電話機の LCD スクリーンに表示されるアイドル表示を指定できます。アイドル 表示は XML サービスです。このサービスは、指定された期間にわたって電話機 がアイドル(未使用)状態にあり、機能メニューが開いていない場合に、電話機 が呼び出すサービスです。

アイドル表示として使用できる XML サービスには、社名ロゴ、製品の写真、株価情報などがあります。

アイドル表示を設定するには、一般的に、次の手順を実行します。

- 1. 電話機に表示するイメージをフォーマットします。
- 2. 電話機にイメージを表示するように Cisco CallManager を設定します。

アイドル表示の作成および表示方法の詳細については、次の URL で『*Creating Idle URL Graphics on Cisco IP Phone* 』を参照してください。

http://www.cisco.com/warp/public/788/AVVID/idle-url.html

また、次の情報については、『Cisco CallManager アドミニストレーション ガイ ド』または『Bulk Administration Tool User Guide for Cisco CallManager』を参照し てください。

- アイドル表示 XML サービスの URL の指定
  - 1 台の電話機に指定する場合: Cisco CallManager の Phone Configuration ページにある Idle フィールド
  - 複数の電話機に同時に指定する場合: Cisco CallManager の Enterprise Parameters Configuration ページにある URL Idle フィールド、または Bulk Administration Tool (BAT)の Idle フィールド
- アイドル表示 XML サービスを起動するまでの電話機の未使用時間の指定
  - 1 台の電話機に指定する場合: Cisco CallManager の Phone Configuration ページにある Idle Timer フィールド
  - 複数の電話機に同時に指定する場合: Cisco CallManager の Enterprise Parameters Configuration ページにある URL Idle Time フィールド、または Bulk Administration Tool (BAT)の Idle Timer フィールド

電話機では、アイドル表示 XML サービスの URL の設定と、サービスを起動す るまでの電話機の未使用時間を表示できます。これらの設定を表示するには、[設 定]>[デバイス設定]を選択し、[アイドル URL]パラメータおよび [URL の アイドル時間]パラメータまでスクロールします。

Cisco IP Phone 7970G/7971G-GE アドミニストレーション ガイド for Cisco CallManager Release 4.1

# Cisco IP Phone のタッチスクリーンの自動的な無効化

電力を節約し、電話機の LCD スクリーンの寿命を確実に伸ばすには、不要なときに LCD をオフにするように設定します。

Cisco CallManager Administration を使用すると、ディスプレイを特定の曜日の指 定時刻にオフにし、それ以外の曜日では終日オフにするように設定できます。た とえば、ディスプレイを平日の勤務時間後にオフにし、土曜日と日曜日では終日 オフにするように選択できます。

ディスプレイがオフになると、LCD スクリーンが消えて無効になり、**ディスプレイ** ボタンが点灯します。ディスプレイをオンにするには、ディスプレイがオフになっている任意の時点で、次のいずれかの操作を行います。

• 電話機の任意のボタンを押す

**ディスプレイ** ボタン以外のボタンを押すと、ディスプレイがオンになるだけでなく、そのボタンで指定されているアクションも実行されます。

- タッチスクリーンに触れる
- ハンドセットを持ち上げる

ディスプレイは、オンにするとそのままオン状態になりますが、指定された期間にわたって電話機がアイドル状態にあると、自動的にオフになります。

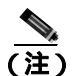

クリーニングのためにタッチスクリーンを一時的に無効にするときは、ディスプ レイボタンを使用します。詳細については、P.9-23の「Cisco IP Phone のクリー ニング」を参照してください。

表 6-1 は、ディスプレイをオンおよびオフにするタイミングを制御する Cisco CallManager Administration のフィールドを示しています。これらのフィールドの 設定は、Cisco CallManager Administration の Product Specific Configuration ページ で行います (このページにアクセスするには、Cisco CallManager Administration で Device > Phone を選択します)。

電話機のディスプレイ設定を表示するには、電話機の Power Save Configuration メ ニューを使用します。詳細については、P.4-24の「Power Save Configuration メ ニュー」を参照してください。

| 表 6-1 | ディスプレイのオンとオフを設定するフィーノ | レド |
|-------|-----------------------|----|
|-------|-----------------------|----|

| フィールド                   | 説明                                                                                                    |
|-------------------------|----------------------------------------------------------------------------------------------------|
| Days Display Not Active | Display On Time フィールドで指定された時刻にディ<br>スプレイを自動的にオンにしない日。                                                          |
|                         | ドロップダウン リストから単一または複数の曜日を<br>選択します。複数の曜日を選択するには、Ctrl キーを<br>押しながら目的の各曜日をクリックします。                                |
| Display On Time         | ディスプレイを自動的にオンにする毎日の時刻 (Days<br>Display Not Active フィールドで指定されている日を除<br>く )。                                     |
|                         | このフィールドには、24時間形式で入力します(0:00<br>は午前0時)。                                                                         |
|                         | たとえば、7:00 a.m. (0700) にディスプレイを自動的<br>にオンにするには、7:00 と入力します。2:00 p.m.(1400)<br>にディスプレイをオンにするには、14:00 と入力しま<br>す。 |
|                         | このフィールドがブランクの場合、ディスプレイは午<br>前 0 時に自動的にオンになります。                                                                 |

1
| 表 6-1 | ディスプレイのオンとオフを設定するフィ | ィールド(続き) |
|-------|---------------------|----------|
|-------|---------------------|----------|

| フィールド                | 説明                                                                                                    |
|----------------------|----------------------------------------------------------------------------------------------------|
| Display On Duration  | Display On Time フィールドで指定された時刻にディ<br>スプレイをオンにしてからオン状態を保つ時間。                                                                                                    |
|                      | このフィールドには、hours:minutes という形式で値を<br>入力します。                                                                                                    |
|                      | たとえば、ディスプレイを自動的にオンにしてから4時間 30 分にわたってオン状態を保つには、4:30 と入力します。                                                                                                    |
|                      | このフィールドがブランクの場合、電話機は午前0時<br>(0:00)にオフになります。                                                                                                    |
|                      | <ul> <li>(注)</li> <li>Display On Time が 0:00 で、Dsplay On Duration<br/>がブランク(または 24:00)の場合、電話機は<br/>常にオン状態になります。</li> </ul>                                        |
| Display Idle Timeout | ディスプレイをオフにするまでの電話機のアイドル<br>時間。このオプションが適用されるのは、ディスプレ<br>イがスケジュールに従ってオフになった後で、エンド<br>ユーザが(電話機のボタンを押す、タッチスクリーン<br>に触れる、またはハンドセットを持ち上げることに<br>よって)ディスプレイをオンにした場合のみです。 |
|                      | このフィールドには、 <i>hours:minutes</i> という形式で値を<br>入力します。                                                                                                    |
|                      | たとえば、エンドユーザがディスプレイをオンにして<br>から 1 時間 30 分にわたって電話機がアイドル状態に<br>あった場合にディスプレイをオフにするには、1:30 と<br>入力します。                                                                 |
|                      | デフォルト値は 0:30 です。                                                                                                    |

■ Cisco IP Phone のタッチスクリーンの自動的な無効化

Cisco IP Phone 7970G/7971G-GE アドミニストレーション ガイド for Cisco CallManager Release 4.1

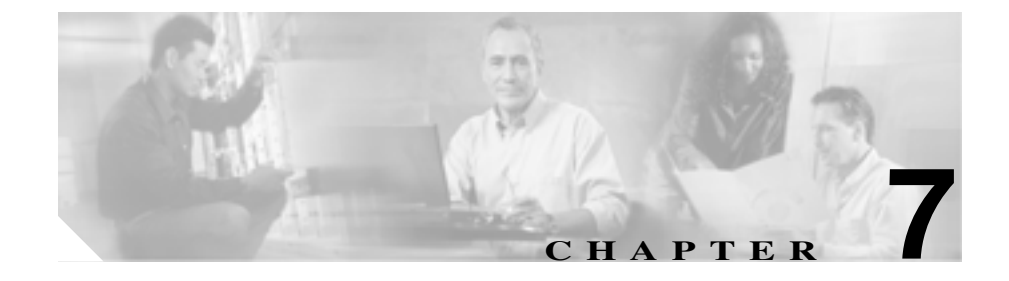

# Cisco IP Phone でのセキュリ ティ情報、モデル情報、ステー タス、および統計情報の表示

この章では、Cisco IP Phone 7970 シリーズに表示される次のメニューを使用して、 電話機に関するモデル情報、ステータス メッセージ、ネットワーク統計情報、お よびファームウェア情報を表示する方法について説明します。

- [セキュリティ設定]画面:電話機のセキュリティに関する情報が表示され ます。
- [モデル情報]画面:電話機に関するハードウェアとソフトウェアの情報が 表示されます。
- [ステータス]メニュー:ステータスメッセージ、ネットワーク統計、およびファームウェアバージョンを表示する画面にアクセスできます。
- [コールの統計]画面:現在のコールに関するカウンタと統計が表示されます。

これらの画面の情報を使用すると、電話機の動作をモニタしたり、トラブル シューティングを支援したりできます。

また、この情報の大部分やその他の関連情報は、電話機の Web ページからリモー トで取得することもできます。詳細については、第8章「Cisco IP Phone のリモー トモニタ」を参照してください。

Cisco IP Phone 7970 シリーズのトラブルシューティングの詳細については、第9 章「トラブルシューティングおよびメンテナンス」を参照してください。 この章は、次の項で構成されています。

- セキュリティ設定メニュー(P.7-3)
- モデル情報画面(P.7-7)
- ステータス メニュー (P.7-8)
- **コールの**統計画面(P.7-22)

# セキュリティ設定メニュー

[セキュリティ設定]メニューには、次のオプションが含まれています。

- Web アクセス可能:電話機で Web アクセスが有効(Yes)になっているか、 無効(No)になっているかを示します。Web アクセスの設定は、Cisco CallManager Administration で行います。
- セキュリティモード:電話機に設定されているセキュリティ モードが表示 されます。セキュリティ モードの設定は、Cisco CallManager Administration で行います。
- MIC:製造元でインストールされる証明書(セキュリティ機能用)が、電話 機にインストールされているか(Yes)、インストールされていないか(No) を示します。
- LSC: ローカルで有効な証明書(セキュリティ機能用)が、電話機にインス トールされているか(Yes)、インストールされていないか(No)を示します。
- CTL ファイル:電話機にインストールされている証明書信頼リスト(CTL) ファイルの MD5 ハッシュが表示されます。CTL ファイルが電話機にインス トールされていない場合、このフィールドには No と表示されます(電話機 にセキュリティが設定されている場合、CTL ファイルは、電話機のリブート またはリセット時に自動的にインストールされます。このファイルの詳細に ついては、『Cisco CallManager セキュリティ ガイド』を参照してください)

CTL ファイルが電話機にインストールされている場合は、[CTL ファイル] 画面にもアクセスできます。詳細については、P.7-4の「CTL ファイル画面」 を参照してください。

- 信頼リスト: CTL ファイルが電話機にインストールされている場合は、[信頼リスト]画面にもアクセスできます。詳細については、P.7-5の「信頼リスト画面」を参照してください。
- CAPF サーバ:電話機で使用される CAPF の IP アドレスおよびポートが表示 されます。

[セキュリティ設定]画面を表示するには、設定ボタンを押し、[セキュリティ設定]を選択します。

[セキュリティ設定]画面を終了するには、[終了]ソフトキーを押します。

# CTL ファイル画面

CTL ファイルが電話機にインストールされている場合、[CTL ファイル]画面に アクセスするには、設定ボタンを押し、[セキュリティ設定]>[CTL ファイル] を選択します。

[CTL ファイル] 画面を終了するには、[終了] ソフトキーを押します。

[CTL ファイル]画面には、次のオプションが含まれています。

 CTL ファイル:電話機にインストールされている CTL ファイルの MD5 ハッシュが表示されます。また、[CTL ファイル]メニューにアクセスできます。 CTL ファイルが電話機にインストールされていない場合、このフィールドには No と表示されます(電話機にセキュリティが設定されている場合、CTL ファイルは、電話機のリブートまたはリセット時に自動的にインストールされます。このファイルの詳細については、『Cisco CallManager セキュリティガイド』を参照してください)。

このオプションに表示されるロックされた鍵のアイコン 🎴 は、CTL ファイ ルがロックされていることを示します。

ロック解除された鍵のアイコン **3** は、CTL ファイルがロック解除されていることを示します。

- CAPF サーバ:電話機で使用される CAPF サーバの IP アドレス。また、この サーバに証明書がインストールされている場合は、証明書アイコンも表示さ れます。
- CallManager/TFTP サーバ:電話機で使用される Cisco CallManager および TFTP サーバの IP アドレス。また、このサーバに証明書がインストールされ ている場合は、証明書アイコン 国も表示されます。

CTL ファイルにプライマリ TFTP サーバ([TFTP サーバ1])もバックアップ TFTP サーバ([TFTP サーバ2])も記載されていない場合、[ネットワークの設定]メ ニューの[TFTP サーバ1]オプションまたは[TFTP サーバ2]オプションに加 えた変更を保存するときは、事前に CTL ファイルをロック解除しておく必要が あります(これらのオプションの変更方法については、P.4-8 の「ネットワーク の設定メニュー」を参照してください)。[セキュリティ設定]画面で CTL ファ イルをロック解除するには、次の手順を実行します。

#### セキュリティ設定メニュー 🔳

#### 手順

**ステップ1** \*\*#を押して [CTL ファイル]メニューのオプションをロック解除します。

手順を中止する場合は、再度\*\*#を押して、このメニューのオプションをロックします。

- **ステップ2** CTL オプションを強調表示します。
- **ステップ3 [解除]** ソフトキーを押して、CTL ファイルをロック解除します。

[TFTP サーバ 1]または [TFTP サーバ 2]オプションを変更して保存すると、 CTL ファイルは自動的にロックされます。

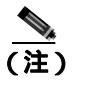

) [解除] ソフトキーを押すと、このソフトキーは [ロック] に変わります。[TFTP サーバ 1] または [TFTP サーバ 2] オプションを変更しない場合は、[ロック] ソフトキーを押して CTL ファイルをロックしてください。

# 信頼リスト画面

[信頼リスト]画面には、電話機が信頼するすべてのサーバに関する情報が表示 されます。

CTL ファイルが電話機にインストールされている場合、[信頼リスト]画面にア クセスするには、設定ボタンを押し、[セキュリティ設定]>[信頼リスト]を選 択します。

[信頼リスト]画面を終了するには、[終了]ソフトキーを押します。

[信頼リスト]画面には、次のオプションが含まれています。

- CAPF サーバ:電話機で使用される CAPF の IP アドレス。また、このサーバ に証明書がインストールされている場合は、証明書アイコン (編) も表示され ます。
- CallManager/TFTP サーバ:電話機で使用される Cisco CallManager および TFTP サーバの IP アドレス。また、このサーバに証明書がインストールされ ている場合は、証明書アイコン 国 も表示されます。
- SRST ルータ:電話機で使用可能な、信頼できる SRST ルータの IP アドレス (該当するデバイスが Cisco CallManager Administration で設定されている場合)。また、このサーバに証明書がインストールされている場合は、証明書 アイコン - も表示されます。

Cisco IP Phone 7970G/7971G-GE アドミニストレーション ガイド for Cisco CallManager Release 4.1

# モデル情報画面

[モデル情報]画面には、次の情報が表示されます。

- モデル番号:電話機のモデル番号。
- MAC アドレス:電話機の MAC アドレス。
- ロードファイル:電話機で動作中のロードファイル
- 起動ロード ID:電話機で動作中の、出荷時にインストール済みのロードの ID。
- シリアル番号:電話機のシリアル番号。
- CTL:電話機にインストールされている CTL ファイルの MD5 ハッシュが表示されます。CTL ファイルが電話機にインストールされていない場合、このフィールドには No と表示されます(電話機にセキュリティが設定されている場合、CTL ファイルは、電話機のリブートまたはリセット時に自動的にインストールされます。このファイルの詳細については、『Cisco CallManager セキュリティ ガイド』を参照してください)。
- MIC:製造元でインストールされる証明書(セキュリティ機能用)が、電話 機にインストールされているか(Yes)、インストールされていないか(No) を示します。
- LSC: ローカルで有効な証明書(セキュリティ機能用)が、電話機にインストールされているか(Yes)、インストールされていないか(No)を示します。

[モデル情報]画面を表示するには、**設定**ボタンを押し、[モデル情報]を選択し ます。

[モデル情報]画面を終了するには、[終了]ソフトキーを押します。

[ステータス]メニューには、次のオプションが含まれています。これらのオプ ションを使用すると、電話機とその動作に関する情報を表示できます。

- ステータスメッセージ:[ステータスメッセージ]画面が表示されます。この画面には、重要なシステムメッセージのログが表示されます。詳細については、P.7-8の「ステータスメッセージ画面」を参照してください。
- ネットワーク統計:[ネットワーク統計]画面が表示されます。この画面には、イーサネットトラフィックの統計が表示されます。詳細については、 P.7-17の「ネットワーク統計画面」を参照してください。
- ファームウェアバージョン:[ファームウェアバージョン]画面が表示されます。この画面には、電話機で動作中のファームウェアに関する情報が表示されます。詳細については、P.7-19の「ファームウェアバージョン画面」を参照してください。
- 拡張モジュール:[拡張モジュール] 画面が表示されます。この画面には、 Cisco IP Phone 7914 拡張モジュールに関する情報が表示されます(拡張モジュールが電話機に接続されている場合)。詳細については、P.7-20の「拡張モジュール画面」を参照してください。

[ステータス]メニューを表示するには、**設定**ボタンを押し、[ステータス]を選択します。

[ステータス] メニューを終了するには、[終了] ソフトキーを押します。

# ステータス メッセージ画面

[ステータスメッセージ]画面には、電話機で生成された最新のステータスメッ セージが最大10件表示されます。この画面には、電話機の起動が完了していな い場合も含めて、いつでもアクセスできます。表7-1は、表示されるステータス メッセージを示しています。また、示されたエラーへの対処法も示しています。

[ステータスメッセージ]画面を表示するには、次の手順を実行します。

ステータス メニュー 🛛 🔳

## 手順

- **ステップ1 設定**ボタンを押します。
- ステップ2 [ステータス]を選択します。
- ステップ3 [ステータスメッセージ]を選択します。

現在のステータス メッセージを削除するには、[クリア]ソフトキーを押します。 [ステータスメッセージ]画面を終了するには、[終了]ソフトキーを押します。

## 表 7-1 Cisco IP Phone 7970 シリーズのステータス メッセージ

| メッセージ                  | 説明                                                         | 考えられる原因と対処法                                                                                                    |
|------------------------|------------------------------------------------------------|----------------------------------------------------------------------------------------------------|
| BOOTP サーバが使<br>用されています | 電話機が IP アドレスを<br>DHCP サーバからではなく、<br>BootP サーバから取得しまし<br>た。 | なし。これは単なる情報メッセージです。                                                                                                    |
| CFG ファイルが見つ<br>かりません   | 該当する名前のデフォルト<br>設定ファイルが、TFTP サー<br>バ上に見つかりませんでし<br>た。      | <ul> <li>電話機用の設定ファイルが作成されるのは、その</li> <li>電話機が Cisco CallManager データベースに追加</li> <li>されたときです。電話機が Cisco CallManager デー</li> <li>タベースに追加されていない場合、TFTP サーバ</li> <li>は、「CFG ファイルが見つかりません」という応</li> <li>答を生成します。</li> <li>電話機が Cisco CallManager に登録されてい<br/>ません。</li> <li>電話機の自動登録を無効にしている場合は、</li> <li>手動で電話機を Cisco CallManager に追加す<br/>る必要があります。詳細については、</li> <li>P.2-16 の「Cisco CallManager Administration<br/>による電話機の追加」を参照してください。</li> <li>DHCPを使用している場合は、DHCP サーバ<br/>が正しいTFTP サーバを指定していることを<br/>確認してください。</li> <li>固定 IP アドレスを使用している場合は、<br/>TFTP サーバの設定を確認してください。</li> <li>TFTP サーバの割り当ての詳細については、</li> <li>P.4-8 の「ネットワークの設定メニュー」を<br/>参照してください。</li> </ul> |
| CFG TFTP サイズエ<br>ラー    | 設定ファイルが、電話機の<br>ファイル システムに対して<br>大きすぎます。                   | 電話機の電源投入サイクルを実行します。                                                                                                    |

| 表 7-1 ( | Cisco IP Phone | 7970 シリーズのステ | ータス メッセージ | (続き) |
|---------|----------------|--------------|-----------|------|
|---------|----------------|--------------|-----------|------|

| メッセージ                | 説明                                   | 考えられる原因と対処法                                                                                                    |
|----------------------|--------------------------------------|----------------------------------------------------------------------------------------------------|
| チェックサムエラー            | ダウンロードしたソフト<br>ウェア ファイルが破損して<br>います。 | 電話機ファームウェアの新しいコピーを取得し<br>て、TFTPPath ディレクトリに置きます。このディ<br>レクトリにファイルをコピーするのは、TFTP<br>サーバ ソフトウェアが終了しているときだけに<br>してください。ソフトウェアの実行中にファイル<br>をコピーすると、ファイルが破損することがあり<br>ます。                                                                                                    |
| CTL がインストール<br>されました | 電話機に CTL ファイルがイ<br>ンストールされました。       | なし。これは単なる情報メッセージです。<br>CTL ファイルの詳細については、<br>『 <i>Cisco CallManager セキュリティ ガイド</i> 』を参照<br>してください。                                                                                                    |
| CTL の更新失敗            | 電話機が CTL ファイルを更<br>新できませんでした。        | TFTP サーバ上の CTL ファイルに問題がありま<br>す。<br>詳細については、『 <i>Cisco CallManager セキュリ<br/>ティガイド』</i> を参照してください。                                                                                                    |
| DHCP タイムアウト          | DHCP サーバが応答しませ<br>んでした。              | <ul> <li>ネットワークがビジーになっている:ネット<br/>ワークの負荷が減少すると、このエラーは自動的に解決されます。</li> <li>DHCP サーバと電話機の間にネットワーク<br/>接続がない:ネットワーク接続を確認してく<br/>ださい。</li> <li>DHCP サーバがダウンしている:DHCP サー<br/>バの設定を確認してください。</li> <li>エラーが続く:固定 IP アドレスの割り当て<br/>を検討してください。固定 IP アドレスの割り当て<br/>を検討してください。固定 IP アドレスの割<br/>り当ての詳細については、P.4-8 の「ネット<br/>ワークの設定メニュー」を参照してくださ<br/>い。</li> </ul> |

## 表 7-1 Cisco IP Phone 7970 シリーズのステータス メッセージ (続き)

| メッセージ          | 説明                                                              | 考えられる原因と対処法                                                                                                    |
|----------------|-----------------------------------------------------------------|----------------------------------------------------------------------------------------------------|
| DNS タイムアウト     | DNS サーバが応答しません<br>でした。                                          | <ul> <li>ネットワークがビジーになっている:ネット<br/>ワークの負荷が減少すると、このエラーは自<br/>動的に解決されます。</li> </ul>                                                                 |
|                |                                                                 | <ul> <li>DNS サーバと電話機の間にネットワーク接続がない:ネットワーク接続を確認してください。</li> </ul>                                                                                 |
|                |                                                                 | <ul> <li>DNS サーバがダウンしている:DNS サーバの設定を確認してください。</li> </ul>                                                                                         |
| DNS 不明ホスト      | DNS が TFTP サーバまたは<br>Cisco CallManager の名前を<br>解決できませんでした。      | <ul> <li>TFTP サーバまたは Cisco CallManager のホス<br/>ト名が、DNS で正しく設定されていること<br/>を確認してください。</li> </ul>                                                   |
|                |                                                                 | <ul> <li>ホスト名の代わりに IP アドレスを使用する<br/>ことを検討します。</li> </ul>                                                                                         |
| IP が重複しています    | 電話機に割り当てられた IP<br>アドレスを、別のデバイスが<br>使用しています。                     | <ul> <li>電話機に固定 IP アドレスが割り当てられて<br/>いる場合は、重複する IP アドレスを割り当<br/>てていないことを確認してください。詳細に<br/>ついては、P.4-8の「ネットワークの設定メ<br/>ニュー」の項を参照してください。</li> </ul>   |
|                |                                                                 | <ul> <li>DHCPを使用している場合は、DHCPサーバの設定を確認してください。</li> </ul>                                                                                          |
| ロケールの更新エ<br>ラー | 1 つまたは複数のローカリ<br>ゼーション ファイルが、                                   | 次のファイルが TFTPPath ディレクトリ内のサブ<br>ディレクトリにあることを確認してください。                                                                                             |
|                | TFTPPath ディレクトリに見<br>つからなかったか、または無<br>効でした。ロケールは変更さ<br>れませんでした。 | <ul> <li>ネットワーク ロケールと同じ名前のサブ<br/>ディレクトリにある次のファイル         <ul> <li>tones.xml</li> <li>ユーザ ロケールと同じ名前のサブディレク<br/>トリにある次のファイル</li> </ul> </li> </ul> |
|                |                                                                 | - glyphs.xml<br>- dictionary xml                                                                                                    |
|                |                                                                 | - kate.xml                                                                                                    |
|                |                                                                 | - dictionary.xml                                                                                                    |

Cisco IP Phone 7970G/7971G-GE アドミニストレーション ガイド for Cisco CallManager Release 4.1

表 7-1 Cisco IP Phone 7970 シリーズのステータス メッセージ (続き)

| メッセージ               | 説明                                                                                      | 考えられる原因と対処法                                                                                                    |
|---------------------|-----------------------------------------------------------------------------------------|----------------------------------------------------------------------------------------------------|
| ファイルの認証が失<br>敗しました  | 電話機が署名付きファイル<br>の署名を検証しようとした<br>ときにエラーが発生しまし<br>た。このメッセージには、失<br>敗したファイルの名前が記<br>載されます。 | <ul> <li>ファイルが破損しています。ファイルが電話<br/>機の設定ファイルである場合は、</li> <li>Cisco CallManager Administration を使用して、</li> <li>Cisco CallManager データベースからその電</li> <li>話機を削除します。次に、Cisco CallManager</li> <li>Administration を使用して、再度その電話機</li> <li>を Cisco CallManager データベースに追加し<br/>ます。</li> </ul> |
|                     |                                                                                         | <ul> <li>CTL ファイルに問題があり、ファイルの入手<br/>元であるサーバのキーが不良です。この場合<br/>は、CTL クライアントを実行して CTL ファ<br/>イルを更新し、このファイルに正しい TFTP<br/>サーバが含まれていることを確認してくだ<br/>さい。</li> </ul>                                                                                                    |
| ファイルが見つかり<br>ません    | 電話機の設定ファイルで指<br>定された電話機ロード ファ<br>イルが、TFTP サーバ上に見<br>つかりません。                             | 電話機ロード ファイルが TFTP サーバ上にある<br>こと、および設定ファイル内のエントリが正しい<br>ことを確認してください。                                                                                                    |
| IP アドレスが解放さ<br>れました | 電話機が IP アドレスを解放<br>するように設定されていま<br>す。                                                   | 電話機の電源投入サイクルを実行するか、DHCP<br>アドレスをリセットするまで、電話機はアイドル<br>状態になります。詳細については、P.4-8の「ネッ<br>トワークの設定メニュー」の項を参照してください。                                                                                                    |
| 認証のロードに失敗           | 電話機が設定ファイルを<br>ロードできませんでした。                                                             | 電話機がこのメッセージで特定されているサー<br>バから受信した設定ファイルが破損しています。<br>そのサーバに正しいバージョンの設定ファイル<br>が存在することを確認してください。                                                                                                    |
| 認証のロードに失敗           | 署名付きの電話機ロード<br>ファイルが、変更されている<br>か、または名前変更されてい<br>ます。                                    | 電話機がダウンロードしようとしている電話機<br>ロード ファイルが、変更または名前変更されて<br>いないことを確認してください。                                                                                                    |

第7章 Cisco IP Phone でのセキュリティ情報、モデル情報、ステータス、および統計情報の表示 |

■ ステータス メニュー

表 7-1 Cisco IP Phone 7970 シリーズのステータス メッセージ (続き)

| メッセージ                  | it ne                                               | 考えられる原因と対処法                                                                                                    |
|------------------------|-----------------------------------------------------|----------------------------------------------------------------------------------------------------|
| フードIDが正しくあ<br>りません     | ソフトウェア ファイルの<br>ロード ID のタイプが間違っ<br>ています。            | 電話機に割り当てられたロード ID を確認してく<br>ださい(Cisco CallManager で Device > Phone を選<br>択します)。ロード ID が正しく入力されているこ<br>とを確認してください。                                                                                                    |
| 拒否された HC の<br>ロード      | ダウンロードしたアプリ<br>ケーションは、電話機のハー<br>ドウェアと互換性がありま<br>せん。 | このメッセージが表示されるのは、この電話機に<br>インストールしようとしたソフトウェアのバー<br>ジョンが、この新しい電話機のハードウェア変更<br>に対応していない場合です。                                                                                                    |
|                        |                                                     | 電話機に割り当てられたロード ID を確認してく<br>ださい(Cisco CallManager で Device > Phone を選<br>択します)。表示されたロード ID を電話機に再入<br>力します。電話機の設定を確認する方法について<br>は、P.7-19の「ファームウェア バージョン画面」<br>を参照してください。                                                        |
| CTL がインストール<br>されていません | 電話機に CTL ファイルがイ<br>ンストールされていません。                    | このメッセージが表示されるのは、セキュリティ<br>が設定されていない場合か、またはセキュリティ<br>が設定されていても CTL ファイルが TFTP サー<br>バ上に存在しない場合です。                                                                                                    |
|                        |                                                     | 詳細については、『 <i>Cisco CallManager セキュリ</i><br><i>ティガイド</i> 』を参照してください。                                                                                                    |
| デフォルトルータが<br>ありません     | DHCP または固定の設定で、<br>デフォルト ルータが指定さ<br>れていません。         | <ul> <li>電話機に固定 IP アドレスが割り当てられて<br/>いる場合は、デフォルト ルータが設定され<br/>ていることを確認してください。詳細につい<br/>ては、P.4-8の「ネットワークの設定メ<br/>ニュー」の項を参照してください。</li> <li>DHCPを使用している場合は、DHCPサーバ<br/>からデフォルト ルータが提供されませんで<br/>した。DHCPサーバの設定を確認してください。</li> </ul> |

表 7-1 Cisco IP Phone 7970 シリーズのステータス メッセージ (続き)

|                       | 4W                                                                  |                                                                                                    |
|-----------------------|---------------------------------------------------------------------|----------------------------------------------------------------------------------------------------|
| メッセージ                 | 説明                                                                  | 考えられる原因と対処法                                                                                                    |
| DNS サーバ IP があ<br>りません | DHCP または固定 IP の設定<br>で、DNS サーバの名前は指<br>定されていますが、アドレス<br>が指定されていません。 | <ul> <li>電話機に固定 IP アドレスが割り当てられて<br/>いる場合は、DNS サーバが設定されている<br/>ことを確認してください。詳細については、<br/>P.4-8の「ネットワークの設定メニュー」の<br/>項を参照してください。</li> </ul>                                             |
|                       |                                                                     | <ul> <li>DHCP を使用している場合は、DHCP サーバ<br/>から DNS サーバが提供されませんでした。<br/>DHCP サーバの設定を確認してください。</li> </ul>                                                                                    |
| プログラミングエ<br>ラー        | プログラミング中に電話機<br>で障害が発生しました。                                         | このエラーを解決するには、電話機の電源投入サ<br>イクルを実行します。それでも問題が続く場合<br>は、シスコのテクニカルサポートにお問い合せく<br>ださい。                                                                                                    |
| TFTP アクセスエ<br>ラー      | TFTP サーバが指定している<br>ディレクトリが存在しませ<br>ん。                               | <ul> <li>DHCPを使用している場合は、DHCPサーバが正しいTFTPサーバを指定していることを確認してください。</li> <li>固定 IP アドレスを使用している場合は、TFTPサーバの設定を確認してください。<br/>TFTPサーバの割り当ての詳細については、P.4-8の「ネットワークの設定メニュー」を参照してください。</li> </ul> |
| TFTP エラー              | TFTP サーバから提供された<br>エラー コードを電話機が認<br>識しません。                          | Cisco TAC にお問い合せください。                                                                                                    |
| ファイルがみつかり<br>ません      | 要求されたロード ファイル<br>( .bin ) が TFTPPath ディレク<br>トリに見つかりませんでし<br>た。     | 電話機に割り当てられたロード ID を確認してく<br>ださい(Cisco CallManager で <b>Device &gt; Phone</b> を選<br>択します)。TFTPPath ディレクトリに、このロー<br>ド ID の名前が付いた .bin ファイルがあることを<br>確認してください。                          |

## 表 7-1 Cisco IP Phone 7970 シリーズのステータス メッセージ (続き)

| メッセージ                                                     | 説明                                            | 考えられる原因と対処法                                                                                                    |
|-----------------------------------------------------------|-----------------------------------------------|----------------------------------------------------------------------------------------------------|
| 認証されていない<br>TFTP                                          | 指定された TFTP サーバが、<br>電話機の CTL に見つかりま<br>せんでした。 | <ul> <li>DHCP サーバが正しく設定されていないか、<br/>または正しい TFTP サーバ アドレスが指定<br/>されていません。この場合は、TFTP サーバ<br/>の設定を更新して、正しい TFTP サーバを指<br/>定します。</li> </ul>                         |
|                                                           |                                               | <ul> <li>電話機が固定 IP アドレスを使用している場合は、電話機に設定されている TFTP サーバアドレスが間違っている可能性があります。この場合は、電話機の[ネットワークの設定]メニューで、正しい TFTP サーバアドレスを入力します。</li> </ul>                         |
|                                                           |                                               | <ul> <li>TFTP サーバ アドレスが正しい場合は、CTL<br/>ファイルに問題がある可能性があります。こ<br/>の場合は、CTL クライアントを実行して CTL<br/>ファイルを更新し、このファイルに正しい<br/>TFTP サーバが含まれていることを確認して<br/>ください。</li> </ul> |
| TFTP タイムアウト                                               | TFTP サーバが応答しません<br>でした。                       | <ul> <li>ネットワークがビジーになっている:ネット<br/>ワークの負荷が減少すると、このエラーは自<br/>動的に解決されます。</li> </ul>                                                                                |
|                                                           |                                               | <ul> <li>TFTP サーバと電話機の間にネットワーク接続がない:ネットワーク接続を確認してください。</li> </ul>                                                                                               |
|                                                           |                                               | <ul> <li>TFTP サーバがダウンしている:TFTP サーバの設定を確認してください。</li> </ul>                                                                                                    |
| バージョンエラー                                                  | 電話機ロード ファイルの名<br>前が間違っています。                   | 電話機ロード ファイルの名前が正しいことを確<br>認してください。                                                                                                    |
| XmlDefault.cnf.xml<br>(または電話機のデ<br>バイス名に対応した<br>.cnf.xml) | 設定ファイルの名前。                                    | なし。これは、電話機の設定ファイルの名前を示<br>す情報メッセージです。                                                                                                    |

# ネットワーク統計画面

[ネットワーク統計]画面には、電話機とネットワークのパフォーマンスに関す る情報が表示されます。表 7-2 は、この画面に表示される情報を示しています。

[ネットワーク統計]画面を表示するには、次の手順を実行します。

手順

- ステップ1 設定ボタンを押します。
- ステップ2 [ステータス]を選択します。
- ステップ3 [ネットワーク統計]を選択します。

Rx Frames、Tx Frames、および Rx Broadcasts の統計を0にリセットするには、[ク リア]ソフトキーを押します。

「ネットワーク統計」画面を終了するには、「終了」ソフトキーを押します。

## 表 7-2 ネットワーク統計のメッセージ コンポーネント

| 項目            | 説明                            |
|---------------|-------------------------------|
| Rx Frames     | 電話機で受信されたパケットの数。              |
| Tx Frames     | 電話機から送信されたパケットの数。             |
| Rx Broadcasts | 電話機で受信されたブロードキャスト パケットの<br>数。 |

| 項目              | 説明                                                                                                    |
|-----------------|----------------------------------------------------------------------------------------------------|
| 次の値のいずれか        | 電話機のリセットが前回発生した原因。                                                                                                    |
| 初期化されました        |                                                                                                    |
| TCP-timeout     |                                                                                                    |
| CM-closed-TCP   |                                                                                                    |
| TCP-Bad-ACK     |                                                                                                    |
| CM-reset-TCP    |                                                                                                    |
| CM-aborted-TCP  |                                                                                                    |
| CM-NAKed        |                                                                                                    |
| KeepaliveTO     |                                                                                                    |
| Failback        |                                                                                                    |
| Phone-Keypad    |                                                                                                    |
| Phone-Re-IP     |                                                                                                    |
| Reset-Reset     |                                                                                                    |
| Reset-Restart   |                                                                                                    |
| Phone-Reg-Rej   |                                                                                                    |
| 拒否された HC のロード   |                                                                                                    |
| CM-ICMP-Unreach |                                                                                                    |
| Phone-Abort     |                                                                                                    |
| 経過時間            | 電話機が Cisco CallManager に接続されてから経過                                                                                                    |
|                 | した時間。                                                                                                    |
| Port 1          | PC ポートのリンクの状態と接続(たとえば、Auto                                                                                                    |
|                 | 100 Mb Full-Duplex $\mathbf{k}$ , PC $\mathbf{r}$ - $\mathbf{h}\mathbf{v}\mathbf{l}\mathbf{v}\mathbf{r}\mathbf{v}\mathbf{r}\mathbf{r}\mathbf{r}\mathbf{r}\mathbf{r}\mathbf{r}\mathbf{r}\mathbf{r}\mathbf{r}r$ |
|                 | 状態であり、全二重、100 Mbps 接続を自動ネゴシ                                                                                                    |
|                 | エーションしたことを意味します)。                                                                                                    |
| Port 2          | ネットワーク ポートのリンクの状態と接続。                                                                                                    |

# 表 7-2 ネットワーク統計のメッセージ コンポーネント (続き)

I

# ファームウェア バージョン画面

[ファームウェアバージョン]画面には、電話機で動作中のファームウェアに関する情報が表示されます。表 7-3 は、この画面に表示される情報を示しています。

[ファームウェアバージョン]画面を表示するには、次の手順を実行します。

#### 手順

- ステップ1 設定ボタンを押します。
- **ステップ2 [ステータス]**を選択します。
- ステップ3 [ファームウェアバージョン]を選択します。

[ファームウェアバージョン]画面を終了するには、[終了]ソフトキーを押します。

#### 表 7-3 [ファームウェアパージョン]の情報

| 項目             | 説明                                  |
|----------------|-------------------------------------|
| ロードファイル        | 電話機で動作中のロード ファイル                    |
| アプリケーションロード ID | 電話機で動作中の JAR ファイル                   |
| JVM ロード ID     | 電話機で動作中の Java Virtual Machine (JVM) |
| OS ロード ID      | 電話機で動作中のオペレーティング システム               |
| 起動ロード ID       | 電話機で動作中の、出荷時にインストール済みの<br>ロード       |

# 拡張モジュール画面

[拡張モジュール]画面には、Cisco IP Phone 7914 拡張モジュールに関する情報 が表示されます(拡張モジュールが電話機に接続されている場合)。

表 7-4 は、接続されている拡張モジュールごとにこの画面に表示される情報を示 しています。必要に応じて、この情報を拡張モジュールのトラブルシューティン グに使用できます。[拡張モジュール]画面で先頭に「A」が付いた統計は、1番 目の拡張モジュールのものです。先頭に「B」が付いた統計は、2番目の拡張モ ジュールのものです。

[拡張モジュール]画面を表示するには、次の手順を実行します。

#### 手順

- ステップ 1 設定ボタンを押します。
- ステップ2 [ステータス]を選択します。
- **ステップ3 [拡張モジュール]**を選択します。

[拡張モジュール]画面を終了するには、[終了]ソフトキーを押します。

## 表 7-4 拡張モジュールの統計

| 項目                 | 説明                                  |
|--------------------|-------------------------------------|
| リンクの状態             | 拡張モジュール全体の状態                        |
| RX Discarded Bytes | エラーが発生したために廃棄されたバイトの数               |
| RX Length Err      | 長さが不正であるために廃棄されたパケットの数              |
| RX Checksum Err    | チェックサム情報が無効であるために廃棄されたパ<br>ケットの数    |
| RX Invalid Message | メッセージが無効または未対応であるために廃棄され<br>たパケットの数 |

# 表 7-4 拡張モジュールの統計(続き)

| 項目             | 説明                                         |
|----------------|--------------------------------------------|
| TX Retransmit  | 拡張モジュールに再送信されたパケットの数                       |
| TX Buffer Full | 拡張モジュールが新規メッセージを受信できなかった<br>ために廃棄されたパケットの数 |

Cisco IP Phone 7970G/7971G-GE アドミニストレーション ガイド for Cisco CallManager Release 4.1

# コールの統計画面

[コールの統計]画面を使用すると、現在のコールに関するカウンタと統計が表示されます。表 7-5 は、この画面に表示される情報を示しています。

[コールの統計]画面を表示するには、通話中に?ボタンをすばやく2回押します。

[コールの統計]画面を終了するには、[終了]ソフトキーを押します。

| 項目     | 説明                                        |
|--------|-------------------------------------------|
| RxType | 受信された音声ストリームのタイプ (RTP ストリーミング             |
|        | オーディオ): G.729、G.711 u-law、G.711 A-law、または |
|        | Lin16k。                                   |
| RxSize | 受信音声ストリーム (RTP ストリーミング オーディオ)内            |
|        | の音声パケットのサイズ(ミリ秒単位)。                       |
| RxCnt  | 音声ストリームの開始以降に受信された RTP 音声パケッ              |
|        | トの数。                                      |
|        |                                           |
|        | <u>・・・</u><br>(注) コールは保留になることがあるので、この数は、  |
|        | コールの開始以降に受信された RTP 音声パケット                 |
|        | の数とは異なる場合があります。                           |
| ТхТуре | 送信された音声ストリームのタイプ (RTP ストリーミング             |
|        | オーディオ): G.729、G.711 u-law、G.711 A-law、または |
|        | Lin16k。                                   |
| TxSize | 送信音声ストリーム内の音声パケットのサイズ(ミリ秒単                |
| _      | 位 )。                                      |

表 7-5 コールの統計

Cisco IP Phone 7970G/7971G-GE アドミニストレーション ガイド for Cisco CallManager Release 4.1

コールの統計画面

## 表 7-5 コールの統計(続き)

| 項目     | 説明                                                                                                    |
|--------|----------------------------------------------------------------------------------------------------|
| TxCnt  | 音声ストリームの開始以降に送信された RTP 音声パケッ<br>トの数。                                                                        |
|        | <ul> <li>▲</li> <li>(注) コールは保留になることがあるので、この数は、<br/>コールの開始以降に送信された RTP 音声パケット<br/>の数とは異なる場合があります。</li> </ul> |
| 平均ジッタ  | 受信音声ストリームの開始以降に観測された推定平均 RTP<br>パケット ジッタ(ネットワークを通過するときにパケット<br>に発生する動的遅延)。                                  |
| 最大ジッタ  | 受信音声ストリームの開始以降に観測された最大ジッタ。                                                                                  |
| RxDisc | 受信音声ストリーム内の廃棄された RTP パケットの数(不良パケット、過度の遅延などが原因)。                                                             |
|        | (注) 電話機は、シスコ ゲートウェイによって生成され<br>るペイロード タイプ 19 のコンフォート ノイズ パ<br>ケットを廃棄します。その結果、このカウンタが増<br>加します。              |
| RxLost | 欠落した RTP パケット(送信時に消失)。                                                                                      |

■ コールの統計画面

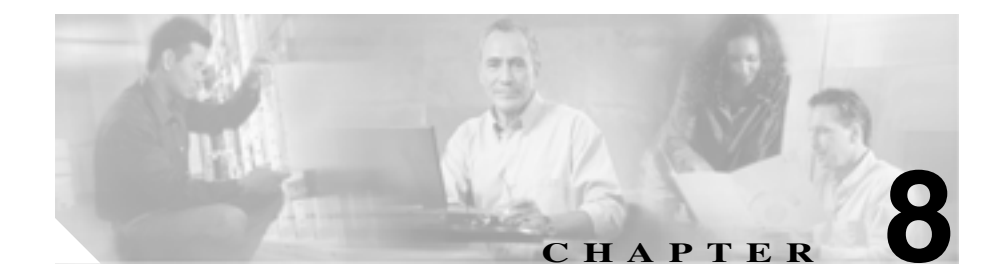

# Cisco IP Phone のリモート モニタ

Cisco IP Phone には、電話機に関する次のような情報を表示できる Web ページがあります。

- デバイス情報
- ネットワーク構成情報
- ネットワーク統計情報
- デバイスログ
- ストリーム統計情報

この章では、電話機の Web ページから取得できる情報について説明します。この情報を使用して、リモートで電話機の操作をモニタしたり、トラブルシューティングを支援したりすることができます。

この情報の大部分は、電話機から直接取得することもできます。詳細について は、第7章「Cisco IP Phone でのセキュリティ情報、モデル情報、ステータス、 および統計情報の表示」を参照してください。

Cisco IP Phone 7970 シリーズのトラブルシューティングの詳細については、第9章「トラブルシューティングおよびメンテナンス」を参照してください。

この章は、次の項で構成されています。

- 電話機の Web ページへのアクセス (P.8-3)
- Web ページへのアクセスの無効化 (P.8-5)

- デバイス情報 (P.8-6)
- ネットワークの設定(P.8-7)
- ネットワーク統計 (P.8-13)
- デバイスログ (P.8-16)
- ストリームの統計(P.8-17)

Cisco IP Phone 7970G/7971G-GE アドミニストレーション ガイド for Cisco CallManager Release 4.1

# 電話機の Web ページへのアクセス

Cisco IP Phone の Web ページにアクセスするには、次の手順を実行します。Web ページにアクセスできない場合は、アクセスが無効になっている可能性があります。詳細については、P.8-5 の「Web ページへのアクセスの無効化」を参照して ください。

#### 手順

- ステップ1 次のいずれかの方法で、Cisco IP Phone の IP アドレスを取得します。
  - Cisco CallManager で Device > Phone を選択して、電話機を検索します。
     Cisco CallManager に登録された電話機は、Phone Configuration Web ページの
     上部に IP アドレスが表示されます。
  - 電話機で設定ボタンを押して、[ネットワークの設定]を選択した後、[IPア ドレス]オプションまでスクロールします。
- **ステップ2** Web ブラウザを開いて、次の URL を入力します。ここで、*IP\_address* は、Cisco IP Phone の IP アドレスです。

http://IP\_address

Cisco IP Phone 7970 シリーズの Web ページには、次のハイパーリンクが含まれています。

- デバイス情報:デバイス設定と電話機に関連する情報を表示します。詳細については、P.8-6の「デバイス情報」を参照してください。
- ネットワークの設定:ネットワーク構成情報と電話機の他の設定に関する情報を表示します。詳細については、P.8-7の「ネットワークの設定」を参照してください。
- ネットワーク統計:ネットワークトラフィックに関する情報を提供する次のハイパーリンクが含まれます。
  - イーサネット情報:イーサネットトラフィックに関する情報を表示します。詳細については、P.8-13の「ネットワーク統計」を参照してください。

- **アクセス**:電話機の PC ポートとの間のネットワーク トラフィックに関する情報を表示します。詳細については、P.8-13の「ネットワーク統計」を参照してください。
- ネットワーク:電話機のネットワーク ポートとの間のネットワーク トラフィックに関する情報を表示します。詳細については、P.8-13の「ネットワーク統計」を参照してください。
- **デバイスログ**:トラブルシューティングに使用できる情報を提供する、次の ハイパーリンクが含まれます。
  - **コンソールログ**:個々のログ ファイルへのハイパーリンクが含まれま す。詳細については、P.8-16の「デバイスログ」を参照してください。
  - **コアダンプ**:個々のダンプファイルへのハイパーリンクが含まれます。
  - ステータスメッセージ:前回の電源投入以降に電話機が生成した最近の ステータス メッセージを最大 10 件まで表示します。詳細については、 P.8-16 の「デバイスログ」を参照してください。
  - デバッグの表示:トラブルシューティングにおいてサポートを必要とする場合に、Cisco TAC の支援を受ける際に役立つメッセージを表示します。詳細については、P.8-16の「デバイスログ」を参照してください。
- ストリームの統計:さまざまなストリーム統計情報を表示する[ストリーム 1][ストリーム 2] および[ストリーム 3]のハイパーリンクが含まれます。詳細については、P.8-17の「ストリームの統計」を参照してください。

# Web ページへのアクセスの無効化

セキュリティ上の目的で、電話機の Web ページにアクセスできないように選択 する場合があります。その場合、この章で説明した Web ページと電話機のユー ザオプション Web ページへのアクセスを禁止します。

電話機の Web ページへのアクセスを無効にするには、Cisco CallManager Administration で次の手順を実行します。

- **ステップ1** Device > Phone を選択します。
- **ステップ2** 電話機を検索する条件を指定して、Find をクリックします。または、Find をク リックして、すべての電話機のリストを表示します。
- **ステップ3** デバイス名をクリックすると、該当するデバイスの Phone Configuration ウィンド ウが開きます。
- **ステップ4** Web Access ドロップダウン リスト ボックスで、**Disabled** を選択します。
- **ステップ5** Update をクリックします。

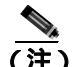

E) Web ページへのアクセスが無効になると、Cisco Quality Report Tool などの一部の機能は正しく動作しなくなります。また、Web アクセスを無効にすると、CiscoWorks などの Web アクセスを利用するサービスアビリティ アプリケーションにも影響します。

無効になっている Web ページ アクセスを有効にするには、上記の手順を実行します。ただし、ステップ4 では Enabled を選択してください。

# デバイス情報

電話機の Web ページの [デバイス情報]領域には、デバイス設定と電話機に関連する情報が表示されます。表 8-1 で、これらの項目について説明します。

[デバイス情報]領域を表示するには、P.8-3の「電話機の Web ページへのアク セス」の説明どおりに電話機の Web ページにアクセスし、[デバイス情報]ハイ パーリンクをクリックします。

表 8-1 [デバイス情報]領域の項目

| 項目            | 説明                                  |
|---------------|-------------------------------------|
| MAC アドレス      | 電話機のメディア アクセス制御( MAC )アドレス。         |
| ホスト名          | 電話機に割り当てられた DHCP サーバのホスト            |
|               | 名。                                  |
| 電話番号          | 電話機に割り当てられた電話番号。                    |
| アプリケーションロードID | 電話機で動作しているファームウェアの識別子。              |
| 起動ロード ID      | 電話機で動作しているインストール済みロードの              |
|               | 識別子。                                |
| バージョン         | 電話機で動作している起動ロードのバージョン。              |
| 拡張モジュール 1     | 1 番目の Cisco IP Phone 7914 拡張モジュールの電 |
|               | 話機ロード ID(電話機に接続されている場合)。            |
| 拡張モジュール 2     | 2 番目の Cisco IP Phone 7914 拡張モジュールの電 |
|               | 話機ロード ID(電話機に接続されている場合)。            |
| ハードウェアのリビジョン  | 電話機のハードウェアのバージョン。                   |
| シリアル番号        | 電話機のシリアル番号。                         |
| モデル番号         | 電話機のモデル番号。                          |
| メッセージ受信       | この電話機の回線上で受信したボイス メッセー              |
|               | ジがあるかどうかを示します。                      |

# ネットワークの設定

電話機の Web ページ上の [ネットワークの設定]領域には、ネットワーク構成 情報と電話機のその他の設定情報が表示されます。表 8-2 で、この情報について 説明します。

これらの項目の多くは、Cisco IP Phone の [ネットワークの設定]メニューおよび[デバイス設定]メニューで表示および設定できます。詳細については、第5章「機能、テンプレート、サービス、およびユーザの設定」を参照してください。

[ネットワークの設定]領域を表示するには、P.8-3の「電話機の Web ページへのアクセス」の説明どおりに電話機の Web ページにアクセスし、[ネットワークの設定]ハイパーリンクをクリックします。

| 項目          | 説明                                              |
|-------------|-------------------------------------------------|
| DHCP サーバ    | 電話機が IP アドレスの取得に使用する Dynamic                    |
|             | Host Configuration Protocol ( DHCP ) サーバの IP アド |
|             | レス。                                             |
| BOOTP サーバ   | 電話機がブートストラップ プロトコル(BootP)サー                     |
|             | バから設定を取得するかどうかを示します。                            |
| MAC アドレス    | 電話機の MAC アドレス。                                  |
| ホスト名        | 電話機に割り当てられた DHCP サーバのホスト名。                      |
| ドメイン名       | 電話機が常駐するドメイン ネーム システム(DNS)                      |
|             | ドメインの名前。                                        |
| IP アドレス     | 電話機のインターネット プロトコル( IP )アドレス。                    |
| サブネットマスク    | 電話機で使用するサブネット マスク。                              |
| TFTP サーバ 1  | 電話機で使用するプライマリ Trivial File Transfer             |
|             | Protocol ( TFTP ) サーバ。                          |
| デフォルトルータ1~5 | 電話機が使用するデフォルト ルータ ( デフォルト                       |
|             | ルータ1) およびオプションのバックアップ ルータ                       |
|             | (デフォルトルータ2~5)。                                  |

#### 表 8-2 [ネットワークの設定]領域の項目

| <b>売</b> 8-2 | 「ネットワークの設定1領域の項目( | 「続き、    | ۱ |
|--------------|-------------------|---------|---|
| 12 0-2       | してションニンの以た」現物の項目( | , RGC , | , |

| 項目                  | 説明                                                                                                    |
|---------------------|----------------------------------------------------------------------------------------------------|
| DNS サーバ 1 ~ 5       | 電話機が使用するプライマリ DNS サーバ( DNS サー<br>バ1)およびオプションのバックアップ DNS サーバ                                                                                                    |
|                     | (DNS サーバ 2 ~ 5 )。                                                                                                    |
| Operational VLAN ID | 電話機が所属する Cisco Catalyst スイッチ上に設定さ                                                                                                    |
|                     | れた補助バーチャル LAN ( VLAN )。                                                                                                    |
| Admin. VLAN ID      | 電話機が属している補助 VLAN。                                                                                                    |
| CallManager1 ~ 5    | 電話機を登録できる Cisco CallManager サーバのホス<br>ト名または IP アドレス (優先順位の昇順)。この項<br>目では、Cisco CallManager の限定機能を提供できる<br>Survivable Remote Site Telephony (SRST)ルータが使<br>用可能な場合、そのルータの IP アドレスも表示でき<br>ます。                                                                                                    |
|                     | 使用可能なサーバに対し、Cisco CallManager サーバ<br>の IP アドレスと次のいずれかの状態を表示します。                                                                                                    |
|                     | <ul> <li>アクティブ:現在電話機にコール処理サービス<br/>を提供している Cisco CallManager サーバ。</li> </ul>                                                                                                    |
|                     | <ul> <li>スタンバイ:現在のサーバが利用できなくなった場合に電話機が切り替える Cisco CallManager<br/>サーバ。</li> </ul>                                                                                                    |
|                     | <ul> <li>プランクの場合:この Cisco CallManager サーバ<br/>には現在何も接続されていません。</li> </ul>                                                                                                    |
|                     | オプションには、SRST の指定が含まれる場合もあ<br>ります。これは、Cisco CallManager の限定機能セッ<br>トを提供できる SRST ルータを示しています。この<br>ルータは、その他のすべての Cisco CallManager サー<br>バが使用できなくなった場合のコール処理の制御を<br>担います。SRST の Cisco CallManager は、アクティ<br>ブであっても、常にサーバリストの最後に表示され<br>ます。SRST ルータ アドレスは、Cisco CallManager<br>の Device Pool セクションで設定します。 |
| 情報 URL              | 電話機に表示されるヘルプ テキストの URL。                                                                                                    |

Cisco IP Phone 7970G/7971G-GE アドミニストレーション ガイド for Cisco CallManager Release 4.1

| 表 8-2 | [ ネットワ・ | -クの設定] | 領域の項目 | (続き) |
|-------|---------|--------|-------|------|
|-------|---------|--------|-------|------|

| 項目                 | 説明                                                                                                    |
|--------------------|----------------------------------------------------------------------------------------------------|
| ディレクトリ URL         | 電話機がディレクトリ情報を取得するときに使用す<br>るサーバの URL。                                                                                           |
| メッセージ URL          | 電話機がメッセージ サービスを取得するときに使<br>用するサーバの URL。                                                                                         |
| サービス URL           | 電話機が Cisco IP Phone サービスを取得するときに<br>使用するサーバの URL。                                                                               |
| DHCP を使う           | 電話機で DHCP が使用されているかどうかを示しま<br>す。                                                                                                |
| DHCP アドレスを解放す<br>る | 電話機の[ネットワークの設定]メニューの[DHCP<br>アドレスを解放する]オプションの設定を示します。                                                                           |
| 代替 TFTP            | 電話機が代替 TFTP サーバを使用しているかどうか<br>を示します。                                                                                            |
| 転送の遅延              | 電話機がアクティブになったときに、内部スイッチ<br>が電話機の PC ポートとスイッチ ポートの間でパ<br>ケットの転送を開始するかどうかを示します。                                                   |
| アイドルURL            | [ URL のアイドル時間 ] で指定された時間内に電話<br>機が使用されず、メニューが開かれていない場合に<br>電話機が表示する URL。                                                        |
| URL のアイドル時間        | 何秒間電話が使用されず、メニューが開かれなかっ<br>た場合に、[ アイドル URL ] で指定した XML サービ<br>スを起動するかを示します。                                                     |
| プロキシサーバの URL       | プロキシ サーバの URL。プロキシ サーバは、電話<br>機の HTTP クライアントに代わって非ローカル ホス<br>ト アドレスへの HTTP 要求を行い、非ローカル ホス<br>トからの応答を電話機の HTTP クライアントに提供<br>します。 |
| 認証 URL             | 電話機の Web サーバに対して行った要求を電話機<br>が確認するときに使用する URL。                                                                                  |

| 項目         | 説明                                                     |
|------------|--------------------------------------------------------|
| SW ポート設定   | スイッチ ポートの速度とデュプレックス モード。 次                             |
|            | のいずれかが表示されます。                                          |
|            | • A:自動ネゴシエーション                                         |
|            | • 10H:10-BaseT/半二重                                     |
|            | • 10F:10-BaseT/全二重                                     |
|            | • 100H:100-BaseT/ 半二重                                  |
|            | • 100F:100-BaseT/ 全二重                                  |
|            | • 1000H:1000-BaseT/半二重                                 |
|            | • 1000F:1000-BaseT/全二重                                 |
|            | <ul> <li>リンクがありません:スイッチ ポートへの接続<br/>がありません。</li> </ul> |
| PC ポート設定   | PC ポートの速度とデュプレックス モード。次のい                              |
|            | ずれかが表示されます。                                            |
|            | • A:自動ネゴシエーション                                         |
|            | • 10H:10-BaseT/ 半二重                                    |
|            | • 10F:10-BaseT/ 全二重                                    |
|            | • 100H:100-BaseT/ 半二重                                  |
|            | • 100F:100-BaseT/ 全二重                                  |
|            | • 1000H:1000-BaseT/ 半二重                                |
|            | • 1000F:1000-BaseT/全二重                                 |
|            | <ul> <li>リンクがありません: PC ポートへの接続があり</li> </ul>           |
|            | ません。                                                   |
| TFTP サーバ 2 | プライマリ TFTP サーバが使用できない場合に電話                             |
|            | 機が使用するバックアップ TFTP サーバ。                                 |
| ユーザロケール    | 電話機ユーザに関連付けられたユーザロケール。言                                |
|            | 語、フォント、日付と時刻の形式、英数字キーボー                                |
|            | ドのテキスト情報など、ユーザをサホートするため                                |
|            | の一理の評細情報を識別します。                                        |

表 8-2 [ネットワークの設定]領域の項目(続き)

Cisco IP Phone 7970G/7971G-GE アドミニストレーション ガイド for Cisco CallManager Release 4.1
| 表 8-2  | 「ネットワークの設定1領域の項目(  | (続き) | ) |
|--------|--------------------|------|---|
| 12 0-2 | 「ハン」ノーノン以上」、スペンタロッ | 106C | , |

| 項目           | 説明                                 |
|--------------|------------------------------------|
| ネットワークロケール   | 電話機ユーザに関連付けられたネットワーク ロ             |
|              | ケール。電話機が使用するトーンと断続周期の定義            |
|              | など、特定の場所で電話機をサポートするための一            |
|              | 連の詳細情報を識別します。                      |
| ヘッドセットを使う    | 電話機のヘッドセット ボタンが有効かどうかを示            |
|              | します。                               |
| ユーザロケールバージョ  | 電話機にロードされたユーザ ロケールのバージョ            |
| ン            | ン。                                 |
| ネットワークロケール   | 電話機にロードされたネットワーク ロケールの             |
| バージョン        | バージョン。                             |
| PC ポートを無効にする | 電話機の PC ポートが有効か、または無効かを示し          |
|              | ます。                                |
| スピーカを使う      | 電話機でスピーカフォンが有効になっているかどう            |
|              | かを示します。                            |
| GARP を使う     | 電話機が Gratuitous ARP 応答から MAC アドレスを |
|              | 取得するかどうかを示します。                     |
| ビデオ機能を使う     | 適切に装備された PC に接続されている場合に、電          |
|              | 話機がビデオ コールに参加するかどうかを示しま            |
|              | す。                                 |
| ボイス VLAN を使う | PC ポートに接続されたデバイスが電話機でボイス           |
|              | VLAN にアクセスできるかどうかを示します。            |
| 自動回線選択を使う    | 電話機がすべての回線の着信コールにコール               |
|              | フォーカスをシフトするかどうかを示します。              |
| 通話制御の DSCP   | コール制御シグナリングに使用される DSCP IP の分       |
|              | 類。                                 |
| 設定の DSCP     | 電話機の設定を転送するために使用される DSCP IP        |
|              | の分類。                               |
| サービスの DSCP   | 電話機ベースのサービスに使用される DSCP IP の分       |
|              | 類。                                 |

Cisco IP Phone 7970G/7971G-GE アドミニストレーション ガイド for Cisco CallManager Release 4.1 OL-4314-03-J

| 項目          | 説明                                                           |
|-------------|--------------------------------------------------------------|
| セキュリティモード   | 電話機に設定されているセキュリティ モードが表<br>示されます。                            |
| Web アクセス可能  | 電話機の Web アクセスを有効(Yes)にするか、無<br>効(No)にするかを示します。               |
| PC ポートへのスパン | 電話機がネットワーク ポートで送信および受信し<br>たパケットをアクセス ポートに転送するかどうか<br>を示します。 |
| PC VLAN     | PC に送信されたパケットの 802.1P/Q タグを識別し、<br>それを削除するために使用される VLAN。     |

表 8-2 [ネットワークの設定]領域の項目(続き)

## ネットワーク統計

電話機の Web ページの [ ネットワーク統計 ] 領域には、電話機のネットワーク トラフィックに関する情報が表示されます。

- [イーサネット情報]領域:イーサネットトラフィックに関する情報を表示 します。表 8-3 で、この領域の項目について説明します。
- [アクセス]領域:電話機の PC ポートとの間のネットワーク トラフィック に関する情報を表示します。表 8-4 で、この領域の項目について説明します。
- [ネットワーク]領域:電話機のネットワークポートとの間のネットワーク トラフィックに関する情報を表示します。表 8-4 で、この領域の項目につい て説明します。

[ネットワーク統計]領域を表示するには、P.8-3の「電話機の Web ページへの アクセス」の説明どおりに電話機の Web ページにアクセスし、[イーサネット情報][アクセス] または[ネットワーク]ハイパーリンクをクリックします。

| 項目            | 説明                                 |
|---------------|------------------------------------|
| Tx Frames     | 電話機が送信したパケットの総数。                   |
| Tx broadcast  | 電話機が送信したブロードキャスト パケットの総数。          |
| Tx multicast  | 電話機が送信したマルチキャスト パケットの総数。           |
| Tx Unicast    | 電話機が送信したユニキャスト パケットの総数。            |
| Rx Frames     | 電話機が受信したパケットの総数。                   |
| Rx broadcast  | 電話機が受信したブロードキャスト パケットの総数。          |
| Rx multicast  | 電話機が受信したマルチキャスト パケットの総数。           |
| Rx unicast    | 電話機が受信したユニキャスト パケットの総数。            |
| RxPacketNoDes | DMA 記述子が欠落していたために廃棄されたパケット<br>の総数。 |

表 8-3 [イーサネット情報]領域の項目

| 項目                | 説明                                                              |
|-------------------|-----------------------------------------------------------------|
| Rx totalPkt       | 電話機が受信したパケットの総数。                                                |
| Rx crcErr         | CRC に失敗した受信パケットの総数。                                             |
| Rx alignErr       | FCS が無効で、長さが 64 ~ 1,522 バイトの受信パケットの総数。                          |
| Rx multicast      | 電話機が受信したマルチキャスト パケットの総数。                                        |
| Rx broadcast      | 電話機が受信したブロードキャスト パケットの総数。                                       |
| Rx unicast        | 電話機が受信したユニキャスト パケットの総数。                                         |
| Rx shortErr       | サイズが 64 バイト未満の、受信した FCS エラー パ<br>ケットまたは Align エラー パケットの総数。      |
| Rx shortGood      | サイズが 64 バイト未満の、受信した有効なパケット<br>の総数。                              |
| Rx longGood       | サイズが 1,522 バイトより大きい、受信した有効なパ<br>ケットの総数。                         |
| Rx longErr        | サイズが 1,522 バイトより大きい、受信した FCS エ<br>ラー パケットまたは Align エラー パケットの総数。 |
| Rx size64         | 無効なパケットを含め、サイズが 0 ~ 64 バイトの受<br>信パケットの総数。                       |
| Rx size65to127    | 無効なパケットを含め、サイズが 65 ~ 127 バイトの<br>受信パケットの総数。                     |
| Rx size128to255   | 無効なパケットを含め、サイズが 128 ~ 255 バイトの<br>受信パケットの総数。                    |
| Rx size256to511   | 無効なパケットを含め、サイズが 256 ~ 511 バイトの<br>受信パケットの総数。                    |
| Rx size512to1023  | 無効なパケットを含め、サイズが 512 ~ 1,023 バイト<br>の受信パケットの総数。                  |
| Rx size1024to1518 | 無効なパケットを含め、サイズが 1,024 ~ 1,518 バイ<br>トの受信パケットの総数。                |
| Rx tokenDrop      | リソース不足(たとえば、FIFO オーバーフロー)が<br>原因でドロップされたパケットの総数。                |

表 8-4 [アクセス]領域および[ネットワーク]領域の項目

| 項目               | 説明                          |
|------------------|-----------------------------|
| Tx excessDefer   | メディアが使用中だったために送信が遅れたパケッ     |
|                  | トの総数。                       |
| Tx lateCollision | パケット転送の開始後 512 ビット時間経過してから衝 |
|                  | 突が起こった回数。                   |
| Tx totalGoodPkt  | 電話機が受信した有効なパケット(マルチキャスト、    |
|                  | ブロードキャスト、ユニキャスト)の総数。        |
| Tx collisions    | パケットの送信中に生じた衝突の合計回数。        |
| Tx excessLength  | パケットの転送試行が16回に達したため、送信され    |
|                  | なかったパケットの総数。                |
| Tx broadcast     | 電話機が送信したブロードキャスト パケットの総数。   |
| Tx multicast     | 電話機が送信したマルチキャスト パケットの総数。    |
| 近接デバイス ID        | このポートに接続されているデバイスの ID。      |
| 近接 IP アドレス       | 近接デバイスの IP アドレス。            |
| 近接ポート            | 電話機が接続されている近接デバイス ポート。      |

表 8-4 [アクセス]領域および[ネットワーク]領域の項目(続き)

# デバイスログ

電話機の Web ページの [ デバイスログ ] 領域には、電話機のモニタとトラブル シューティングに役立つ情報が表示されます。

- コンソールログ:個々のログ ファイルのハイパーリンクが含まれます。コンソール ログ ファイルには、電話機が受信したデバッグ メッセージとエラーメッセージが含まれます。
- コアダンプ:個々のダンプファイルへのハイパーリンクが含まれます。
- [ステータスメッセージ]領域:前回の電源投入以降に電話機が生成した最近のステータスメッセージを最大10件まで表示します。この情報は、電話機の[ステータスメッセージ]画面にも表示できます。表7-1で、表示される可能性があるステータスメッセージについて説明します。

ステータス メッセージを表示するには、P.8-3 の「電話機の Web ページへの アクセス」の説明どおりに電話機の Web ページにアクセスし、[ステータス メッセージ] ハイパーリンクをクリックします。

 [デバッグの表示]領域:トラブルシューティングにおいてサポートを必要 とする場合に、Cisco TAC の支援を受ける際に役立つメッセージを表示しま す。

## ストリームの統計

Cisco IP Phone は、最大3台のデバイスとの間で、同時に情報をストリームできます。電話機は、通話中、あるいは音声またはデータの送受信サービスの稼働中に情報をストリームします。

電話機の Web ページの [ストリームの統計]領域には、ストリームに関する情報が表示されます。ほとんどのコールは、1つのストリーム(ストリーム1)だけを使用しますが、コールによっては、2つまたは3つのストリームを使用するものがあります。たとえば、割り込まれたコールはストリーム1およびストリーム2を使用します。

表 8-5 で、[ストリームの統計]領域の項目について説明します。

[ストリームの統計]領域を表示するには、P.8-3の「電話機の Web ページへの アクセス」の説明どおりに電話機の Web ページにアクセスし、[ストリーム1] [ストリーム2] または[ストリーム3]ハイパーリンクをクリックします。

| 表 8-5 | [ス | トリ | ームの統計] | 領域の項目 |
|-------|----|----|--------|-------|
|-------|----|----|--------|-------|

| 項目       | 説明                                 |
|----------|------------------------------------|
| ドメイン     | 電話機のドメイン。                          |
| リモートアドレス | ストリームの宛先の IP アドレス。                 |
| ローカルアドレス | 電話機の IP アドレス。                      |
| 送信者の参加   | 電話機がストリームの送信を開始した回数。               |
| 受信者の参加   | 電話機がストリームの受信を開始した回数。               |
| バイト      | 電話機がストリームの送信を停止した回数。               |
| 開始時間     | Cisco CallManager が電話機のパケット送信の開始を要 |
|          | 求した時刻を示す内部タイム スタンプ。                |
| ステータス    | 電話機がストリーミング中かどうかを示します。             |
| ホスト名     | 電話機のホスト名。                          |
| 送信パケット   | 電話機が送信したパケットの総数。                   |
| 送信オクテット  | 電話機が送信したオクテットの総数。                  |
| 送信ツール    | ストリームに利用される音声符号化の種類。               |

Cisco IP Phone 7970G/7971G-GE アドミニストレーション ガイド for Cisco CallManager Release 4.1

| 説明                                 |
|------------------------------------|
| Web ページからこのストリームの統計レポートにアク         |
| セスされた回数( 電話機のリセット時にリセットされま         |
| す)。                                |
| このストリームの統計レポートが生成された時刻を示           |
| す内部タイム スタンプ。                       |
| ストリームが開始された時刻。                     |
| 失われたパケットの総数。                       |
| ストリームの最大ジッタ。                       |
| ストリームに利用される音声符号化の種類。               |
| Web ページからこのストリームの統計レポートにアク         |
| セスされた回数( 電話機のリセット時にリセットされま         |
| す)。                                |
| このストリームの統計レポートが生成された時刻を示           |
| す内部タイム スタンプ。                       |
| 電話機が受信したパケットの総数。                   |
| 電話機が受信したオクテットの総数。                  |
| Cisco CallManager が電話機のパケット受信の開始を要 |
| 求した時刻を示す内部タイム スタンプ。                |
|                                    |

表 8-5 [ストリームの統計]領域の項目(続き)

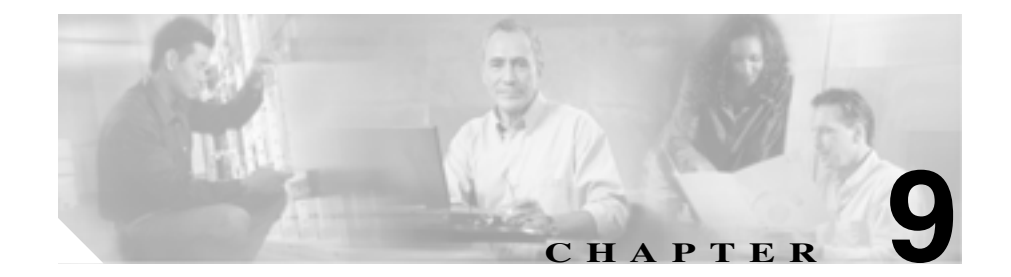

# トラブルシューティングおよび メンテナンス

この章では、Cisco IP Phone 7970 シリーズまたは IP テレフォニー ネットワーク での問題をトラブルシューティングする上で役立つ情報を提供します。また、電 話機のクリーニングおよびメンテナンス方法についても説明します。

トラブルシューティングの詳細については、<sup>®</sup> Using the 79xx Status Information For Troubleshooting 』テクニカル ノートを参照してください。登録済みの Cisco.com ユーザの場合は、次の URL からこの文書を入手できます。

http://www.cisco.com/warp/customer/788/AVVID/telecaster\_trouble.html

問題の解決にさらに支援が必要な場合は、P.xxiiの「テクニカルサポート」を参照してください。

この章は、次の項で構成されています。

- 起動時の問題の解決(P.9-2)
- Cisco IP Phone の突然のリセット(P.9-10)
- Cisco IP Phone のセキュリティのトラブルシューティング (P.9-14)
- 一般的なトラブルシューティングのヒント(P.9-15)
- Cisco IP Phone 7914 拡張モジュールの一般的なトラブルシューティングのヒント(P.9-18)
- Cisco IP Phone のリセットまたは復元 (P.9-19)
- Quality Report Tool の使用方法(P.9-22)
- 詳細なトラブルシューティング情報の入手先(P.9-23)

• Cisco IP Phone のクリーニング (P.9-23)

## 起動時の問題の解決

Cisco IP Phone をネットワークに設置し、Cisco CallManager に追加すると、電話機は、P.3-14の「電話機の起動プロセスの確認」で説明したとおりに起動します。電話機が正常に起動しない場合は、次の項のトラブルシューティング情報を参照してください。

- 症状: Cisco IP Phone が通常の起動プロセスを実行しない(P.9-2)
- 症状: Cisco IP Phone を Cisco CallManager に登録できない(P.9-3)
- 症状: Cisco IP Phone が IP アドレスを取得できない(P.9-9)

#### 症状: Cisco IP Phone が通常の起動プロセスを実行しない

Cisco IP Phone をネットワーク ポートに接続している場合、電話機は、P.3-14の 「電話機の起動プロセスの確認」で説明した通常の起動プロセスを実行し、LCD スクリーンに情報を表示します。電話機が起動プロセスを実行しない場合、その 原因としてはケーブルの欠陥、接続不良、ネットワークの停止、電力の不足など が考えられます。または、電話機が機能していない可能性もあります。

電話機が機能しているかどうかを判断するには、次の手順に従い、考えられるその他の問題を体系的に除外していきます。

- 1. ネットワーク ポートが機能していることを確認します。
  - イーサネット ケーブルを動作確認済みのイーサネット ケーブルと交換 する。
  - 他のポートで機能している Cisco IP Phone を取り外し、このネットワークポートに接続して、ポートがアクティブであることを確認する。
  - 起動しない Cisco IP Phone を、正常であることが分かっている別のネットワーク ポートに接続する。
  - 起動しない Cisco IP Phone を、オフィスのパッチ パネル接続を経由せず、 スイッチ上のポートに直接接続する。

- 2. 電話機に電力が供給されていることを確認します。
  - 外部電源を使用している場合は、コンセントが機能していることを確認 する。
  - インラインパワーを使用している場合は、代わりに外部電源を使用する。
  - 外部電源を使用している場合は、正常に動作しているユニットに切り替える。
  - Cisco IP Phone 7971G-GE を使用している場合は、IEEE 802.3af クラス3 (スイッチ ポートで 15.4 W のインラインパワー)をサポートしているス イッチに電話機が接続されていることを確認する。詳細については、 P.2-6 の「電話機への電源供給」を参照してください。
- 電話機がまだ正常に起動しない場合は、ハンドセットをオフフックして電話 機に電源を入れます。この方法で電源を投入すると、電話機はバックアップ ソフトウェアイメージの起動を試みます。
- 4. 電話機がまだ正常に起動しない場合は、電話機を工場出荷時の状態にリセットします。手順については、P.9-20の「工場出荷時の状態へのリセットの実行」を参照してください。

上記の解決策を試みた後、5分以上経過しても Cisco IP Phone の LCD スクリーン に文字が何も表示されない場合は、シスコのテクニカルサポート担当者に連絡し て、サポートを依頼してください。

#### 症状: Cisco IP Phone を Cisco CallManager に登録できない

電話機が起動プロセスの第1段階(LEDボタンが点滅する)を終了しても、引き続きLCDスクリーンにメッセージが繰り返し表示される場合は、電話機が正常に起動していません。イーサネットネットワークに接続され、 Cisco CallManagerサーバに登録されなければ、電話機は正常に起動できません。

次の項は、電話機が正常に起動できなかった理由を判断する上で役立ちます。

- エラー メッセージの特定 (P.9-4)
- ネットワーク接続の確認(P.9-4)
- TFTP サーバ設定の確認(P.9-4)
- IP アドレッシングおよびルーティングの確認(P.9-5)
- DNS 設定の確認 (P.9-5)

- Cisco CallManager の設定の確認(P.9-6)
- Cisco CallManager および TFTP サービスが動作していない(P.9-6)
- 新しい設定ファイルの作成(P.9-7)
- Cisco CallManager への電話機の登録 (P.9-8)

#### エラー メッセージの特定

電話機が起動プロセスを繰り返している場合は、問題の原因に関する情報を提供 するステータス メッセージにアクセスできます。ステータス メッセージにアク セスする手順と、発生する可能性があるエラー、その説明、およびその解決策の リストについては、P.7-8 の「ステータス メッセージ画面」を参照してください。

#### ネットワーク接続の確認

電話機と TFTP サーバまたは Cisco CallManager との間でネットワークがダウン している場合、電話機は正常に起動できません。ネットワークが現在稼働中であ ることを確認します。

#### TFTP サーバ設定の確認

電話機の設定ボタンを押して、[ネットワークの設定]を選択し、[TFTP サーバ 1]オプションまでスクロールすることで、電話機が使用している TFTP サーバ の IP アドレスを判別できます。

固定 IP アドレスを電話機に割り当てている場合は、[TFTP サーバ 1]オプションの設定値を手動で入力する必要があります。P.4-8の「ネットワークの設定メニュー」を参照してください。

DHCP を使用している場合は、電話機は DHCP サーバから TFTP サーバのアドレ スを取得します。オプション 150 で設定した IP アドレスを確認します。手順に ついては、『*Configuring Windows 2000 DHCP Server for Cisco CallManager*』を参照 してください。これは、次の URL から入手可能です。

http://www.cisco.com/warp/customer/788/AVVID/win2000\_dhcp.html

電話機による代替 TFTP サーバの使用を有効にすることもできます。この設定を 有効にしておくと、特に、電話機が場所を移動して間もない場合などに役立ちま す。手順については、P.4-8の「ネットワークの設定メニュー」を参照してくだ さい。

#### IP アドレッシングおよびルーティングの確認

電話機の IP アドレッシングおよびルーティングの設定を確認する必要があります。DHCP を使用している場合は、DHCP サーバがこれらの値を提供します。固定 IP アドレスを電話機に割り当てている場合は、これらの値を手動で入力する必要があります。

Cisco IP Phone で、設定ボタンを押して[ネットワークの設定]を選択し、次の オプションを確認します。

- DHCP サーバ:電話機に固定 IP アドレスを割り当てている場合は、[DHCP サーバ]オプションに値を入力する必要はありません。ただし、DHCP サー バを使用している場合、このオプションには必ず値が設定されていることが 必要です。値が設定されていない場合は、IP ルーティングおよび VLAN の 設定を確認してください。手順については、『Troubleshooting Switch Port Problems』を参照してください。これは、次の URL から入手可能です。 http://www.cisco.com/warp/customer/473/53.shtml
- IP アドレス、サブネットマスク、デフォルトルータ:電話機に固定 IP アドレスを割り当てている場合は、これらのオプションの設定値を手動で入力する必要があります。手順については、P.4-8の「ネットワークの設定メニュー」を参照してください。

DHCP を使用している場合は、DHCP サーバが配布した IP アドレスを確認して ください。手順については、『Understanding and Troubleshooting DHCP in Catalyst Switch or Enterprise Networks』を参照してください。これは、次の URL から入手 可能です。http://www.cisco.com/warp/customer/473/100.html#41

#### DNS 設定の確認

DNS を使用して、TFTP サーバまたは Cisco CallManager を参照する場合は、DNS サーバが指定されていることを確認する必要があります。電話機の設定ボタンを 押して[ネットワークの設定]を選択し、[DNS サーバ1]オプションまでスク ロールすることで、この設定を確認できます。TFTP サーバおよび Cisco CallManager システムに対応する DNS サーバの CNAME エントリが存在することも確認する必要があります。

また、DNS が逆ルックアップを実行するように設定されていることも確認する 必要があります。Windows 2000 は、デフォルトでは、順方向のルックアップだ けを実行するように設定されています。

#### Cisco CallManager の設定の確認

Cisco IP Phone で、設定ボタンを押して[ネットワークの設定]を選択し、 [CallManager1 ~ 5]の各オプションを確認します。Cisco IP Phone は、割り当て られた Cisco CallManager グループに属するすべての Cisco CallManager サーバへ の TCP 接続を開こうとします。これらのオプションのいずれにも IP アドレスが 含まれていないか、または [アクティブ]もしくは [スタンバイ]の状態も示さ れていない場合、電話機は Cisco CallManager に正常に登録されていません。こ の問題を解決するヒントについては、P.9-8 の「Cisco CallManager への電話機の 登録」を参照してください。

#### Cisco CallManager および TFTP サービスが動作していない

Cisco CallManager または TFTP サービスが動作していない場合は、電話機が正常 に起動できない場合があります。ただし、このような状況では、システム全体に 影響する障害が生じていたり、その他の電話機やデバイスも正常に起動できな かったりする可能性があります。

Cisco CallManager サービスが動作していない場合は、このサービスを利用して コールを発信しているネットワーク上のすべてのデバイスが影響を受けます。 TFTP サービスが動作していないと、多数のデバイスが正常に起動できません。

サービスを開始するには、次の手順に従います。

#### 手順

ステップ1 Cisco CallManager Administration で、Application > Cisco CallManager Serviceability を選択します。

- **ステップ2** Tools > Control Center を選択します。
- **ステップ3** Servers カラムで、プライマリ Cisco CallManager サーバを選択します。

このページには、選択したサーバのサービス名、サービスのステータス、および サービスを停止または開始するサービス コントロール パネルが表示されます。

ステップ4 サービスが停止している場合は、Start ボタンをクリックします。

Service Status 記号が四角形から矢印に変わります。

#### 新しい設定ファイルの作成

この章の他の方法でも解決できない問題が特定の電話機で存続する場合は、設定 ファイルが破損している可能性があります。新しい設定ファイルを作成するに は、次の手順に従います。

#### 手順

- **ステップ1** Cisco CallManager で、**Device > Phone > Find** を選択して、問題の発生している電 話を特定します。
- **ステップ2** Delete を選択して、Cisco CallManager データベースからその電話機を削除します。
- **ステップ3** Cisco CallManager データベースに電話機を再度追加します。詳細については、 P.2-13の「Cisco CallManager データベースへの電話機の追加」を参照してください。
- ステップ4 電話機の電源投入サイクルを実行します。

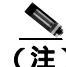

- Cisco CallManager データベースから電話機を削除すると、その設定ファイル も Cisco CallManager TFTP サーバから削除されます。電話機の電話番号は、 Cisco CallManager データベースに残ります。これらは「未割り当ての DN」 と呼ばれ、その他のデバイスで使用できます。他のデバイスで未割り当ての DN を使用しない場合は、Cisco CallManager データベースからそれらを削除 します。ルート プラン レポートを使用すると、未割り当ての参照番号を表 示して削除することができます。詳細については、『Cisco CallManager アド ミニストレーション ガイド』を参照してください)。
  - 電話ボタン テンプレートのボタンを変更するか、または電話機に別の電話 ボタン テンプレートを割り当てると、その電話機から電話番号にアクセス できなくなることがあります。Cisco CallManager データベース内では、引き 続き電話番号は電話機に割り当てられたままですが、コールに応答可能なボ タンが電話機上に存在しなくなるからです。これらの電話番号は電話機から 消去し、必要に応じて削除します。

#### Cisco CallManager への電話機の登録

Cisco IP Phone は、電話機がすでに Cisco CallManager サーバに追加されているか、 自動登録が有効な場合にだけ、サーバに登録できます。P.2-13の「Cisco CallManager データベースへの電話機の追加」の情報と手順を参照して、電話機 が Cisco CallManager データベースに追加されていることを確認します。

電話機が Cisco CallManager データベースに登録されていることを確認するには、 Cisco CallManager Administration で **Device > Find** を選択し、MAC アドレスに基 づいて電話機を検索します。MAC アドレスの特定については、P.1-22 の「Cisco IP Phone の MAC アドレスの特定」を参照してください。

電話機が Cisco CallManager データベースにすでに存在している場合は、その設定ファイルが破損している可能性があります。手順の詳細については、P.9-7の「新しい設定ファイルの作成」を参照してください。

## 症状: Cisco IP Phone が IP アドレスを取得できない

電話機が起動時に IP アドレスを取得できない場合は、電話機が DHCP サーバと 同じネットワークまたは VLAN 上に存在していないか、電話機が接続されてい るスイッチ ポートが無効になっている可能性があります。

電話機が接続されているネットワークまたは VLAN が DHCP サーバにアクセス 可能であり、スイッチ ポートが有効であることを確認します。

## Cisco IP Phone の突然のリセット

電話機がコール中または机上でアイドル状態のときにリセットされるという報告をユーザから受けた場合は、その原因を調査する必要があります。ネットワーク接続と Cisco CallManager 接続が安定している場合は、Cisco IP Phone が自身をリセットすることはありません。

一般に、電話機がリセットされるのは、イーサネット ネットワークへの接続、または Cisco CallManager への接続で問題が発生した場合です。次の項は、ネット ワークで電話機がリセットされる原因を特定する上で役立ちます。

- 物理的な接続の確認 (P.9-10)
- 断続的なネットワークの停止の特定 (P.9-10)
- DHCPの設定の確認(P.9-11)
- 固定 IP アドレスの設定の確認 (P.9-11)
- ボイス VLAN の設定の確認 (P.9-11)
- 電話機が意図的にリセットされていないことの確認(P.9-12)
- DNS エラーまたはその他の接続エラーの除去(P.9-12)
- 電源の接続の確認(P.9-13)

### 物理的な接続の確認

Cisco IP Phone が接続されているイーサネット接続が稼働していることを確認します。たとえば、電話機が接続されている特定のポートまたはスイッチがダウンしているかどうか、さらにスイッチがリブート中でないかどうかを確認します。

## 断続的なネットワークの停止の特定

断続的なネットワークの停止は、データ トラフィックと音声トラフィックにそ れぞれ異なる影響を及ぼします。ネットワークでは、検出されないまま断続的な 停止が発生していることがあります。その場合、データ トラフィックでは、喪 失パケットを再送し、パケットの送受信を確認できます。ただし、音声トラフィッ クでは、喪失パケットを再度キャプチャすることはできません。電話機は、失わ れたネットワーク接続で再伝送するのではなく、リセットしてネットワーク接続 の再確立を試みます。 音声ネットワークで問題が発生している場合は、単に既存の問題が表面化してい るだけなのかどうかを調査する必要があります。

#### DHCP の設定の確認

次のプロセスは、電話機が DHCP を使用するように正しく設定されているかどうかを判断する上で役立ちます。

- 電話機が DHCP を使用するように正しく設定されていることを確認します。
   詳細については、P.4-8の「ネットワークの設定メニュー」を参照してください。
- 2. DHCP サーバが正しく設定されていることを確認します。
- **3.** DHCP リース期間を確認します。シスコでは、8日間に設定することを推奨 しています。

Cisco IP Phone は要求タイプ 151 のメッセージを送信して、DHCP アドレス リースを更新します。DHCP サーバが要求タイプ 150 のメッセージを前提と している場合は、リースは拒否され、電話機は強制的に再起動され、DHCP サーバに新しい IP アドレスを要求するよう強制されます。

#### 固定 IP アドレスの設定の確認

電話機に固定 IP アドレスが割り当てられている場合は、正しい設定値が入力されていることを確認します。詳細については、P.4-8の「ネットワークの設定メニュー」を参照してください。

#### ボイス VLAN の設定の確認

ネットワーク使用量が多いときに(たとえば、電話機と同じスイッチに接続され たコンピュータで Web サーフィンが過度に行われているとき)、Cisco IP Phone がリセットされたように見える場合は、ボイス VLAN が設定されていない可能 性があります。

電話機を個別の補助 VLAN 上に分離すると、音声トラフィックの品質が向上します。詳細については、P.2-4の「Cisco IP Phone と VLAN 間の相互対話の概要」を参照してください。

## 電話機が意図的にリセットされていないことの確認

Cisco CallManager へのアクセス権を持つ管理者が他にもいる場合は、他の管理者 が意図的に電話機をリセットしていないことを確認します。

電話機の**設定**ボタンを押して、[ステータス]>[ネットワーク統計]を選択する ことで、Cisco IP Phone が Cisco CallManager からリセット コマンドを受信したか どうかを確認できます。電話機が最近リセットされた場合は、次のメッセージの いずれかが表示されます。

- Reset-Reset: Cisco CallManager Administration から Reset/Reset を受信したため、電話機が切断されました。
- Reset-Restart: Cisco CallManager Administration から Reset/Restart を受信した ため、電話機が切断されました。

#### DNS エラーまたはその他の接続エラーの除去

電話機が連続してリセットされる場合は、次の手順に従い、DNS エラーまたは その他の接続エラーを除去します。

- **ステップ1** [削除]ソフトキーを使用して、電話機の設定をデフォルト値にリセットします。 詳細については、P.9-19の「Cisco IP Phone のリセットまたは復元」を参照して ください。
- ステップ2 DHCP および IP の設定を変更します。
  - a. DHCP を無効にします。手順については、P.4-8の「ネットワークの設定メ ニュー」を参照してください。
  - b. 固定 IP 値を電話機に割り当てます。手順については、P.4-8 の「ネットワークの設定メニュー」を参照してください。機能しているその他の Cisco IP Phone と同じデフォルトのルータ設定を使用します。
  - c. TFTP サーバを割り当てます。手順については、P.4-8の「ネットワークの設 定メニュー」を参照してください。機能しているその他の Cisco IP Phone と 同じ TFTP サーバを使用します。

- **ステップ3** Cisco CallManager サーバのローカルホストファイルで、正しい Cisco CallManager サーバ名が正しい IP アドレスにマップされていることを確認します。手順につ いては、『*Configuring The IP Hosts File on a Windows 2000 CallManager Server*』を 参照してください。これは、次の URL で入手可能です。 http://www.cisco.com/warp/customer/788/AVVID/cm hosts file.html
- **ステップ4** Cisco CallManager で、**System > Server** を選択し、サーバが DNS 名でなく、IP ア ドレスで参照されていることを確認します。
- ステップ5 Cisco CallManager で Device > Phone を選択して、この Cisco IP Phone に正しい MAC アドレスが割り当てられていることを確認します。MAC アドレスの特定に ついては、P.1-22 の「Cisco IP Phone の MAC アドレスの特定」を参照してください。
- ステップ6 電話機の電源投入サイクルを実行します。

## 電源の接続の確認

電話機は通常、外部電源を使用して電源が投入されたが、その接続が失われ、PoE に切り替わったときに再起動します。同様に、PoEを使用して電源が投入されて から、外部電源に接続されたときにも再起動することがあります。

# Cisco IP Phone のセキュリティのトラブルシューティング

表 9-1 は、Cisco IP Phone のセキュリティ機能に関するトラブルシューティング 情報を示しています。これらの問題の解決策に関連する情報およびセキュリティ に関する詳細なトラブルシューティング情報については、『*Cisco CallManager セ キュリティ ガイド*』を参照してください。

| 問題                                | 考えられる原因                                                                                                    |
|-----------------------------------|----------------------------------------------------------------------------------------------------|
| デバイス認証エラー                         | CTL ファイルに Cisco CallManager 証明書が<br>ないか、または証明書が不正です。                                                                           |
| 電話機が CTL ファイルを認証<br>できない          | 更新された CTL ファイルに署名したセキュ<br>リティ トークンが電話機の CTL ファイルに<br>存在していません。                                                                 |
| 電話機が CTL ファイル以外の<br>設定ファイルを認証できない | TFTP レコードが不正です。                                                                                                    |
| 電話機が TFTP 認証の失敗を報<br>告する          | • 電話機の TFTP アドレスが CTL ファイル<br>に存在していません。                                                                                       |
|                                   | <ul> <li>新しい TFTP レコードを含む新しい CTL<br/>ファイルを作成した場合は、電話機の既<br/>存の CTL ファイルに新しい TFTP サーバ<br/>のレコードが含まれていないことがあり<br/>ます。</li> </ul> |
| 電話機が Cisco CallManager に登         | CTL ファイルに Cisco CallManager サーバの                                                                                               |
| 録されない                             | 正しい情報が含まれていません。                                                                                                    |
| 電話機が署名付き設定ファイル                    | CTL ファイルに、証明書付きの TFTP エント                                                                                                    |
| を要求しない                            | リが含まれていません。                                                                                                    |

表 9-1 Cisco IP Phone のセキュリティのトラブルシューティング

Cisco IP Phone 7970G/7971G-GE アドミニストレーション ガイド for Cisco CallManager Release 4.1

# 一般的なトラブルシューティングのヒント

表 9-2 は、Cisco IP Phone の一般的なトラブルシューティング情報を示しています。

#### 表 9-2 Cisco IP Phone のトラブルシューティング

| 問題                    | 説明                                           |
|-----------------------|----------------------------------------------|
| IP Phone のデイジーチェーン接続  | ディジーチェーン接続(アクセス ポートを介して IP Phone どう          |
|                       | しを接続)はサポートされていません。各 IP Phone はスイッチ           |
|                       | ポートに直接接続する必要があります。                           |
| G.729 プロトコルを使用してデジタ   | Cisco CallManager では、G.729 プロトコルを使用するようにネッ   |
| ル携帯電話で通話した場合の音声       | トワークを設定できます(デフォルトは G.711)。G.729 を使用          |
| 品質が悪い                 | すると、IP Phone とデジタル携帯電話間のコールの音声品質は悪           |
|                       | くなります。必要不可欠な場合のみ、G.729 を使用してください。            |
| 長時間ブロードキャスト ストーム      | ボイス VLAN 上で長時間レイヤ 2 ブロードキャスト ストーム            |
| が続くと、IP Phone がリセットされ | (数分間継続)が続くと、IP Phone がリセットされたり、アクティ          |
| るか、またはコールを発信/受信で      | ブ コールが失われたりすることがあります。また、コールを発                |
| きなくなる                 | 信 / 受信できなくなる場合もあります。電話機は、ブロードキャ              |
|                       | スト ストームが終了するまで復帰できません。                       |
| 電話機からワークステーションに       | ネットワーク接続を介して電話機に電力を供給している場合                  |
| ネットワーク接続を移行する         | は、電話機のネットワーク接続を切断し、ケーブルをデスクトッ                |
|                       | プ コンピュータに接続する際に注意が必要です。                      |
|                       | $\triangle$                                  |
|                       | 注意 コンピュータのネットワーク カードにネットワーク                  |
|                       | 接続を介して電力を供給することはできません。接続                     |
|                       | を介して電力を供給すると、ネットワーク カードが破                    |
|                       | 損する可能性があります。 ネットワーク カードを保護                   |
|                       | 9 るたの、電話機からケーノルを取り外した後、10 秒                  |
|                       | したいで、クーブルをコンビュージに按続してください。この問に、フイッチは、回線上に電話機 |
|                       | が存在しなくなったことを認識し、ケーブルへの雷力                     |
|                       | の供給を停止することができます。                             |

■ 一般的なトラブルシューティングのヒント

#### 表 9-2 Cisco IP Phone のトラブルシューティング(続き)

| 問題                                 | 説明                                             |
|------------------------------------|------------------------------------------------|
| 電話機の設定を変更する                        | デフォルトでは、ネットワーク接続に影響する可能性のある変                   |
|                                    | 更をユーザが加えないように、ネットワーク設定オプションは                   |
|                                    | ロックされています。システム管理者は、ネットワーク設定を                   |
|                                    | 変更する前に、ネットワーク設定オプションをロック解除する                   |
|                                    | 必要があります。詳細については、P.4-4の「オブションのロッ                |
|                                    | ク解除とロック」を参照してください。                             |
| LCD ディスプレイの問題                      | ディスプレイで線が歪んで見えたり波打って見えたりする場合                   |
|                                    | は、建物内にある特定の旧式の蛍光灯と干渉している可能性が                   |
|                                    | あります。電話機を蛍光灯から離れた場所に移動するか、蛍光                   |
|                                    | 灯を交換すると、問題は解決します。                              |
| DTMF ( Dual-Tone Multi-Frequency ) | キーパッド入力が要求されるコールで、キーの押下が早すぎる                   |
| 遅延                                 | と、入力の一部が認識されない場合があります。                         |
| 電話機と別のデバイスとのコー                     | RxType および TxType 統計情報には、Cisco IP Phone とその他の  |
| デックの不一致                            | デバイスとの間の対話に使用されているコーデックが示されま                   |
|                                    | す。これらの統計情報の値は一致している必要があります。一                   |
|                                    | 致していない場合は、他のデバイスがコーデックの対話を処理                   |
|                                    | できるか、またはサービスを処理するためにトランスコータが                   |
|                                    | 配直されていることを確認します。                               |
|                                    | これらの統計情報の表示の詳細については、P.7-22の「コールの               |
|                                    | 統計画面」を参照してください。                                |
| 電話機と別のデバイスの音声サン                    | RxSize および TxSize 統計情報には、Cisco IP Phone とその他のデ |
| プルの不一致                             | バイスとの対話で使用される音声パケットのサイズが示されま                   |
|                                    | す。これらの統計情報の値は一致している必要があります。                    |
|                                    | <br> これらの統計情報の表示の詳細については、P7-22の「コールの           |
|                                    | 統計画面」を参照してください。                                |

I

#### Cisco IP Phone のトラブルシューティング(続き) 表 9-2

| 問題          | 説明                                                                                                    |
|-------------|----------------------------------------------------------------------------------------------------|
| 音声コール間のギャップ | 平均ジッタおよび最大ジッタの統計情報を確認します。これら<br>の統計情報の間に大きな違いがある場合は、ネットワーク上の<br>ジッタに問題があるか、またはネットワーク アクティビティが<br>周期的に増加することを示しています。 |
|             | これらの統計情報の表示の詳細については、P.7-22の「コールの<br>統計画面」を参照してください。                                                                 |
| ループバック状態    | ループバック状態は、次の条件を満たす場合に発生することが<br>あります。                                                                               |
|             | <ul> <li>電話機の[ネットワークの設定]メニューの[SW ポート設定]オプションが10 Half(10-BaseT/半二重)に設定されている。</li> </ul>                              |
|             | <ul> <li>外部電源から電話機に電力を供給している。</li> </ul>                                                                            |
|             | • 電話機の電源が入っていない(電源装置が切断されている)。                                                                                      |
|             | この場合、電話機のスイッチ ポートが無効になる可能性があり、<br>次のメッセージがスイッチ コンソール ログに表示されます。                                                     |
|             | HALF_DUX_COLLISION_EXCEED_THRESHOLD                                                                                 |
|             | この問題を解決するには、スイッチからポートを再度有効にし<br>ます。                                                                                 |
| 音声が一方向      | 通話の参加者の少なくとも一方が音声を受信できない場合は、<br>電話機間のIP接続が確立されていません。ルータとスイッチの<br>設定をチェックし、IP接続が正しく設定されていることを確認<br>してください。           |

# Cisco IP Phone 7914 拡張モジュールの一般的なトラブル シューティングのヒント

表 9-3 に、Cisco IP Phone 7914 拡張モジュールの一般的なトラブルシューティン グ情報を示します。

#### 表 9-3 拡張モジュールのトラブルシューティング

| 問題                  | 解決策                               |
|---------------------|-----------------------------------|
| 7914 拡張モジュールに何も表    | すべてのケーブルが正しく接続されているこ              |
| 示されない               | とを確認します。                          |
|                     | 拡張モジュールに電源が供給されていること              |
|                     | を確認します。                           |
| 1 番目の 7914 拡張モジュールで | 7914 拡張モジュールが Cisco CallManager で |
| 点灯しているボタンがすべて赤      | 定義されていることを確認します。                  |
| 色である                |                                   |
| 2 番目の 7914 拡張モジュールで | 7914 拡張モジュールが Cisco CallManager で |
| 点灯しているボタンがすべてオ      | 定義されていることを確認します。                  |
| レンジ色である             |                                   |

Cisco IP Phone 7970G/7971G-GE アドミニストレーション ガイド for Cisco CallManager Release 4.1

## Cisco IP Phone のリセットまたは復元

Cisco IP Phone をリセットまたは復元する方法は、2 通りあります。

- 基本リセットの実行(P.9-19)
- 工場出荷時の状態へのリセットの実行(P.9-20)

## 基本リセットの実行

Cisco IP Phone の基本リセットを実行すると、電話機でエラーが発生した場合に それを復旧したり、各種設定およびセキュリティ設定をリセットまたは復元した りすることができます。

表 9-4 は、基本リセットの実行方法を示しています。電話機がいったん起動した 後は、いつでも次のいずれかの操作で電話機をリセットできます。状況に応じて 適した操作を選択してください。

表 9-4 基本リセットの方法

| 操作      | 実行                                                                                                    | 説明                                                                                                |
|---------|----------------------------------------------------------------------------------------------------|---------------------------------------------------------------------------------------------------|
| 電話機の再起動 | メイン画面で、[設定]を押して、[設<br>定]メニューを表示した後、**#**を<br>押します。<br>(注) この工場出荷時の状態にリ<br>セットするシーケンスは、ユー<br>ザ入力を受け入れない別の画<br>面から動作させることもでき<br>ます。 | 変更を加えたが、まだフラッシュ メモ<br>リに書き込まれていないユーザ設定お<br>よびネットワーク設定を、以前に保存<br>された設定にリセットします。その後、<br>電話機を再起動します。 |

#### 表 9-4 基本リセットの方法(続き)

| 操作        | 実行                                                                                                    | 説明                                                                                |
|-----------|----------------------------------------------------------------------------------------------------|-----------------------------------------------------------------------------------|
| [削除]ソフトキー | [設定]メニューで、電話機のオプションをロック解除します(P.4-4の「オプションのロック解除とします(P.4-6の「オプションのロック解除とロック」を参照                        | ユーザ設定とネットワーク設定をデ<br>フォルト値にリセットし、電話機から                                             |
|           | レてください)。 <b>[削除]</b> ソフトキーを<br>押します。                                                                  | 起動します。                                                                            |
|           | [ネットワークの設定]メニューで、電<br>話機のオプションをロック解除します<br>(P.4-4の「オプションのロック解除と<br>ロック」を参照してください)。[削除]<br>ソフトキーを押します。 | ネットワークの設定をデフォルト値に<br>リセットして、電話機をリセットしま<br>す(この方法では、DHCP が電話機の<br>IP アドレスを再設定します)。 |
|           | [セキュリティ設定]メニューで、電話<br>機のオプションをロック解除します<br>(P.4-4の「オプションのロック解除と<br>ロック」を参照してください)。[削除]<br>ソフトキーを押します。  | 電話機から CTL ファイルを削除して、<br>電話機を再起動します。                                               |

## 工場出荷時の状態へのリセットの実行

Cisco IP Phone を工場出荷時の状態にリセットすると、次の情報は消去されるか、 またはデフォルト値にリセットされます。

- CTL ファイル: 消去されます。
- ユーザ設定:デフォルト値にリセットされます。
- ネットワーク設定:デフォルト値にリセットされます。
- コール履歴:消去されます。
- ロケール情報:デフォルト値にリセットされます。
- 電話のアプリケーション:消去されます(電話機は term70.default.loads ファ イルをロードすることで復旧します)。

電話機を工場出荷時の状態にリセットするには、次の手順を実行します。

#### 手順

ステップ1 電話機から電源ケーブルを抜き、再度差し込みます。

電話機は電源投入サイクルを開始します。

**ステップ2** 電話機に電源が投入され、スピーカ ボタンが点滅する前に、# を押し、そのまま 押し続けます。

各回線ボタンがオレンジ色で点滅し続けるまで、#を押し続けます。

ステップ3 #を離して、123456789\*0#を押します。

キーを2回続けて押してもかまいませんが、順番どおりにキーを押さないと、工 場出荷時の状態にはリセットされません。

ー連のキーを押すと、電話機の回線ボタンはオレンジ色に点滅してから緑色に変わり、電話機は工場出荷時の状態へのリセット プロセスを実行します。このプロセスには数分間かかります。

工場出荷時の状態へのリセット プロセスが完了し、メイン画面が表示されるまで、電話機の電源を切らないでください。

# Quality Report Tool の使用方法

Quality Report Tool (QRT)は、Cisco IP Phone の音声品質と一般的な問題を報告 するツールです。QRT 機能は、Cisco CallManager のインストールの一環として インストールされます。

QRT を使用して、ユーザの Cisco IP Phone を設定できます。QRT を使用して設定した場合、ユーザは[品質]ソフトキーを押して、電話コールの問題を報告できます。このソフトキーは、Cisco IP Phone が「接続しました」、「Connected Conference」、「Connected Transfer」、および「OnHook」の状態の場合だけ使用可能です。

ユーザが[品質]ソフトキーを押すと、問題カテゴリのリストが表示されます。 ユーザが該当する問題カテゴリを選択すると、このフィードバックは XML ファ イルに記録されます。記録される実際の情報は、ユーザの選択と宛先デバイスが Cisco IP Phone かどうかによって異なります。

QRT の使用方法の詳細については、『*Cisco CallManager 機能およびサービス ガ* イド』を参照してください。

## 詳細なトラブルシューティング情報の入手先

Cisco IP Phone のトラブルシューティングについて上記以外に質問がある場合は、Cisco.com Web サイトで提供されている詳細なヒントを参照してください。

• Cisco IP Phone のトラブルシューティングのリソース:

http://www.cisco.com/pcgi-bin/Support/PSP/psp\_view.pl?p=Hardware:IP\_Phones& s=Troubleshooting

 シスコ製品およびテクノロジー(Cisco CallManager および Cisco IP Phone を 含むシスコのボイス /IP コミュニケーション)

http://www.cisco.com/en/US/products/sw/voicesw/index.html

## Cisco IP Phone のクリーニング

Cisco IP Phone をクリーニングするには、乾いた柔らかい布で、電話機とタッチ スクリーンを拭いてください。電話機に直接、液体や粉末をかけないでくださ い。すべての非耐候性電子機器と同様、液体と粉末はコンポーネントを損傷した り、故障を引き起こしたりする可能性があります。

布で拭く際に、誤って機能を選択することのないように、クリーニングの前に タッチスクリーンを無効にします。スクリーンに触れても応答しないようにタッ チスクリーンを無効にするには、ディスプレイボタンを1秒以上押してくださ い。電話機に「Touchscreen Disabled」と表示され、ディスプレイボタンは緑色 に点滅します。

1分後、タッチスクリーンは自動的に再度有効になります。それ以前にタッチス クリーンを再度有効にするには、点滅しているディスプレイボタンを1秒以上 押します。電話機に「Touchscreen Enabled」と表示されます。 Cisco IP Phone のクリーニング

1

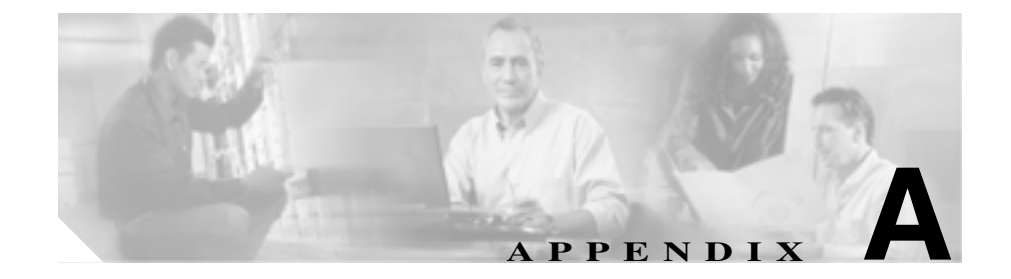

# Web サイトを使用したユーザ への情報提供

システム管理者は、多くの場合、自分が管理するネットワークや社内の Cisco IP Phone ユーザから質問を受ける立場にあります。最新の詳細な情報をエンドユーザに提供することが重要です。

Cisco IP Phone に関する重要な最新情報は、社内のサポート サイトに Web ページ を作成してエンド ユーザに提供することをお勧めします。

このサイトには、次のような情報を追加することを検討してください。

- ユーザが Cisco IP Phone のサポートを受ける方法(P.A-2)
- ユーザが電話機からオンライン ヘルプ システムにアクセスする方法 (P.A-2)
- ユーザが Cisco IP Phone のマニュアルを入手する方法 (P.A-3)
- ユーザがサービスに登録する方法と電話機能を設定する方法(P.A-4)
- ユーザがボイス メッセージ システムにアクセスする方法 (P.A-5)
- ユーザがパーソナル ディレクトリを設定する方法 (P.A-5)

## ユーザが Cisco IP Phone のサポートを受ける方法

Cisco IP Phone の機能(短縮ダイヤル、サービス、およびボイス メッセージ シス テムのオプションなど)を正しく使用するには、ユーザは、システム管理者また はそのネットワーク チームから情報を受け取る必要があります。また、システ ム管理者に連絡してサポートを依頼できる状態にあることも必要です。システム 管理者はエンドユーザに、サポートを依頼するときに連絡する担当者の名前とそ の担当者への連絡方法を必ず通知してください。

## ユーザが電話機からオンライン ヘルプ システムにアクセス する方法

Cisco IP Phone 7970 シリーズでは、包括的なオンライン ヘルプ システムにアク セスできます。電話機にメインのヘルプ メニューを表示するには、電話機の? ボタンを押し、メニューが表示されるまで数秒間待ちます。ヘルプがすでに表示 されている場合は、[メイン]を押します。

メイン メニューには、次の項目が含まれます。

- Cisco IP Phone について:電話機のモデルに関する説明
- 操作方法:電話機の一般的なタスクに関する手順や情報
- コール機能:会議や転送などのコール機能を使用するための説明や手順
- ヘルプ:ヘルプの使用やアクセスに関するヒント

?ボタンを使用すると、ソフトキー、メニュー項目、およびヘルプシステム自体 に関する情報を入手することもできます。詳細については、『*Cisco IP Phone 7970 Series Guide*』を参照してください。

## ユーザが Cisco IP Phone のマニュアルを入手する方法

システム管理者は、エンドユーザが Cisco IP Phone のユーザ マニュアルにアクセ スできるように情報を提供する必要があります。『*Cisco IP Phone 7970 Series Guide*』には、電話機の主要な機能の使用方法が詳しく説明されています。

Cisco IP Phone には複数のモデルがあるため、ユーザがシスコの Web サイトで目 的のマニュアルを見つけやすいように、最新のマニュアルへのリンクを用意する ことをお勧めします。ただし、ユーザをシスコの Web サイトにアクセスさせな い場合やアクセスを提供できない場合は、システム管理者が PDF ファイルをダ ウンロードし、社内の Web サイトでエンドユーザに提供することをお勧めしま す。

マニュアルは、『Cisco CallManager and IP Phones and Services Documentation』と いうタイトルの CD-ROM にも収録されています。この CD-ROM は、 Cisco CallManager リリースに付属しています。

利用可能なマニュアルのリストについては、次の URL にある Cisco IP Phone の Web サイトにアクセスしてください。

http://www.cisco.com/univercd/cc/td/doc/product/voice/c\_ipphon/index.htm

マニュアルの表示方法や注文方法については、P.xviiの「技術情報の入手方法」 を参照してください。

## ユーザがサービスに登録する方法と電話機能を設定する方法

エンドユーザは、Cisco IP Phone のユーザ オプション Web ページを使用すると、 さまざまな操作を実行できます。たとえば、各種サービスへの登録、短縮ダイヤ ル番号やコール転送番号の設定、呼出音の設定、個人アドレス帳の作成などを行 うことができます。ただし、Web サイトを使用した電話機の設定に、エンドユー ザが慣れていない場合があることを考慮してください。エンドユーザがユーザ オプション Web ページに正しくアクセスして利用するには、システム管理者が できるだけ多くの情報を提供する必要があります。

ユーザ オプション Web ページに関する次の情報は、必ずエンドユーザに提供してください。

- このアプリケーションへのアクセスに必要な URL。次の URL を使用します。 http://server\_name/CCMUser/。ここで、server\_name は、Web サーバがインス トールされているホストです。
- アプリケーションへのアクセスに必要なユーザ ID とデフォルト パスワード。

これらの設定は、ユーザを Cisco CallManager に追加したときに入力した値 と同じです (P.5-14の「Cisco CallManager へのユーザの追加」を参照してく ださい)。

- Web ベースの GUI アプリケーションの簡単な説明、および Web ブラウザを 使用してこのアプリケーションにアクセスする方法。
- ユーザが Web ページを使用して実行できるタスクの概要。

また、次の URL で参照できる<sup>『</sup>*Web での Cisco IP Phone のカスタマイズ*』もユー ザに紹介します。

http://www.cisco.com/univercd/cc/td/doc/product/voice/c\_ipphon/index.htm
# ユーザがボイス メッセージ システムにアクセスする方法

Cisco CallManager は、Cisco Unity ボイス メッセージ システムなど、さまざまな ボイスメール メッセージ システムと統合できます。さまざまなシステムと統合 できるため、特定のシステムの使用方法に関する情報をユーザに提供する必要が あります。

次の情報を各ユーザに提供する必要があります。

- ボイスメール メッセージ システム アカウントへのアクセス方法 Cisco CallManager を使用して Cisco IP Phone のメッセージ ボタンを設定した ことを確認してください。
- ボイス メッセージ システムにアクセスするための初期パスワード すべてのユーザに対してボイス メッセージ システムのデフォルト パスワー ドを設定したことを確認してください。
- 電話機でボイス メッセージの受信を知らせる方法 Cisco CallManager を使用してメッセージ受信インジケータ(MWI)を設定し

たことを確認してください。

# ユーザがパーソナル ディレクトリを設定する方法

ユーザは Cisco IP Phone でパーソナル ディレクトリのエントリを設定できます。 パーソナル ディレクトリを設定するには、ユーザは次の項目にアクセスできる 必要があります。

- ユーザ オプション ページ:ユーザ オプション ページへのアクセス方法を ユーザが知っていることを確認してください。詳細については、P.A-4の 「ユーザがサービスに登録する方法と電話機能を設定する方法」を参照して ください。
- Cisco IP Phone Address Book Synchronizer: このアプリケーションのインストーラをユーザに必ず提供してください。インストーラを入手するには、Cisco CallManager で Application > Install Plugins を選択し、Cisco IP Phone Address Book Synchronizer をクリックします。
- 『Personal Directory Configuration Guide』: ユーザに次の URL を通知します。 http://www.cisco.com/univercd/cc/td/doc/product/voice/serv\_fea/config/index.htm

■ ユーザがパーソナル ディレクトリを設定する方法

Cisco IP Phone 7970G/7971G-GE アドミニストレーション ガイド for Cisco CallManager Release 4.1

1

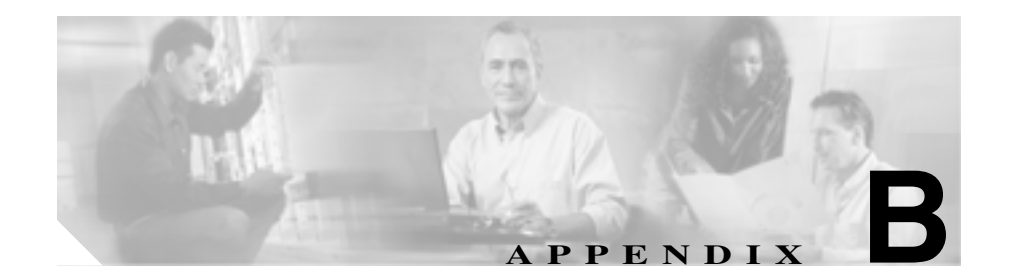

# 各言語ユーザのサポート

Cisco IP Phone には、さまざまな言語に翻訳およびローカライズされたバージョンが用意されています。英語以外の環境で Cisco IP Phone をサポートする場合は、次の項を参照して、電話機がユーザ向けに正しく設定されていることを確認してください。

- 電話ボタンへの言語ボタンシールの追加(P.B-2)
- Cisco IP Telephony Locale Installer のインストール (P.B-3)

# 電話ボタンへの言語ボタン シールの追加

さまざまな言語のユーザのニーズに応えるため、Cisco IP Phone のボタン ラベル は、テキストではなくアイコンで表示して、ボタンの用途を示しています。電話 機に追加する言語に対応したテキストのボタン シールを購入することが可能で す。言語に対応したこのボタン シールを発注するには、次の Web サイトにアク セスしてください。

http://www.overlaypro.com/cisco/

Cisco IP Phone 日本語ボタン シールのご注文は、シスコシステムズマニュアルセンターで承っております。

http://www2.hipri.com/cisco/

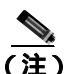

入手可能な電話機のボタン シールは、Cisco IP Phone ソフトウェアのローカライ ズ言語に対応するものだけです。言語によってはすぐに入手できない場合もある ため、定期的に Web サイトで最新情報を確認してください。

# Cisco IP Telephony Locale Installer のインストール

英語以外のロケールで Cisco IP Phone を使用する場合は、クラスタ内のすべての Cisco CallManager サーバに Cisco IP Telephony Locale Installer をインストールする 必要があります。ロケール インストーラをインストールすると、Cisco IP Phone で最新版の翻訳テキスト、ユーザとネットワークのロケール、および各国の電話 トーンを使用できるようになります。詳細については、次の URL にある『*Cisco IP Telephony Locale Installer の使用方法*』を参照してください。

http://www.cisco.com/univercd/cc/td/doc/product/voice/

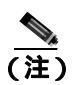

言語によってはすぐに入手できない場合もあるため、定期的に Web サイトで最 新情報を確認してください。 Cisco IP Telephony Locale Installer のインストール

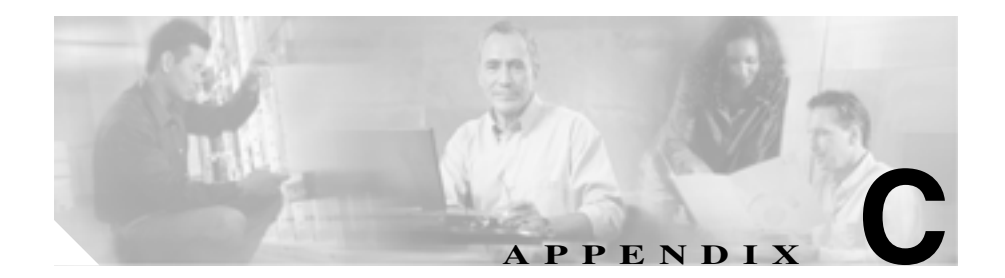

# 技術仕様

次の各項では、Cisco IP Phone 7970 シリーズの技術仕様について説明します。

- 物理仕様と動作環境仕様 (P.C-2)
- ケーブル仕様 (P.C-3)
- ネットワーク ポートとアクセス ポートのピン割り当て (P.C-3)

# 物理仕様と動作環境仕様

表 C-1 は、Cisco IP Phone の物理仕様と動作環境仕様を示しています。

## 表 C-1 物理仕様と動作環境仕様

| 仕様       | 値または範囲                                                            |
|----------|-------------------------------------------------------------------|
| 動作時の温度   | 0 ~ 40°C ( 32 ~ 104°F )                                           |
| 動作時の相対湿度 | 10 ~ 95%(結露しないこと)                                                 |
| 保管時の温度   | -10 ~ 60°C ( 14 ~ 140°F )                                         |
| 高さ       | 23.03 cm ( 9.07 インチ )                                             |
| 幅        | 27.48 cm (10.82 インチ)                                              |
| 奥行       | <ul> <li>6.45 cm (2.54 インチ): フットスタンドが完全に閉じた状態</li> </ul>          |
|          | <ul> <li>15.24 cm (6.0 インチ): フットスタンドが完全に開い<br/>た状態</li> </ul>     |
|          | <ul> <li>9.00 cm(3.54 インチ):オプションの壁面取り付けキットを装着した状態</li> </ul>      |
| 重量       | 1.47 kg ( 3.25 ポンド )                                              |
| 電源       | • 100 ~ 240 VAC、50 ~ 60 Hz、0.5 A:AC アダプタ使用時                       |
|          | <ul> <li>48 VDC、0.38 A:ネットワーク ケーブルを介したイン<br/>ラインパワー使用時</li> </ul> |
| ケーブル     | 10 Mbps ケーブルの場合、カテゴリ 3 を 2 ペア                                     |
|          | 100 Mbps ケーブルの場合、カテゴリ 5 を 2 ペア                                    |
| 距離要件     | イーサネット仕様でサポートされているとおり、ほとんど                                        |
|          | の Cisco IP Phone は、電話配線室から 100 m(330 フィート)                        |
|          | 以内にあること                                                           |

# ケーブル仕様

- ハンドセットおよびヘッドセット接続用の RJ-9 ジャック(4芯)
- LAN 10/100/1000BaseT 接続用の RJ-45 ジャック(10/100/1000 SW のラベル付き)
- 2 つ目の 10/100/1000BaseT 準拠接続用の RJ-45 ジャック(10/100/1000 PC の ラベル付き)
- マイクロフォンおよびスピーカ接続用の 3.5 mm ジャック
- 48 ボルト電源コネクタ

# ネットワーク ポートとアクセス ポートのピン割り当て

ネットワーク ポートとアクセス ポートはどちらも、ネットワーク接続に使用されますが、目的が異なり、ポートのピン割り当ても異なります。

#### ネットワーク ポート コネクタ

表 C-2 は、ネットワーク ポート コネクタのピン割り当てを示しています。

#### 表 C-2 ネットワーク ポート コネクタのピン割り当て

| ピン番号 | 機能  |
|------|-----|
| 1    | TD+ |
| 2    | TD- |
| 3    | RD+ |
| 4    | 未使用 |
| 5    | 未使用 |
| 6    | RD- |
| 7    | 未使用 |
| 8    | 未使用 |

#### アクセス ポート コネクタ

表 C-3 は、アクセス ポート コネクタのピン割り当てを示しています。

表 C-3 アクセス ポート コネクタのピン割り当て

| ピン番号 | 機能  |
|------|-----|
| 1    | RD+ |
| 2    | RD- |
| 3    | TD+ |
| 4    | 未使用 |
| 5    | 未使用 |
| 6    | TD- |
| 7    | 未使用 |
| 8    | 未使用 |

Cisco IP Phone 7970G/7971G-GE アドミニストレーション ガイド for Cisco CallManager Release 4.1

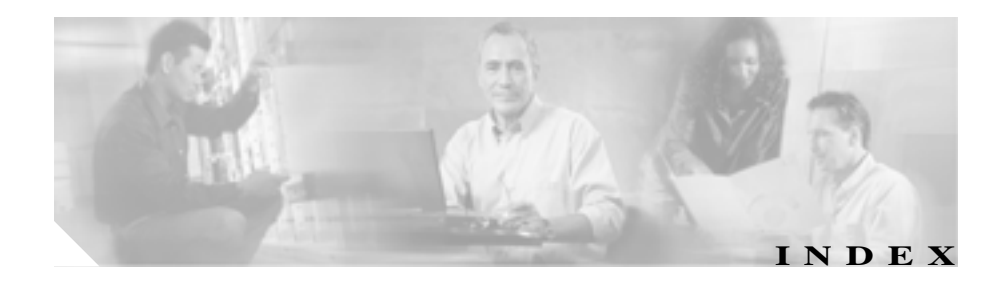

# Symbols

?ボタン 1-4

#### Numerics

10/100 PC ポート 3-3 「アクセス ポート」も参照 10/100 SW ポート 3-3 「ネットワーク ポート」も参照 10/100/1000 PC ポート 3-3 「アクセス ポート」も参照 10/100/1000 SW ポート 3-3 「ネットワーク ポート」も参照

# А

AC アダプタ、接続 3-8 Admin. VLAN ID 4-13

#### В

BAT (Bulk Administration Tool) 2-16 BootP 1-6 BOOTP サーバ 4-8

# С

| Call-Forward Alternate Party (CFAP) 5-6     |
|---------------------------------------------|
| CallManager 1 ~ 5 4-18                      |
| CallManager の設定メニュー 4-18                    |
| CAPF(認証局プロキシ関数) 3-17                        |
| Cisco Call Back 5-4                         |
| Cisco CallManager                           |
| Cisco IP Phone に必要な 3-2                     |
| 設定の確認 9-6                                   |
| ~との相互対話 2-3                                 |
| ~のデータベースへの電話機の追加 2-13                       |
| Cisco CallManager Administration            |
| ~ を使用した LCD ディスプレイの設定<br>6-11               |
| ~を使用したテレフォニー機能の追加 5-2                       |
| ~を使用した電話機の追加 2-16                           |
| Cisco IP Manager Assistant (Cisco IPMA) 5-4 |
| Cisco IP Phone                              |
| Cisco CallManager への追加 2-13                 |
| Cisco CallManager への登録 2-13, 2-15, 2-16     |
| LDAP ディレクトリの使用 5-9                          |
| Web ページ 8-1                                 |
| 技術仕様 C-1                                    |
| 機能 1-3                                      |
| クリーニング 9-23                                 |

サポートされているネットワーク プロトコル 1-6 手動での Cisco CallManager への追加 2 - 16汊 1-3 設置手順 3-8 設置の概要 1-19 設置の要件 1-19 設定の要件 1-19 雷源 2-6 雷話ボタン テンプレートの変更 5-11 **登録** 2 - 13トラブルシューティング 9-1 壁面への取り付け 3-11 ユーザ サービスの設定 5-13 リセット 9-19 Cisco IP Phone 7914 拡張モジュール 統計 7-8, 7-20 トラブルシューティング 9-18 ~に関する IP Phone の設定 2 - 18Cisco IP Phone のクリーニング 9-23 Cisco IP Phone の接続 3-8 .cnf.xml 設定ファイル 2-9 CTLファイル 電話機から削除 9-20 要求 2 - 11ロック解除 7-4 CTLファイル画面 7-4

# D

Days Display Not Active 4-24, 6-12 DHCP 説明 1-6

トラブルシューティング 9\_11 DHCP アドレスを解放する 4-14 DHCP  $+ - \pi$ 4-8 DHCP を使う 4-13 Display Idle Timeout 4-24.6-13 Display On Duration 4-24, 6-13 Display On Time 4-24, 6-12 DNS サーバ 設定の確認 9-5 トラブルシューティング 9-12 DNS サーバ1~5 4-12 Dynamic Host Configuration Protocol 「DHCP」を参照

# F

Forced Authorization Code 5-5

# G

GARPを使う 4-26

# Н

HTTP の設定メニュー オプション URL のアイドル時間 4-21 アイドル URL 4-21 サービス URL 4-20 情報 URL 4-20 ディレクトリ URL 4-20 認証 URL 4-20 プロキシサーバの URL 4-21

OL-4314-03-J

メッセージ URL 4-20 ~について 4-20

#### I

IP アドレス 4-9 IP アドレス、トラブルシューティング 9-5

#### L

LCD スクリーン 自動的なオンとオフ 6-11 無効化 9-23 LDAP ディレクトリ、Cisco IP Phone での使用 5-9 List.xml ファイル 6-5 Locale Installer B-3

# М

MAC アドレス 1-20, 1-22, 4-8 Malicious Call Identification (MCID) 5-6 Meet-Me 会議 5-6 MIC 1-15 Multilevel Precedence and Preemption (MLPP) 5-6

#### 0

Operational VLAN ID 4-13

#### Ρ

PC VLAN 4-16 PC、電話機への接続 3-3 PC ポート設定 4-16 PC ポートへのスパン 4-25 PC ポートを無効にする 4-26 PCM ファイルの要件、カスタム呼出音タイプ用の 6-3 PNGファイル 6-5.6-6 PoF 2-6 Power over Ethernet 「PoE」を参昭 Power Save Configuration  $\lambda = \mathbf{1} - \mathbf{1}$ オプション Davs Display Not Active 4-24 Display Idle Timeout 4-24 Display On Duration 4-24 Display On Time 4-24 ~ について 4-24

# Q

QoS の設定メニュー オプション サービスの DSCP 4-28 設定の DSCP 4-28 通話制御の DSCP 4-28 ~について 4-28 Quality Reporting Tool (QRT) 5-7, 9-22

# R

RingList.xml ファイル形式 6-2

# S SW ポート設定 4-15 т TAPS(内線番号自動登録システム) 2-15 TCP 1-7 TFTP 説明 1-8 トラブルシューティング 9-4 TFTP サーバ1 4-10 TFTP サーバ 2 4-11 Time-of-Day ルーティング 5-7 TLS 2-9 Transport Layer Security 「TLS」を参照 Trivial File Transfer Protocol 「TFTP」を参照

#### U

UIの設定メニュー 4-23 URLのアイドル時間 4-21

#### ٧

VLAN 音声ネットワークに関する設定 2-4 確認 9-11 設定 4-13 ネイティブ、データトラフィック用の 2-4 補助、音声トラフィック用の 2-4

#### W

Web アクセス可能 4-27 Wehページ アクセス 8-3 8-4 8-13 8-3.8-13 イーサネット情報 コアダンプ 8-4 **コンソール** ログ 8-4 ステータス メッヤージ 8-4.8-16 ストリーム 0 8-17 ストリーム1 8-4 8-17 ストリーム 2 8-4.8-17 ストリーム 3 8-4.8-17 デバイス情報 8-3.8-6 デバッグの表示 8-4.8-16 ~ について 8-1 ネットワーク 8-4.8-13 ネットワークの設定 8-7 ネットワークの設定 Web ページ 8-3 ~へのアクセスの禁止 8-5 ~ へのアクセスの無効化 8-5

# Х

XmlDefault.cnf.xml 2-9

# あ

```
アイコン
鍵 1-17
シールド 1-17
ロック 1-17
アイドル URL 4-21
```

アイドル表示 XML サービス 4-21, 6-9 設定 6-9 設定の表示 6-10 **タイムアウト** 4-21 アクセス Web ページ 8-4, 8-13 アクセス、電話機の設定への 3-18.4-3 アクセス ポート 10/100 PC 3-3 10/100/1000 PC 3-3 接続 3-8 設定 4-16 ~ へのパケット転送 4-25 無効 4-26 暗号化 1-12 メディア 1-15 安全上の警告 3-6

#### 1 1

イーサネット情報 Web ページ 8-3, 8-13 イーサネットの設定メニュー オプション PC ポートへのスパン 4-25 転送の遅延 4-25 ~について 4-25 イメージ認証 1-14 インターネットプロトコル(IP) 1-7

# え

エラー メッセージ、トラブルシューティングに使用 9-4

# お 音量ボタン 1-5

#### か

会議 5-4 解除ソフトキー 7-5 外線コールの外線転送のブロック 5-3 鍵のアイコン 1-17.4-4 拡張モジュール ~ に関する IP Phone の設定 2 - 18拡張モジュール画面 7-8.7-20 確認 記動プロヤス 3-14 ファームウェア バージョン 7-19 カスタム電話呼出音 PCM ファイルの要件 6-3 作成 6-2, 6-4, 6-7 ~ について 6-2 干涉、携帯電話 1 - 2

#### き

技術仕様。 Cisco IP Phone の C-1 起動時の問題 9-2 起動プロセス Cisco CallManager との交信 2 - 12CTL ファイルの要求 2-11 IP アドレスの取得 2 - 10TFTP サーバへのアクセス 2 - 11VLAN の設定 2 - 10概要 2-10

確認 3-14 設定ファイルの要求 2-11 電源取得 2-10 保存されている電話イメージのロード 2-10 機能 Cisco CallManager による設定、概要 1-10 電話機での設定、概要 1-11

~についてのユーザへの通知 1-11

#### <

クライアント マター コード 5-4 クリア ソフトキー 7-9, 7-17 グループのコール ピックアップ 5-5

## け

携帯電話の干渉 1-2 言語ボタン シール B-2

# こ

コアダンプ Web ページ 8-4 コール 認証された 1-17 コール パーク 5-3 コールピックアップ 5-3 コール待機 5-3 コール転送の表示、設定 5-4 コールの統計画面 7-1.7-22 コール表示制限 5-3 固定短縮ダイヤル機能 5-2 コンソール ログ Web ページ 8-4

## さ

サービス 説明 5-7 ~ への登録 5-13 ユーザに対する設定 5-13 サービス URL 4-20 サービス URL ボタン 5-7 サービス ボタン 1-5 サービスの DSCP 4-28 削除ソフトキー 9-20 サブネット マスク 4\_9 参加 5-6

# し

シールド アイコン 1-17 シグナリング認証 1 - 15時刻、電話機に表示される 3-2 シスコ検出プロトコル 「CDP」を参昭 自動応答 5-2 白動回線選択を使う 4-23 白動転送 5-5 自動登録 TAPS との使用 2 - 15使用 2 - 13消費電力 2-7 情報 URL 4-20 証明書信頼リスト ファイル 「CTLファイル」を参照 信頼リスト画面 7-5

#### す

#### 汊

Cisco IP Phone の機能 1-3 Cisco IP Phone の背面のケーブル接続 3-9 Cisco IP Phone の壁面取り付け 3-13 スクリーン 「LCD スクリーン」を参照 ステータス メッヤージ 7-8 ステータス メッセージ Web ページ 8-4.8-16 ステータス メッヤージ画面 7-8 ステータス メニュー 7-1.7-8 ストリーム 0 Web ページ 8-17 ストリーム 1 Web ページ 8-4 8-17 ストリーム 2 Web ページ 8-4.8-17 ストリーム 3 Web ページ 8-4.8-17 ストリームの統計 8-17 スピーカ ボタン ~ について 1-5 **無**効化 3-4 スピーカを使う 4-23

#### せ

製造元でインストールされる証明書(MIC) 1-15 セキュリティ CAPF(認証局プロキシ関数) 3-17 イメージ認証 1-14 シグナリング認証 1-15 デバイス認証 1-15 電話機での設定 3-17 ファイル認証 1-15 メディア暗号化 1-15

ローカルで有効な証明書 (LSC) 3-17 セキュリティ モード 4-27 ヤキュリティ設定画面 7-1 セキュリティ設定メニュー オプション GARP を使う 4-26 PC ポートを無効にする 4-26 Web アクセス可能 4-27 ヤキュリティ モード 4-27 ボイス VLAN を使う 4-27 ~ について 4-26

#### 接続

AC アダプタへの 3-8 コンピュータへの 3-8 ネットワークへの 3-8 ハンドセット 3-8 ヘッドセット 3-8

#### 設置

Cisco CallManager の設定3-2安全上の警告3-6準備2-13手順3-8ネットワーク要件3-2要件、概要1-19

#### 設定

Cisco IP Phone からの 4-4 LDAP ディレクトリ 5-9 概要 1-19 起動時のネットワーク設定値 3-16 ソフトキー テンプレート 5-12 電話ボタン テンプレート 5-11 パーソナル ディレクトリ 5-10

**コーザ**機能 5-14 設定可能なコール転送の表示 5-4 設定の DSCP 4-28 設定ファイル cnf xml 2-9 XmlDefault cnf xml 2-9概要 2-9 作成 9-7 設定ボタン 1-5 設定メニューへのアクセス 3-18, 4-3

## そ

即時転送 5-5 ソフトキー テンプレート、設定 5-12

# た

対象読者、このマニュアルの xiv 代替 TFTP 4-14 高さ、調節 3-11 タッチスクリーン 「LCD スクリーン」も参照 クリーニング 9-23 無効化 9-23 短縮ダイヤル 5-7, 5-11 短縮ダイヤルボタン 1-4

## ち

調節、電話機の配置 3-11 調節プレート 3-13 直接転送 5-4

#### つ

追加 BAT を使用して Cisco IP Phone を 2-16 Cisco CallManager ヘユーザを 5-14 自動登録と TAPS を使用して Cisco IP Phone を 2-15 自動登録を使用して Cisco IP Phone を 2-13 手動で Cisco IP Phone を 2-16 通話制御の DSCP 4-28

# τ

デイジーチェーン 9-15 ディスプレイ、自動的なオンとオフ 6-11 ディスプレイ ボタン 6-11.9-23 ディレクトリ URL 4-20 ディレクトリ ボタン 1-4 データ VLAN 2-4 デバイス情報 Web ページ 8-3.8-6 デバイス設定メニュー 値の編集 4-5 概要 4-2 サブメニュー 4-18 表示 4-3 デバイス認証 1-15 デバッグの表示 Web ページ 8-4.8-16  $\vec{r}$   $\vec{r}$  テレフォニー機能 Cisco Call Back 5-4 Cisco IP Manager Assistant (Cisco IPMA) 5-4

Cisco IP Phone 7970G/7971G-GE アドミニストレーション ガイド for Cisco CallManager Release 4.1

OL-4314-03-J

Forced Authorization Code 5-5 Malicious Call Identification (MCID) 5-6 Meet-Me 会議 5-6 Multilevel Precedence and Preemption (MLPP) 5-6 Time-of-Day ルーティング 5-7 会議 5-4 外線コールの外線転送のブロック 5-3 クライアント マター コード 5-4 グループのコール ピックアップ 5-5 コールパーク 5-3 コール ピックアップ 5-3 コール待機 5-3 コール表示制限 5-3 固定短縮ダイヤル機能 5-2 サービス 5-7 サービス URL ボタン 5-7 参加 5-6 自動応答 5-2 自動転送 5-5 設定可能なコール転送の表示 5-4 即時転送 5-5 短縮ダイヤル 5-7 直接転送 5-4 転送 5-7 発信者 ID 5-4 ビデオ サポート 5-8 プライバシー 5-7 ボイス メッセージ システム 5-8 保留 5-5 保留音 5-6 呼出音のアクティビティ 5-5 リダイヤル 5-7

割り込み 1-18, 5-3 雷源 Cisco IP Phone への供給 2-6 PoE 2-6 外部雷源 2-6 消費電力 2-7 スイッチからの所要最大~ 2-7説明 2-6 電話機がリセットされる 9-13 電話機のスクリーンの明るさへの影響 2-7 転送 5-7 伝送制御プロトコル 「TCP」を参照 転送の遅延 4-25 雷話機のスクリーン 2-7 電話機の設定へのアクセス 4-2 電話番号、手動での割り当て 2 - 16雷話ボタン テンプレート、変更 5-11

#### と

統計 コール 7-22 ストリーム 8-17 **ネットワーク** 7-17, 8-13 ドメイン ネーム システム (DNS) 4-9 ドメイン ネーム システム (DNS) サーバ 4-12 ドメイン名 4-9 トラブルシューティング Cisco CallManager のサービス 9-6 Cisco CallManager の設定 9-6 Cisco IP Phone 9-1

Cisco IP Phone 7914 拡張モジュール 9\_18 DHCP 9-11 DNS 9-12 DNS 設定 9-5 IP アドレッシングおよびルーティング 9-5 TFTP 設定 9-4 VLAN 設定 9-11 電話機のリセット 9-12 ネットワーク接続 9-4 ネットワークの停止 9-10 物理的な接続 9-10

# な

ナビゲーション ボタン 1-5

### に

認証 1-12,3-17 認証 URL 4-20 認証されたコール 1-17

#### ね

ネイティブ VLAN 2-4 ネットワーク Web ページ 8-4.8-13 ネットワーク プロトコル BootP 1-6 CDP 1-6 DHCP 1-6 IP 1-7 RTP 1-7 TCP 1-7

TETP 1-8 TLS 1-7 UDP 1-8 ネットワーク プロトコル、サポートされている 1-6 ネットワーク ポート 10/100 SW 3-3 10/100/1000 SW 3-3 設定 4 - 15~ への接続 3-8 ネットワーク ロケール 4-22 ネットワーク ロケール バージョン 4-22 ネットワーク接続 確認 9-4 ネットワーク設定値、起動時の設定 3-16 ネットワーク統計 7-17.8-13 ネットワーク統計画面 7-17 ネットワークの設定 Web ページ 8-3.8-7 ネットワークの設定メニュー 値の編集 4-4.4-5 オプション Admin. VLAN ID 4-13 BOOTPサーバ 4-8 DHCP アドレスを解放する 4-14 DHCPサーバ 4-8 DHCP を使う 4-13 DNS サーバ1~5 4-12 IP アドレス 4-9 MAC アドレス 4-8 Operational VLAN ID 4-13 PC VLAN 4-16 PC ポート設定 4-16 SW ポート設定 4-15 TFTP サーバ 1 4 - 10

TFTP サーバ 2 4-11 サブネット マスク 4-9 代替 TFTP 4-14 デフォルト ルータ1~5 4-12 ドメイン名 4-9 ホスト名 4-8 オプションのロック 4-4 オプションのロック解除 4-4 概要 4-2 ~について 4-8 表示 4-3 ネットワークの停止、特定 9-10 ネットワーク要件、設置するための 3-2

# は

パーソナル ディレクトリ 5-10 背景イメージ List.xml ファイル 6-5 PNG ファイル 6-5.6-6 カスタム 6-5 作成 6-5 設定 6-7 発信者 ID 5-4 ハンドセット、接続 3-8

# ひ

ビデオ サポート 5-8 ビデオ機能を使う 4-23 品質ソフトキー 5-7.9-22 ιsι

ファームウェア バージョンの確認 7-19 ファームウェア バージョン画面 7-19 ファイル形式 List.xml 6-5 RingList.xml 6-2 ファイル認証 1-15 ブートストラップ プロトコル (BootP) 1-6 フットスタンド 識別 1-4 調節 3-11 調節ノブ 1-4.3-13 調節プレート 3-13 物理的な接続、確認 9-10 **プライバシー** 5-7 プロキシ サーバの URL 4-21 プログラマブル ボタン 1-4

#### $\overline{}$

| 壁面取り付け 3-11 |      |
|-------------|------|
| ヘッドセット ポート  | 3-8  |
| ヘッドセット ボタン  | 1-5  |
| ヘッドセットを使う   | 4-23 |
| ヘルプ ボタン 1-4 |      |
| 編集、設定値 4-5  |      |

#### ほ

ボイス VLAN 2-4 ボイス VLAN を使う 4-27 ボイス メッセージ システム 5-8 ボイス メッセージ システム、アクセス A-5 補助 VLAN 2-4 ホスト名 4-8 保留 5-5 保留音 5-6

## ま

マニュアル 詳細 xvi ユーザ向け A-3

#### み

ミュート ボタン 1-5

# め

メッセージ URL 4-20 メッセージボタン 1-4 メッセージ受信 5-6 メディア暗号化 1-15 メディアの設定メニュー オプション スピーカを使う 4-23 ビデオ機能を使う 4-23 ヘッドセットを使う 4-23 ~について 4-23

## も

モデル情報画面 7-1

#### Þ

| ユーザ                         |
|-----------------------------|
| Cisco CallManager への追加 5-14 |
| サービスへの登録 A-4                |
| ~のマニュアル A-3                 |
| パーソナル ディレクトリの設定 A-5         |
| ~へのサポートの提供 A-2              |
| ~ への必要な情報の提供 A-1            |
| ユーザ オプション Web ページ           |
| アクセスの有効化 1-21               |
| 表示されるオプションの指定 5-15          |
| ユーザ データグラム プロトコル            |
| 「UDP」を参照                    |
| ユーザロケール 4-22                |
| ユーザ ロケール バージョン 4-22         |
| ユーザ ロケール文字セット 4-22          |

## よ

呼出音のアクティビティ 5-5

#### IJ

リアルタイム トランスポート プロトコル 「RTP」を参照 リセット Cisco IP Phone 9-19 意図的に 9-12 基本 9-19 方法 9-19 連続して 9-9, 9-10 リセット、工場出荷時 9-20

OL-4314-03-J

#### リダイヤル 5-7

#### 3

ローカリゼーション Cisco IP Telephony Locale Installer のインストー ル B-3 ~ 用の電話ボタン シール B-2 **ローカルで有効な証明書(LSC)** 3-17 ロケールの設定メニュー オプション ネットワーク ロケール 4-22 ネットワーク ロケール バージョン 4-22 **ユーザロケール** 4-22 ユーザ ロケール バージョン 4-22 **ユーザロケール**文字セット 4-22 ~ について 4-22 **ロック アイコン** 1-17

# わ

割り込み 1-18, 5-3